# BUNGALOW

# Partie 4 : Toiture terrasse

L'objectif de ce didacticiel basé sur la maquette réalisée en parties 1, 2 et 3 est de créer les finitions relatives à la toiture terrasse.

Ouvrir le fichier revit bungalowdebut partie 4

## Sommaire

| 1. | Toiture terrasse Fabricant Derbigum                                | 2    |
|----|--------------------------------------------------------------------|------|
| 2. | Modification du toit en toiture terrasse avec le fabricant SIPLAST | 7    |
| 3. | Création d'un détail 2D                                            | . 14 |
| 4. | RELEVE en 3D pour étanchéité monocouche des terrasses              | 22   |
| 5. | Relevé avec solin                                                  | . 36 |
| 6. | Plots -dalle                                                       | . 42 |
| 7. | Boite à eau                                                        | . 57 |
| 8. | Trop plein                                                         | . 59 |
| 9. | Coiffe d'acrotère                                                  | . 70 |

# **1. Toiture terrasse Fabricant Derbigum**

Nous allons maintenant travailler sur la toiture terrasse. De nombreux fabricants ont déjà développé des familles que nous allons utiliser.

Ouvrir le dessin revit: Librairie DERBIGUM Passer en 3D si nécessaire

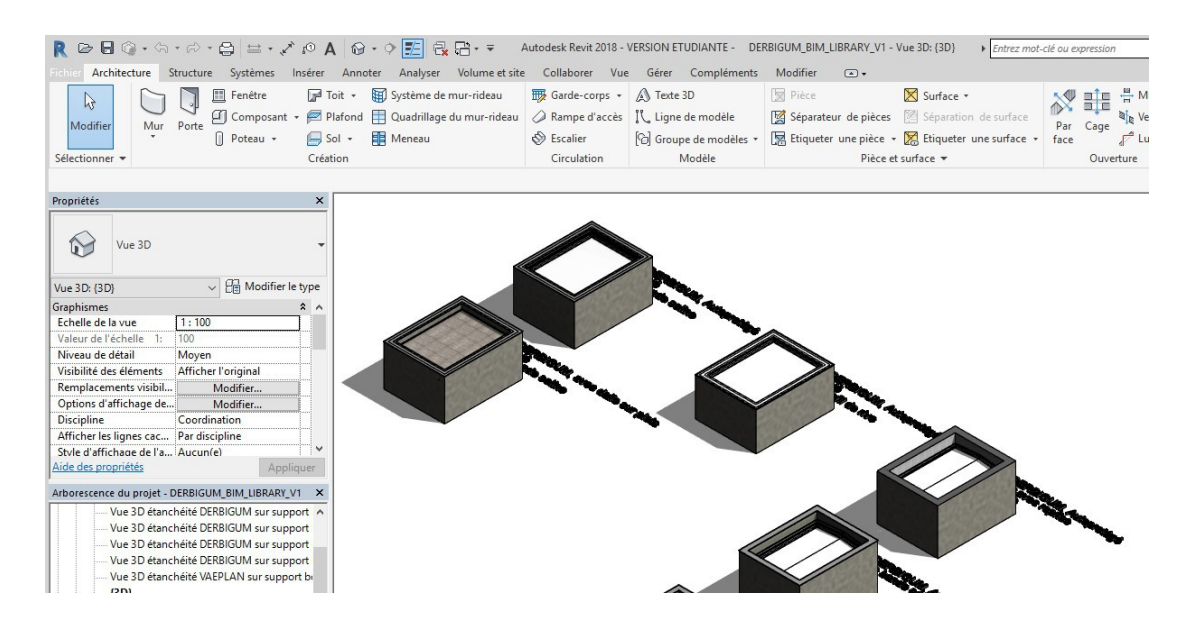

### Cliquer sur le toit dalle sur plots

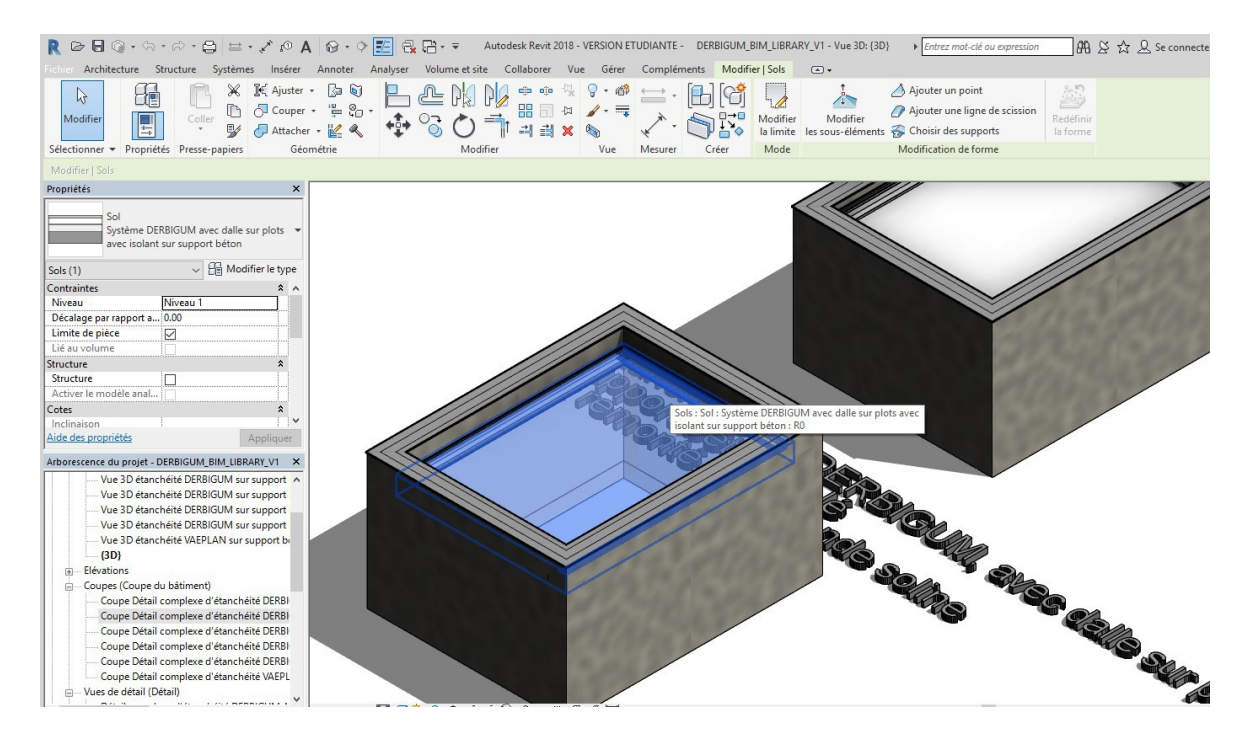

#### Taper Control C

Revenir à votre projet en 3 D Tapez **Control V** et poser votre toit sur plot n'importe où. La toiture dalle sur plot est maintenant intégré à votre dessin dans la famille sol

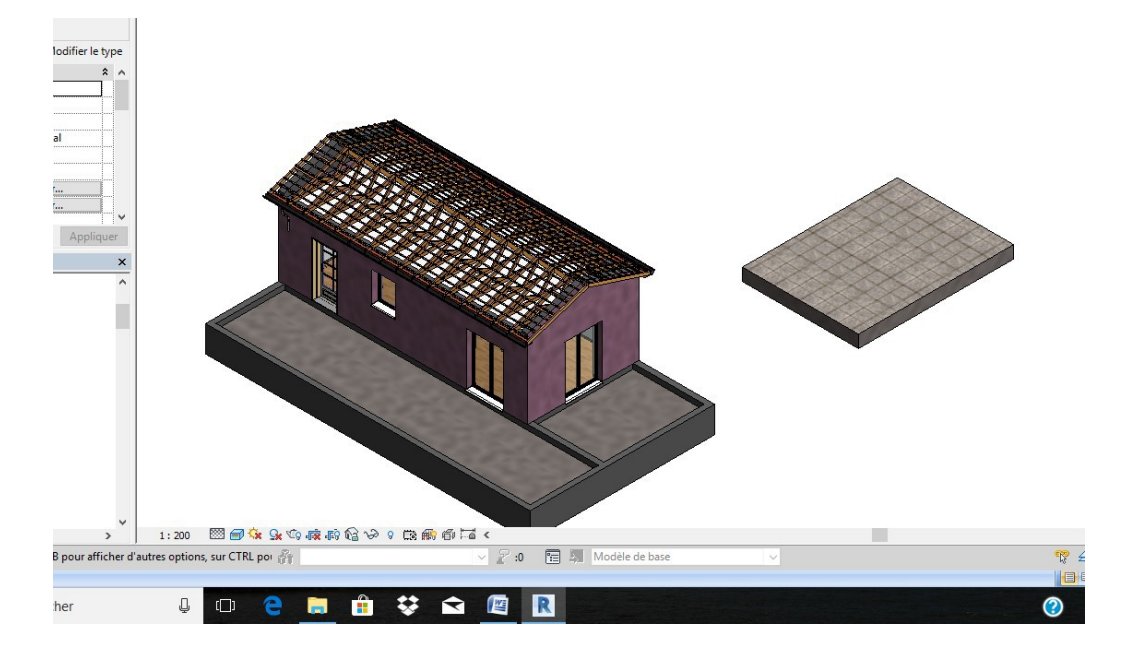

Cliquer sur la toiture puis modifier le type: puis dupliquer (changer de nom) puis modifier

|                                                                                                  | \<br>\                                                                     | $\backslash$                       |                     |                                                                                                    |                                               |
|--------------------------------------------------------------------------------------------------|----------------------------------------------------------------------------|------------------------------------|---------------------|----------------------------------------------------------------------------------------------------|-----------------------------------------------|
| R 🖻 🖬 💿 • 🖘 • 🖨 😫 • 🖍 🕫 A                                                                        | 🔞 • 🔿 🗾 🗟 🖓 • =                                                            | Autodesk Revit                     | 2018 - VERSION ETUR | DIANTE bungalowbon -                                                                                                    | Vue 3D: {3D}                                  |
| Fichier Architecture Structure Systèmes nsérer                                                   | Annoter Analyser Volume                                                    | et site Collaborer Vue             | Gérer Complé        | ments Modifier   Sols                                                                                                    |                                               |
| Modifier<br>Selectionner + Propriétés Presse-papiers<br>Géor                                     |                                                                            |                                    | Vue     Mesurer     | Créer                                                                                                    | Modifier<br>les sous-éléments S Cho<br>Modifi |
| Modifier   Sols                                                                                  |                                                                            |                                    | /                   |                                                                                                    |                                               |
| Propriétés ×<br>Sol<br>Système DERBIGUM avec dalle sir plots ×<br>avec isolant sur support béton | Propriétés du type<br>Famille: Famille système: S<br>Type: Système DERBIGL | iol ~<br>JM avec dalle sur plots ~ | Charger             |                                                                                                    |                                               |
| Sols (1) V 🕀 Modifier le type                                                                    |                                                                            |                                    |                     |                                                                                                    |                                               |
| Contraintes * ^                                                                                  |                                                                            |                                    | Renommer            |                                                                                                    |                                               |
| Niveau RDC                                                                                       | Paramètres du type                                                         |                                    |                     |                                                                                                    |                                               |
| Décalage par rapport a 0.0000                                                                    | Paramètre                                                                  | Valeur                             | = ^                 |                                                                                                    |                                               |
| Limite de pièce 🔽                                                                                | Construction                                                               |                                    |                     |                                                                                                    |                                               |
| Lié au volume                                                                                    | Structure                                                                  | Modifier                           |                     |                                                                                                    |                                               |
| Structure *                                                                                      | Enaisseur par défaut                                                       | 0.4740                             |                     |                                                                                                    |                                               |
| Structure                                                                                        | Fonction                                                                   | Intérieur                          |                     |                                                                                                    |                                               |
| Activer le modèle anal                                                                           | Conching on                                                                | interea                            |                     |                                                                                                    |                                               |
| Cotes A                                                                                          | Matifugua détail faible                                                    |                                    | <u> </u>            |                                                                                                    |                                               |
| Inclinaison I I V                                                                                | Caulausuus détail faible                                                   | Mate.                              |                     |                                                                                                    | /                                             |
| Alde des proprietes Appliquer                                                                    | Couleur vue detair faible                                                  |                                    |                     | CEE STAN                                                                                                    |                                               |
| Arborescence du projet - bungalowbon X                                                           | Materiaux et finitions                                                     | in the                             | ~                   | CHERICAL STREET, STREET, STREE | 1                                             |
| 😥 — Plans de plafond 🔨                                                                           | Materiau structurel                                                        | Maçonnerie - Beton                 |                     |                                                                                                    |                                               |
| Uues 3D                                                                                          | Propriétés analytiques                                                     |                                    | *                   |                                                                                                    |                                               |
| {3D}                                                                                             | Coefficient de transfert de cha                                            | ale 10.4600 W/(m*·K)               |                     |                                                                                                    |                                               |
| {3D} Copie 1                                                                                     | Résistance thermique (R)                                                   | 0.0956 (m*-K)/W                    |                     |                                                                                                    |                                               |
| (3D) Copie 1 Copie 1                                                                             | Masse thermique                                                            | 14.04 kJ/K                         |                     |                                                                                                    |                                               |
| Elévations                                                                                       | Coefficient d'absorbance                                                   | 0.700000                           |                     |                                                                                                    |                                               |
| Elévation Est                                                                                    | Rugosite                                                                   | 3                                  |                     |                                                                                                    |                                               |
| Elévation Nord                                                                                   | Données d'identification                                                   |                                    | *                   |                                                                                                    |                                               |
| Elévation Ouest                                                                                  | Image du type                                                              |                                    |                     |                                                                                                    |                                               |
| Elévation Sud                                                                                    | Note d'identification                                                      |                                    | ~ ·                 |                                                                                                    |                                               |
| ⊡ — Coupes (Coupe du bâtiment)                                                                   | Intedéle                                                                   |                                    | 1 1                 |                                                                                                    |                                               |
| Coupe 2                                                                                          |                                                                            |                                    |                     |                                                                                                    |                                               |
| Coupe 3                                                                                          | << Aperçu                                                                  | DK Annuler                         | Appliquer           |                                                                                                    |                                               |
| Coupe 4                                                                                          |                                                                            |                                    |                     |                                                                                                    |                                               |
| Legendes V                                                                                       |                                                                            |                                    |                     |                                                                                                    |                                               |
| < >>                                                                                             | 1:200 🖾 🗐 🔽 💁                                                              | R R & V 9 R R                      | 11日 <               |                                                                                                    |                                               |
| Prêt                                                                                             | Sta                                                                        |                                    | V 2 ·0              | Modèle de base                                                                                                    | ×                                             |

| er l'assemblage |                    |                                        |                                                      |                                                                        |                                    |                     |                                |           |   |
|-----------------|--------------------|----------------------------------------|------------------------------------------------------|------------------------------------------------------------------------|------------------------------------|---------------------|--------------------------------|-----------|---|
|                 |                    | Fami<br>Type<br>Epais<br>Résis<br>Mass | lle:<br>sseur totale:<br>stance (R):<br>e thermique: | Sol<br>Système D<br>0.4740 (Pa<br>0.0956 (m <sup>:</sup><br>14.04 kJ/K | ERBIGUM av<br>ir défaut)<br>2•K)/W | vec dalle sur plots | avec is                        | olant sur |   |
|                 |                    | -Co                                    | Fonction                                             | Matériau                                                               | Epaisseur                          | Retournements       | Maté<br>riau<br>struc<br>turel | Variable  | ^ |
|                 |                    | 5                                      | Doublage [2                                          | Panneau i                                                              | 0.1200                             |                     | curer                          |           |   |
|                 |                    | 6                                      | Couche me                                            | Pare-vap                                                               | 0.0000                             |                     |                                |           |   |
|                 |                    | 7                                      | Couche me                                            | Vernis bit                                                             | 0.0000                             |                     |                                |           |   |
|                 | <br>1. 1. 2. 1. 1. | 8                                      | Limite de la                                         | Couches au                                                             | 0.0000                             |                     |                                |           |   |
|                 | A                  | 9                                      | Porteur/Oss                                          | Maçonne                                                                | 0.2000                             |                     |                                |           |   |
|                 |                    |                                        | I <u>n</u> sérer                                     | Suppr                                                                  | imer                               | <u>M</u> onter      |                                | escendre  |   |

On va modifier l'épaisseur du béton (18 cm), supprimer l'isolant, le pare vapeur et l'écran d'indépendance.

On prendra 0.15 m pour le vide (plots)

| Far<br>Far<br>Typ<br>Epa<br>Rés<br>Ma | mille<br>pe:<br>aiss<br>sist<br>asse<br>Cou | e:<br>seur totale:<br>tance (R):<br>e thermique:<br>uches | Sol<br>Système Df<br>0.3640 (Pa<br>0.1243 (m²<br>18.25 kJ/K | ERBIGUM av<br>r défaut)<br>:•K)/W | ec dalle sur plots | sur sı                        |
|---------------------------------------|---------------------------------------------|-----------------------------------------------------------|-------------------------------------------------------------|-----------------------------------|--------------------|-------------------------------|
|                                       |                                             | Fonction                                                  | Matériau                                                    | Epaisseur                         | Retournement:      | Mate<br>riau<br>struc<br>ture |
| -                                     | 1                                           | Finition 2 [5                                             | Dalles bét                                                  | 0.0500                            |                    |                               |
|                                       | 2                                           | Finition 1 [4                                             | Vide                                                        | 0.1300                            |                    |                               |
|                                       | 3                                           | Doublage [2                                               | Membran                                                     | 0.0040                            |                    |                               |
|                                       | 4                                           | Couche me                                                 | Vernis bit                                                  | 0.0000                            |                    |                               |
| à                                     | 5                                           | Limite de la                                              | Couches au                                                  | 0.0000                            |                    |                               |
|                                       | 6                                           | Porteur/Oss                                               | Maçonne                                                     | 0.1800                            |                    |                               |
|                                       |                                             | Insérer                                                   | Suppri                                                      | mer                               | Monter             |                               |

Cliquer maintenant sur les toits terrasse du projet

### Cliquer sur la flèche puis sur sol derbigum

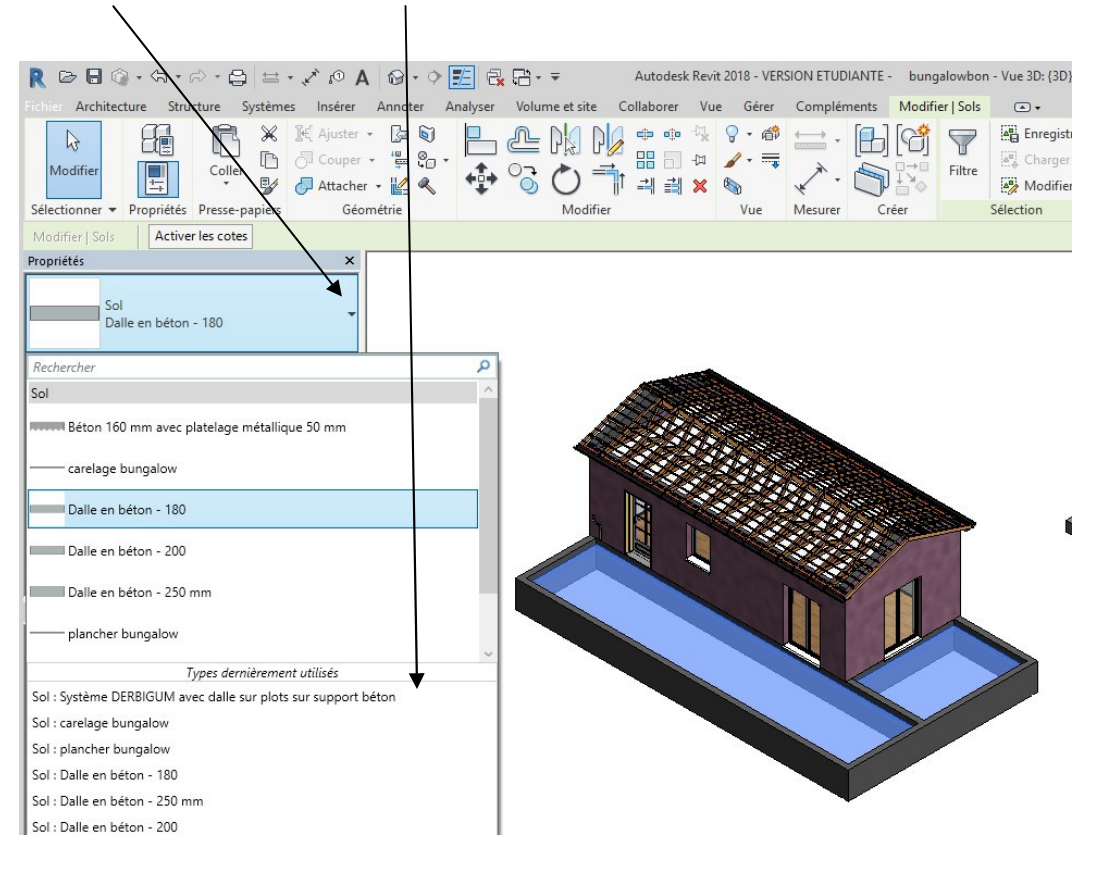

### Visualiser en faisant un zoom Il y a un problème de niveau

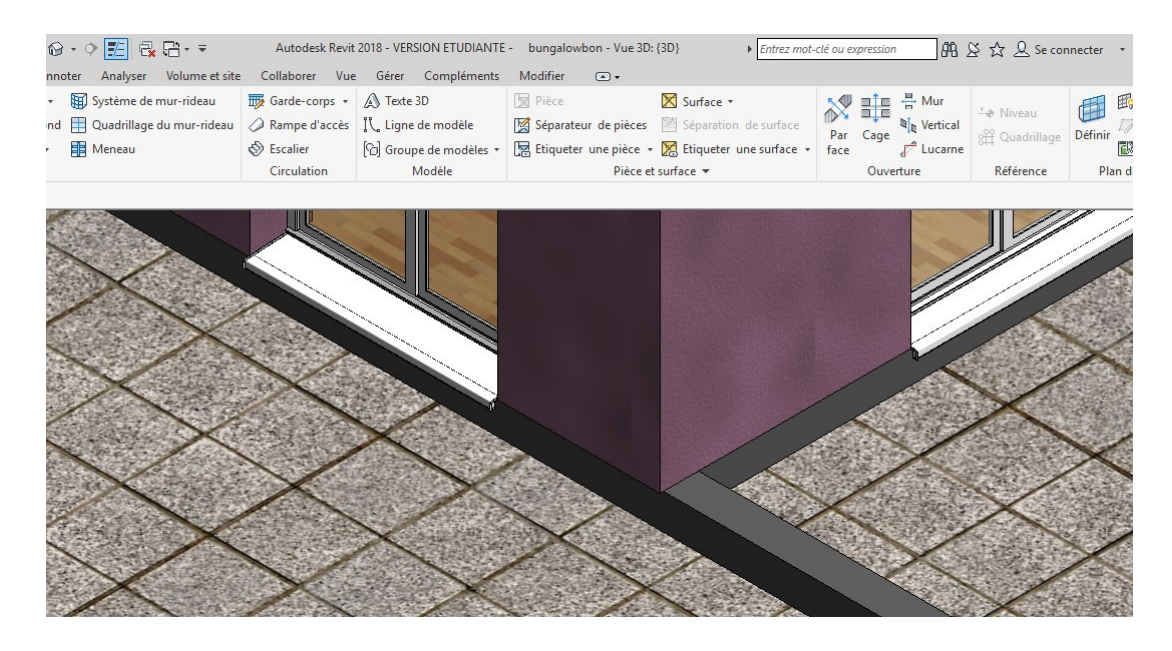

Recliquer sur les sols

| \                                                                                               |                                          |                     |                                                                                                    |          |                |                |                         |                                                       |           |             |                           |                                                |                                 |                   |
|-------------------------------------------------------------------------------------------------|------------------------------------------|---------------------|----------------------------------------------------------------------------------------------------|----------|----------------|----------------|-------------------------|-------------------------------------------------------|-----------|-------------|---------------------------|------------------------------------------------|---------------------------------|-------------------|
| R B B 0 . 5                                                                                     |                                          | A 03 × .            | 0.0                                                                                                    | E 🗟      |                | Autoc          | esk Revit               | 2018 - VER                                            | SION ETUD | IANTE - bur | igalowbon ·               | Vue 3D: {3D}                                   | Entrez mot-clé ou               | u expression      |
| Fichier Architecture                                                                            | Structure Système                        | s Insérer           | Annoter                                                                                                    | Analyser | Volume et      | site Collabor  | er Vue                  | Gérer                                                 | Complér   | ments Modi  | fier   Sols               |                                                |                                 |                   |
| Modifier                                                                                        | Coller                                   | K Ajuster •         | []= []<br>+□<br>=<br>↓<br>↓<br>↓<br>↓<br>↓<br>↓<br>↓<br>↓<br>↓<br>↓<br>↓<br>↓<br>↓<br>↓<br>↓<br>↓<br>↓<br>↓ | •        |                | ) <b>) </b>    | p∿.<br>-¤<br><b>∐ ×</b> | ♀ • ₼<br>/ • =<br>\\\\\\\\\\\\\\\\\\\\\\\\\\\\\\\\\\\ | ↔<br>·    |             | Modifier<br>la limite     | Mettre en surbrillance<br>le modèle analytique | Modifier<br>les sous-éléments   | Ajou<br>Ajou      |
| Madifical Sala                                                                                  | tes Presse-papiers                       | Geom                | eure                                                                                                    |          | IVI            | Juillei        |                         | vue                                                   | wesurer   | Creer       | woue                      | Analytique                                     |                                 | Would             |
| Sol<br>Système DE<br>sur support<br>Sols (1)<br>Contraintes<br>Niveau<br>Décalage par rapport a | RBIGUM avec dalle s<br>béton<br>C C Nodi | ur plots            |                                                                                                    |          |                |                |                         |                                                       |           |             | Ż                         |                                                |                                 |                   |
| Limite de pièce                                                                                 |                                          |                     |                                                                                                    |          |                |                |                         |                                                       |           |             |                           |                                                |                                 | ~                 |
| Lie au volume                                                                                   |                                          |                     |                                                                                                    | [        | Sols - Sol - S | vstème DERBIGI | M avec o                | alle sur plo                                          | ts sur    |             |                           |                                                | $\langle \cdot \rangle \langle$ | X                 |
| Structure                                                                                       |                                          | Î I                 |                                                                                                    |          | support bét    | on : R0        | in dree e               | iune sui pro                                          |           |             |                           |                                                | X                               |                   |
| Activer le modèle anal                                                                          |                                          |                     |                                                                                                    |          | -              |                |                         | _                                                     |           |             |                           | (X)                                            | $\langle \times \rangle$        | $\times$          |
| Enrobage d'armature                                                                             | . Enrobage d'armatu                      | re 1                |                                                                                                    |          |                |                |                         |                                                       |           | -           |                           | XX                                             | $\times$                        |                   |
| Enrobage d'armature<br>Aide des propriétés                                                      | . Enrobace d'armatu                      | re 1 Y<br>Appliquer |                                                                                                    |          |                |                |                         |                                                       |           |             | $\langle \langle \langle$ | >>                                             | $\searrow$                      | $\langle \rangle$ |
| Arborescence du projet - I                                                                      | bungalowbon                              | ×                   |                                                                                                    |          |                |                |                         |                                                       |           |             |                           |                                                | $\searrow$                      |                   |
| Plans de plafond                                                                                |                                          | ^                   |                                                                                                    |          |                |                |                         |                                                       |           |             |                           |                                                | //                              |                   |

Rentrer un décalage de -0.02 (2 cm maxi pour norme handicapé)

Remarque : En insérant la famille Derbigum un élément de détails a été créé que l'on pourra utiliser en objet 2D pour l'impression

| Graphismes                                                                                                    |                     | * ^    |                                  |
|----------------------------------------------------------------------------------------------------|---------------------|--------|----------------------------------|
| Echelle de la vue                                                                                                    | 1:100               |        |                                  |
| Valeur de l'échelle 1:                                                                                                    | 100                 |        |                                  |
| Afficher le modèle                                                                                                    | Normal(e)           |        |                                  |
| Niveau de détail                                                                                                    | Moyen               |        |                                  |
| Visibilité des éléments                                                                                                    | Afficher l'original |        |                                  |
| Remplacements visibil                                                                                                    | Modifier            |        |                                  |
| Options d'affichage de                                                                                                    | Modifier            |        |                                  |
| Cacher pour une échel                                                                                                    | 1:100               |        |                                  |
| Discipline                                                                                                    | Architecture        | × 1    |                                  |
| Aide des propriétés                                                                                                    | App                 | liquer |                                  |
| Détail Etail     Détail Etail     Famille10     Famille11     Famille11     Famil | pe<br>n standard    | vec di |                                  |
| 🖃 Fenêtres                                                                                                    |                     |        |                                  |
|                                                                                                    |                     | ~      |                                  |
|                                                                                                    | -                   | ×      | 1・100 - 101 合同 🚱 🕞 🔊 🖓 💿 🎬 🌆 🖂 🦿 |

# 2. Modification du toit en toiture terrasse avec le fabricant SIPLAST

On va créer une toiture terrasse végétalisée au-dessus du bungalow.

Passer en élévation et créer un niveau 4 au niveau +4.5

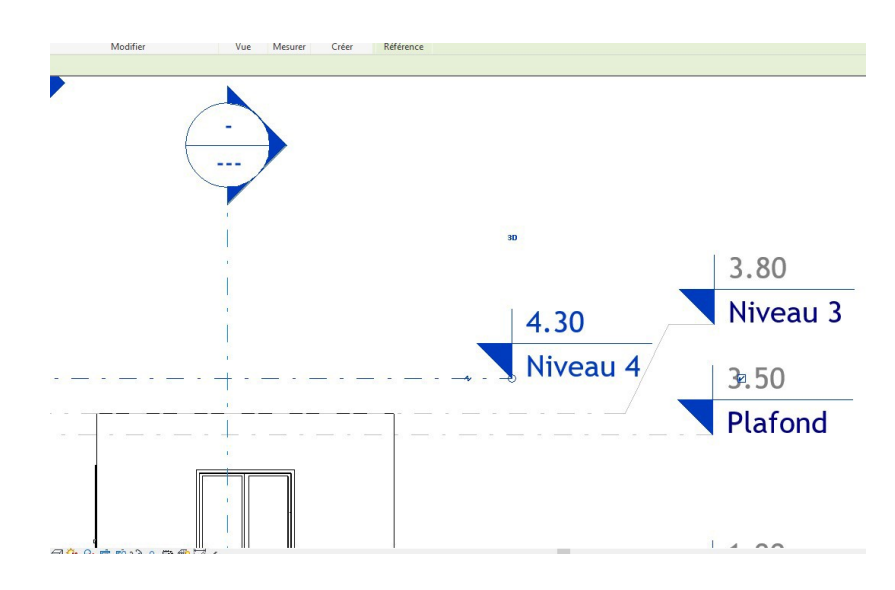

Sélectionner un mur de façade et changer la contrainte supérieure en niveau 4

| Contraine deprinder     Creer Conclusion     Creer Conclusion     C                                                                                                    |                                                                  |                          | /                        |               |                         |                          |                        |                                       |
|----------------------------------------------------------------------------------------------------|------------------------------------------------------------------|--------------------------|--------------------------|---------------|-------------------------|--------------------------|------------------------|---------------------------------------|
| Structure Structure Systèmes Inseier Annater Analyser Volume et site Collaborer Vue Geer Compléments Modifier IMurs  Anthere substitute  Control terme Propriété  Control terme Propriété Procepaper  Control terme automitation  Modifier Propriété Procepaper  Modifier Propriété Procepaper  Modifier Propriété Procepaper  Modifier Propriété Procepaper  Anthone State Analyser Volume et site  Analyser Volume et site  Analys                                                                                                    | R 🖻 🖩 🗇 • 🖘 • 🖓 • 🖨 🚔 • 🖍 r                                      | 0 A 🛛 • • 📰 🗟 🖻          | }-, ≠ bung               | alowavectoitu | reterrasse végétalise - | Elévation: Elévation Est | ► Entrez               | mot-clé ou expression                 |
| Weindrier       Wie Auguster       Wie Auguster       Wi                                                                                                    | Fichier Architecture Structure Systèmes Ins                      | érer Annoter Analyser Vo | olyme et site Collaborer | Vue Gérer     | Compléments N           | Aodifier   Murs 💽 🗸      |                        |                                       |
| Selectioner + Propriétés Presse-papies Geométrie<br>Modifier Vue Mesuer Créer Mode Analytique dans un mur haut/bas he<br>Modifier Vue Mesuer Créer Mode Analytique dans un mur haut/bas he<br>Modifier Vue Mesuer Créer Mode Analytique dans un mur haut/bas he<br>Modifier Vue Mesuer Créer Mode Analytique dans un mur haut/bas he<br>Modifier Vue Mesuer Créer Mode Analytique dans un mur haut/bas he<br>Modifier Vue Mesuer Créer Mode Analytique dans un mur haut/bas he<br>Modifier Vue Mesuer Créer Mode Analytique dans un mur haut/bas he<br>Modifier Vue Mesuer Créer Mode Analytique dans un mur haut/bas he<br>Modifier Vue Mesuer Créer Mode Analytique dans un mur haut/bas he<br>Modifier La Voie BA 20 + Isolant 10<br>Murs (1) Contrainte Jung de publication Nu porteur. Exterior<br>Decalage publication Mode Moteur Mode Analytique dans un mur haut/bas he<br>Hauter una contrainte Jung de publication Mureur Novem 0<br>Partie inférieure 100000<br>Contrainte Jung de publication Mureur Novem 0<br>Hauter una contrainte Jung de publication Mureur Moreur Parlandiante<br>- Statistication Inférieure 100000<br>- Statistication Inférieure 1000000<br>- Statistication Inférieure 1000000<br>- Statistication Inférieure 1000000<br>- Statis                                                                                                    |                                                                  | uster • 📴 🗑 📙 🦨          |                          | k             |                         | Modifier Redéfinir       | Mettre en surbrillance | Ouverture Attacher D                  |
| Selectioner • Proprietés Presse-papiers Géornétrie Modifier Vue Mesurer Créer Mode Analytique Modifier le mur<br>Modifier (Mur<br>Perpriétés Ext. Voile BA 20 + Isolant 10<br>Murs (1) • • • • • • • • • • • • • • • • • • •                                                                                                    | 🗐 🔹 😼 🖓 Att                                                      | tacher 🛛 🕍 🔍 🛛 🚏 🖉       | ) 🔾 📲 🗒 🔪                | ۵ ا           | * · 🗇 🗄                 | le profil le profil      | le modèle analytique   | dans un mur haut/bas h                |
| Propriéts       ************************************                                                                                                    | Sélectionner - Propriétés Presse-papiers                         | Géométrie                | Modifier                 | Vue           | Mesurer Créer           | r Mode                   | Analytique             | Modifier le mur                       |
| Poprietes  Mur de base Ext. Voie BA 20 + Isolant 10  Mur (1)  Contraintes  Ext. Voie BA 20 + Isolant 10  Contraintes  RCC  Contraintes  RCC  Contraintes  RCC  Contraintes  RCC  Contraintes  RCC  RCC  RCC  RCC  RCC  RCC  RCC  R                                                                                                    | Modifier   Murs                                                  |                          |                          |               |                         |                          |                        |                                       |
| Aut vide Ba 20 - kolant 10<br>Mur (1) Mur (1) Mu                                                                                                    | Propriétés                                                       | ×                        |                          | - 65          |                         |                          |                        |                                       |
| Murs (1)       Image: Biglification       Nu porteur: Exterior         Contrainte:       Image: Biglification       Nu porteur: Exterior         Decladage inferieure       0.000         Partie inferieure       0.000         Contrainte:       Decladage inferieure         Decladage inferieure       0.000         Partie inferieure       0.000         Contrainte:       Dusqu'uu niveau: Niveau Q         Hauteur non contrainte       Dusqu'uu niveau: Niveau Q         Partie inferieure       Dusqu'uu niveau: Niveau Q         Partie inferieure       Dusqu'uu niveau: Niveau Q         Aide des propriéts       Dusqu'uu niveau: Niveau Q         Arborescence du projet - Dusqu'uu niveau: Niveau Q       Image: Dusqu'uu niveau: Niveau Q         Que de plafond       Dusqu'uu niveau: Niveau Q         Que de plafond       Image: Dusqu'uu niveau: Niveau Q         Que de plafond       Image: Dusqu'uu niveau: Niveau Q         Que de plafond       Image: Dusqu'uu niveau: Niveau Q         Que de plafond       Image: Dusqu'uu niveau: Niveau Q         Image: Dusqu'uu niveau: Differieure       Image: Dusqu'uu niveau: Niveau Q         Image: Dusqu'uu niveau: Niveau Q       Image: Dusqu'uu niveau: Niveau Q         Image: Dusqu'uu niveau: Niveau Q       Image: Dusqu'uu niveau: Plafond <td>Mur de base<br/>Ext. Voile BA 20 + Isolant 10</td> <td></td> <td>6</td> <td>-</td> <td></td> <td></td> <td></td> <td></td>                                                                                                    | Mur de base<br>Ext. Voile BA 20 + Isolant 10                     |                          | 6                        | -             |                         |                          |                        |                                       |
| Contraintes of the design of the design of t                                                                                                    | Murs (1) VE Modifier le ty                                       | /pe                      |                          |               |                         |                          |                        |                                       |
| Ligne de justification Nu porteur. Extérieur<br>Contrainte inférieure attach.<br>Extension inférieure attach.<br>Hauteur non containte luxqu'au niveau. Niveau 0<br>Hauteur non containte luxqu'au niveau. Niveau 0<br>Hauteur non containte luxqu'au niveau. Niveau 4<br>Hauteur non containte luxqu'au niveau. Niveau 4<br>Hauteur non containte luxqu'au niveau. Niveau 4<br>Hauteur non containte luxqu'au niveau. Niveau 4<br>Hauteur non containte luxqu'au niveau. Niveau 4<br>Hauteur non containte luxqu'au niveau. Niveau 4<br>Hauteur non containte luxqu'au niveau. Niveau 4<br>Hauteur non containte luxqu'au niveau. Niveau 4<br>Hauteur non containte luxqu'au niveau. Niveau 4<br>Hauteur non containte luxqu'au niveau. Niveau 4<br>Hauteur non containte luxqu'au niveau. Niveau 4<br>Hauteur non containteur non containteu                                                                                                    | Contraintes *                                                    | ~ /                      |                          | /             |                         |                          |                        |                                       |
| Contrainte inférieure BDC<br>Pertie inférieure attach<br>Extension inférieure 0.0000<br>Partie inférieure 0.0000<br>Huteur non contrainte<br>Jusqu'au niveau: Niveau 0<br>Jusqu'au niveau: BDC d<br>Jusqu'au niveau: BDC d<br>Jusqu'au niveau: BDC d<br>Jusqu'au niveau: BDC d<br>Jusqu'au niveau: BDC d<br>Jusqu'au niveau: BDC d<br>Jusqu'au niveau: BDC d<br>Jusqu'au niveau: BDC d<br>Jusqu'au niveau: BDC d<br>Jusqu'au niveau: BDC d<br>Jusqu'au niveau: BDC d<br>Jusqu'au niveau: ADC d<br>Jusqu'au niveau: ADC d<br>Jusqu'au niveau: Niveau 0<br>Arborescence du projet - b<br>Jusqu'au niveau: Niveau 0<br>Arborescence du projet - b<br>Jusqu'au niveau: Arborescence du projet - b<br>Jusqu'au niveau: Arborescence du projet - b<br>Jusqu'au niveau: Niveau 0<br>Arborescence du projet - b<br>Jusqu'au niveau: Niveau 0<br>Arborescence du projet - b<br>Jusqu'au niveau: Niveau 0<br>Arborescence du projet - b<br>Jusqu'au niveau: Niveau 0<br>Arborescence du projet - b<br>Jusqu'au niveau: Niveau 0<br>Arborescence du projet - b<br>Jusqu'au niveau: Niveau 0<br>Arborescence du projet - b<br>Jusqu'au niveau: Niveau 0<br>Arborescence du projet - b<br>Jusqu'au niveau: Niveau 0<br>Arborescence du projet - b<br>Jusqu'au niveau: Niveau 0<br>Arborescence du projet - b<br>Jusqu'au niveau: Niveau 0<br>Arborescence du projet - b<br>Jusqu'au niveau: Niveau 0<br>Arborescence du projet - b<br>Jusqu'au niveau: Niveau 0<br>Arborescence du projet - b                                                                                                    | Ligne de justification Nu porteur: Extérieur                     |                          |                          |               |                         |                          |                        |                                       |
| Decalage infereur<br>Partie inférieure atach<br>Extension inférieure 30.000<br>Contrainte supérieur<br>Partie unérieure attac<br>dia des propriétés<br>Husqu'au niveau. Niveau 9<br>Usqu'au niveau. Niveau 9<br>Arborescence du projet - p<br>Usqu'au niveau. Niveau 9<br>Arborescence du projet - p<br>Usqu'au niveau. Niveau 4<br>Arborescence du projet - p<br>Arborescence du projet - p<br>Arborescence du p<br>Arborescence du p<br>Arborescence du p<br>Arborescence du p<br>Arborescence du p<br>Arborescence du p<br>Arborescence du p<br>Arborescence du p<br>Arborescence du p<br>Arborescence du p<br>Arborescence du p<br>Arborescence du p<br>Arbo                                                                                                    | Contrainte inférieure RDC                                        |                          |                          |               |                         |                          |                        |                                       |
| Partie inférieure attach.<br>Contrainte supérieure<br>Hauteur non contrainte<br>Declarge supérieure<br>Partie subérieure attach.<br>Declarge supérieure<br>Partie subérieure attach.<br>Declarge supérieure<br>Partie subérieure attach.<br>Lusqu'au niveau: Riveau 3<br>Arborescence du projet.<br>Broud au niveau: Niveau 4<br>Arborescence du projet.<br>Broud au niveau: Niveau 4<br>Arborescence du projet.<br>Broud au niveau Arborescence du projet.<br>Broud au niveau Arborescence du projet.<br>Broud au niveau Arborescence d                                                                                                    | Décalage inférieur 0.0000                                        |                          |                          | 1             |                         |                          |                        |                                       |
| Extension inférieure 00000<br>Contrainte supérieure 10000<br>Décalage supérieure 10000<br>Lusqu'au niveau: Mixeau 9<br>Lusqu'au niveau: Bhond<br>Arboressence du propit-te<br>dade des propriétés<br>Arboressence du propit-te<br>dade des propriétés<br>Arboressence du propit-te<br>dade des pro                                                                                                    | Partie inférieure attach                                         |                          |                          | 1             |                         |                          |                        |                                       |
| Contrainte supérieur<br>Hauteur non contrainte<br>Partie supérieur<br>Partie supérieur<br>Partie supérieur<br>Partie supérieur<br>Aide des propriétés<br>Arborescence du projet - b<br>Usqu'au niveau: Niveau 4<br>Arborescence du projet - b<br>Usqu'au niveau: Niveau 4<br>- etanchété<br>B - Plans de plafond<br>- (3D)<br>- (3D) Copie 1<br>- (3D) Copie 1<br>- (3D) Copie                                                                                                    | Extension inférieure 0.0000                                      |                          |                          |               |                         |                          |                        |                                       |
| Hauteur non contrainte<br>Declaige superieur<br>Partie superieur<br>Partie superieur<br>Atide des propriétés<br>Arborescene du projet : b<br>usqu'au niveaur Niveaur Mixeaur<br>Hauteur Niveaur Mixeaur<br>Hauteur Niveaur<br>Arborescene du projet : b<br>usqu'au niveaur Niveaur<br>Hauteur Niveaur<br>Arborescene du projet : b<br>usqu'au niveaur<br>Hauteur Niveaur<br>Arborescene du projet : b<br>usqu'au niveaur<br>Hauteur Niveaur<br>Hauteur Niveaur<br>Ha                                                                                                    | Contrainte supérieure qu'au niveau: Niveau 3 🗸                   |                          |                          |               |                         |                          |                        |                                       |
| Décalge supérieur       Jusqu'au niveau: tenchette         Partie supérieur attac       Jusqu'au niveau: Plafond         Arborescence du projet: B       Jusqu'au niveau: Niveau 4         Arborescence du projet: B       Jusqu'au niveau: Niveau 4         Plans de plafond       Image: Supérieur         - (30)       - (30)         - (30)       - (30)         - (30)       - (30)         - (30)       - (30)         - Elévation Sud       - (30)         - Elévation Sud       - (30)         - Elévation Sud       - (30)         - Elévation Sud       - (30)         - Elévation Sud       - (30)         - Elévation Sud       - (30)         - Elévation Sud       - (30)         - Elévation Sud       - (30)         - Elévation Sud       - (30)         - Elévation Sud       - (30)         - Elévation Ouest       - (30)         - Elévation Ouest       - (30)         - Elévation Ouest       - (30)         - Elévation Sud       - (30)         - Coupe 2       - (20)       - (20)         - Coupe 3       - (20)       - (20)                                                                                                    | Hauteur non contrainte Jusqu'au niveau: Niveau 0                 | . ^/                     |                          |               |                         |                          |                        |                                       |
| Ariberesence du projet - s<br>Ariberesence du projet - s<br>Arboresence du projet - s<br>Arboresence du projet - s<br>Dusqu'au niveaux Niveau 4<br>- etanchété<br>B - Plans de plafond<br>- (3D)<br>- (3D) Copie 1<br>- (3D) Copie 1<br>- (3D) Cop                                                                                                    | Décalage supérieur Jusqu'au niveau: étanchéite                   | · /                      |                          |               |                         |                          |                        |                                       |
| Adde des propriéts<br>Arboressence du protet : pusqu'au niveau inveau inve                                                                                                    | Partie supérieure attac Jusqu'au niveau: Plafond -               |                          |                          | 1             |                         |                          |                        |                                       |
| Arborescence du projet - B <sup>l</sup> usqu'au niveau: Niveau 4<br>- RDC<br>- etancheité<br>P-Plans de plafond<br>- (30)<br>- (30) | Aide des propriétés<br>Jusqu'au niveau: Niveau 3                 |                          |                          |               |                         |                          |                        | 20                                    |
| RDC     etanchété     Plans de plafond     Vues 3D     (30)     (30)     (30)     (30)     (30)     (30)     (30)     (30)     (30)     (30)     (30)     (30)     (30)     (30)     (30)     (30)     (30)     (30)     (30)     (30)     (30)     (30)     (30)     (30)     (30)     (30)     (30)     (30)     (30)     (30)     (30)     (30)     (30)     (30)     (30)     (30)     (30)     (30)     (30)     (30)     (30)     (30)     (30)     (30)     (30)     (30)     (30)     (30)     (30)     (30)     (30)     (30)     (30)     (30)     (30)     (30)     (30)     (30)     (30)     (30)     (30)     (30)     (30)     (30)     (30)     (30)     (30)     (30)     (30)     (30)     (30)     (30)     (30)     (30)     (30)     (30)     (30)     (30)     (30)     (30)     (30)     (30)     (30)     (30)     (30)     (30)     (30)     (30)     (30)     (30)     (30)     (30)     (30)     (30)     (30)     (30)     (30)     (30)     (30)     (30)     (30)     (30)     (30)     (30)     (30)     (30)     (30)     (30)     (30)     (30)     (30)     (30)     (30)     (30)     (30)     (30)     (30)     (30)     (30)     (30)     (30)     (30)     (30)     (30)     (30)     (30)     (30)     (30)     (30)     (30)     (30)     (30)     (30)     (30)     (30)     (30)     (30)     (30)     (30)     (30)     (30)     (30)     (30)     (30)     (30)     (30)     (30)     (30)     (30)     (30)     (30)     (30)     (30)     (30)     (30)     (30)     (30)     (30)     (30)     (30)     (30)     (30)     (30)     (30)     (30)     (30)     (30)     (30)     (30)     (30)     (30)     (30)     (30)     (30)     (30)     (30)     (30)     (30)     (30)     (30)     (30)     (30)     (30)     (30)     (30)     (30)     (30)     (30)     (30)     (30)     (30)     (30)     (30)     (30)     (30)     (30)     (30)     (30)     (30)     (30)     (30)     (30)     (30)     (30)     (30)     (30)     (30)     (30)     (30)     (30)     (30)     (30)     (30)     (30)     (30)     (30)     (30)     (30)     (30)     (30)     (30)                                                                                                    | Arborescence du projet - b <sup>J</sup> usqu'au niveau: Niveau 4 | ~                        |                          | 1             |                         |                          | 4.                     | 30                                    |
| etanchéité e Plans de plánd Vues 3D (3D) (3D) (3D) (3D) (3D) (3D) (3D) (3                                                                                                    | BDC                                                              |                          |                          |               |                         |                          |                        |                                       |
| Plans de plafond Vies 3D (3D) (3D) (3D) (3D) (3D) (3D) (3D) (3                                                                                                    | étanchéitê                                                       |                          |                          |               |                         |                          | N 1 1                  | · · · · · · · · · · · · · · · · · · · |
| - Vues 3 D     - (30)     - (30) Copie 1     - (30) Copie 1 Copie 1     - (30) Copie 1 Copie 1     - Elévation Sud     - Elévation Nurd     - Elévation Sud     - Coupe 2     - Coupe 3                                                                                                    | Plans de plafond                                                 |                          |                          |               |                         |                          | N1                     | veau 4                                |
| - (3D)       - (3D)        - (3D)                                                                                                    | Vier 3D                                                          |                          |                          |               |                         |                          |                        | read i                                |
| (30)     Copie 1       (30)     Copie 1       (30)     Copie 1       Elévation St       Elévation Nord       Elévation Sud       Coupe 2       Coupe 3                                                                                                    | (2D)                                                             |                          |                          |               |                         |                          |                        |                                       |
| Elévation Sud     Elévation Nord     Elévation Sud     Coupe 2     Coupe 3                                                                                                    | (3D) Copie 1                                                     |                          | -                        | 1             |                         |                          |                        |                                       |
| Elévation St     Elévation St     Elévation St     Elévation Sud     Coupe 2     Coupe 3                                                                                                    | (2D) Copie 1 Copie 1                                             |                          |                          |               |                         |                          |                        |                                       |
| Ekvation St<br>Ekvation Nord<br>Ekvation Ouest<br>Ekvation Stud<br>Coupes (Coupe du bâtiment)<br>Coupes 2<br>Coupe 3                                                                                                    |                                                                  |                          |                          |               |                         |                          |                        |                                       |
| Elévation Nord<br>Elévation Ouest<br>Elévation Sud<br>Coupe 2<br>Coupe 3                                                                                                    | Elévation Est                                                    |                          |                          |               |                         |                          |                        |                                       |
| Elévation Ouest  Elévation Sud  Coupes (Coupe du bâtiment)  Coupe 2  Coupe 3  Elévation Coupe 3  Elévation                                                                                                    | Elévation Nord                                                   |                          |                          |               |                         |                          |                        |                                       |
| Elevation Stud     Elevation Stud     Elevati                                                                                                    | Elévation Quest                                                  |                          |                          |               |                         |                          |                        |                                       |
| Coupes (Coupe du bátiment)<br>Coupes 2<br>Coupe 3<br>Coupe 3                                                                                                    | Elévation Sud                                                    | 1.                       |                          |               |                         |                          |                        |                                       |
|                                                                                                    | Coupes (Coupe du bâtiment)                                       |                          |                          |               |                         |                          |                        |                                       |
|                                                                                                    | Coupe 2                                                          |                          |                          |               |                         |                          |                        |                                       |
|                                                                                                    | Coupe 3                                                          |                          |                          |               |                         |                          |                        |                                       |
|                                                                                                    |                                                                  |                          |                          | , 11          |                         |                          |                        |                                       |

### Les murs extérieurs sont alignés au niveau 4 Créer un toit de base plat au niveau 3

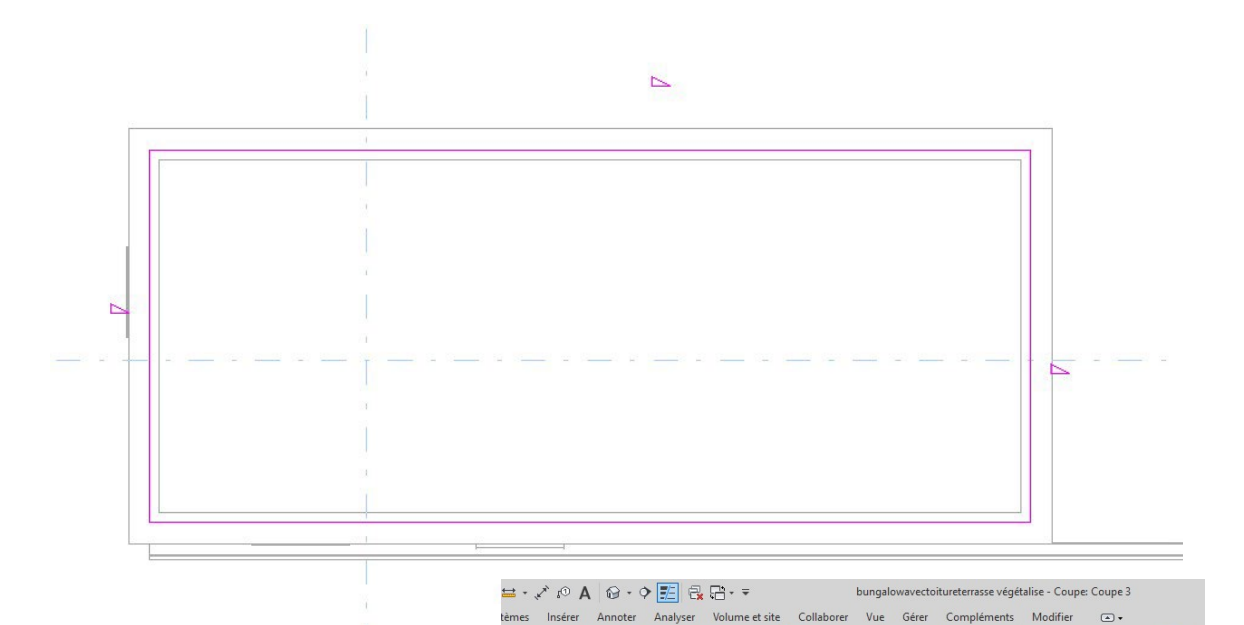

iêtre

### Passer en coupe, supprimer le faux plafond

On va attacher les murs et le toit

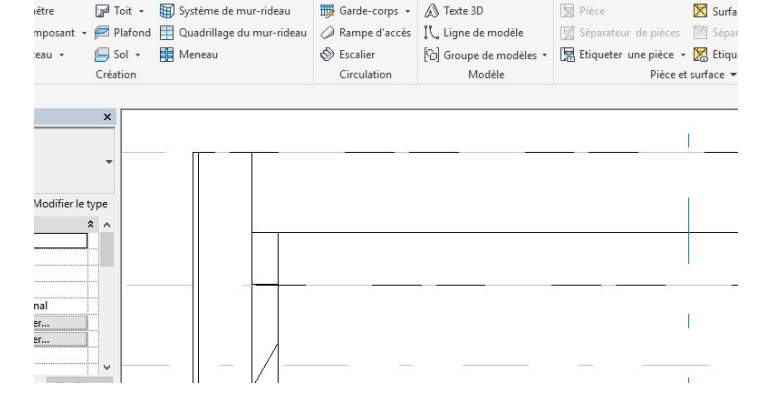

🕼 Toit 🔹 🗑 Système de mur-rideau 🛛 🐺 Garde-corps 🔹 🔊 Texte 3D

Cliquer sur un mur Puis sur attacher puis cliquez successivement sur le mur et le toit

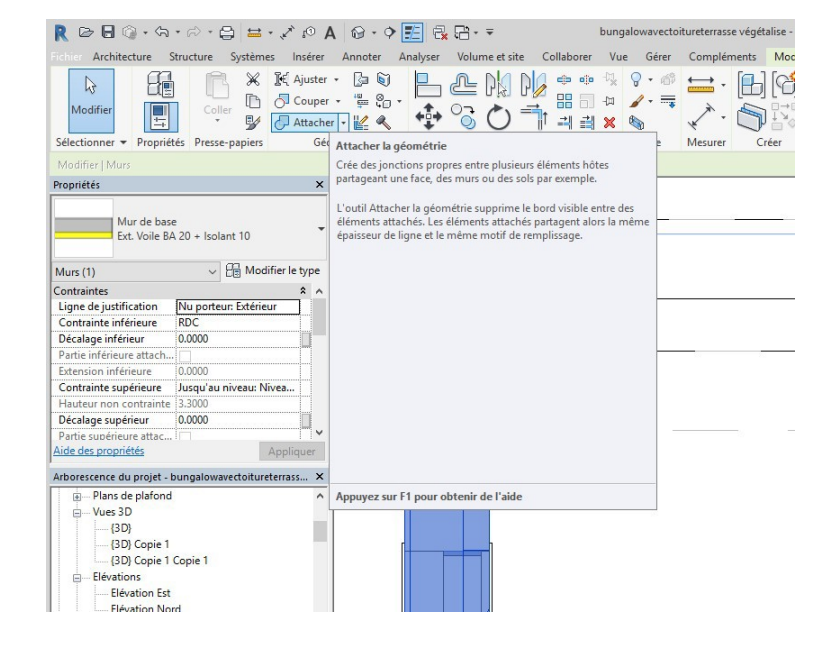

🔀 Surfa

Dans le répertoire BTS EB ouvrir le fichier siplast système for accessible roof insulation concrete

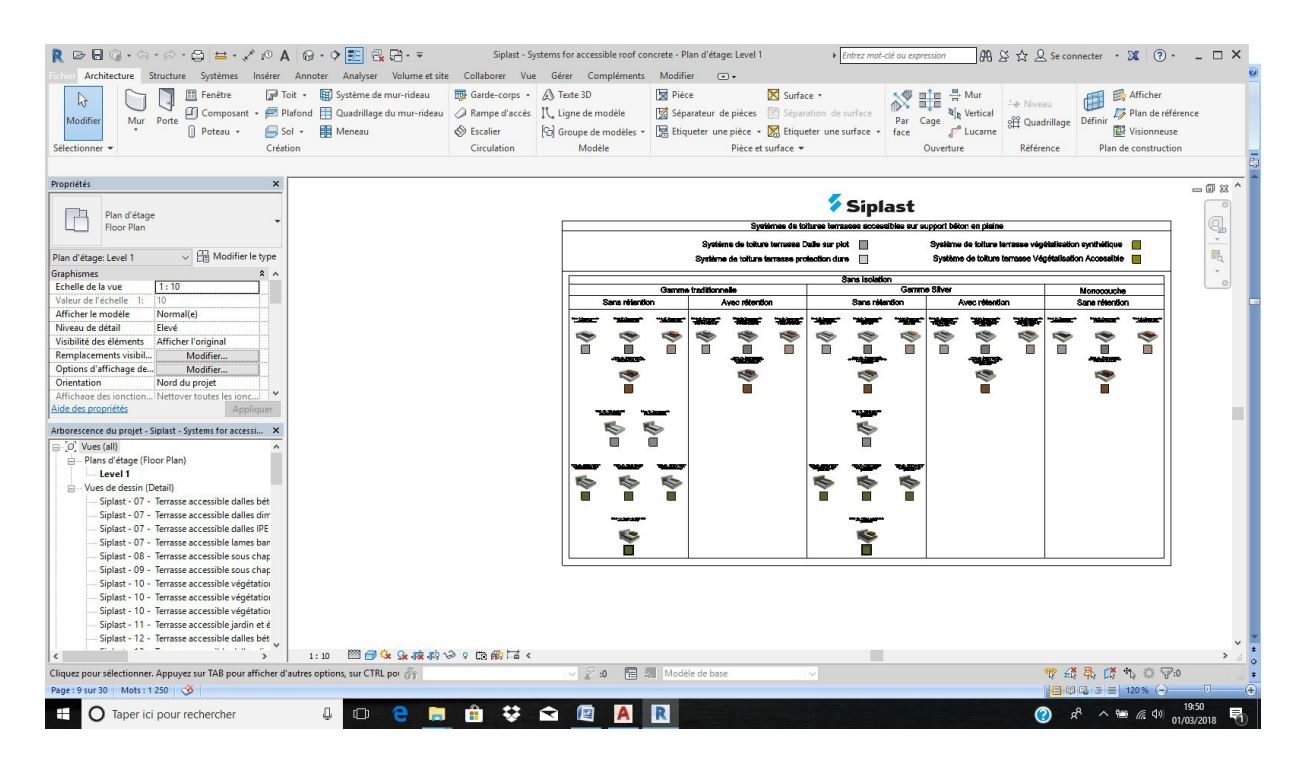

#### Sélectionner

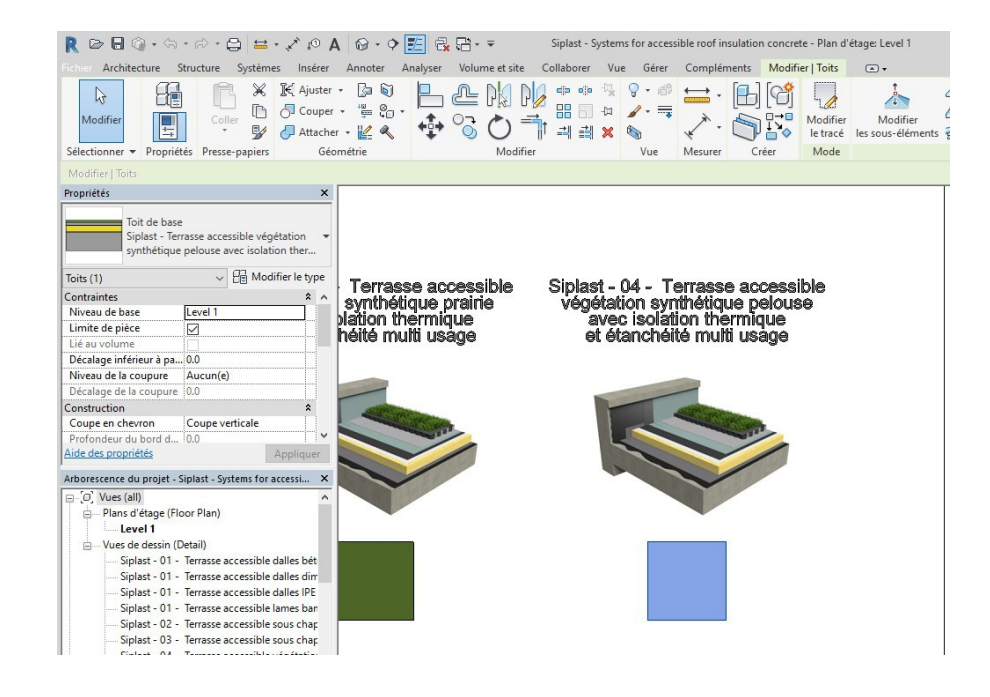

#### **Puis Control C**

Revenir au projet puis Control V, cliquer n'importe où sur le projet Si une fenêtre apparait, cliquer sur ok L'objet siplast apparait en entité toit

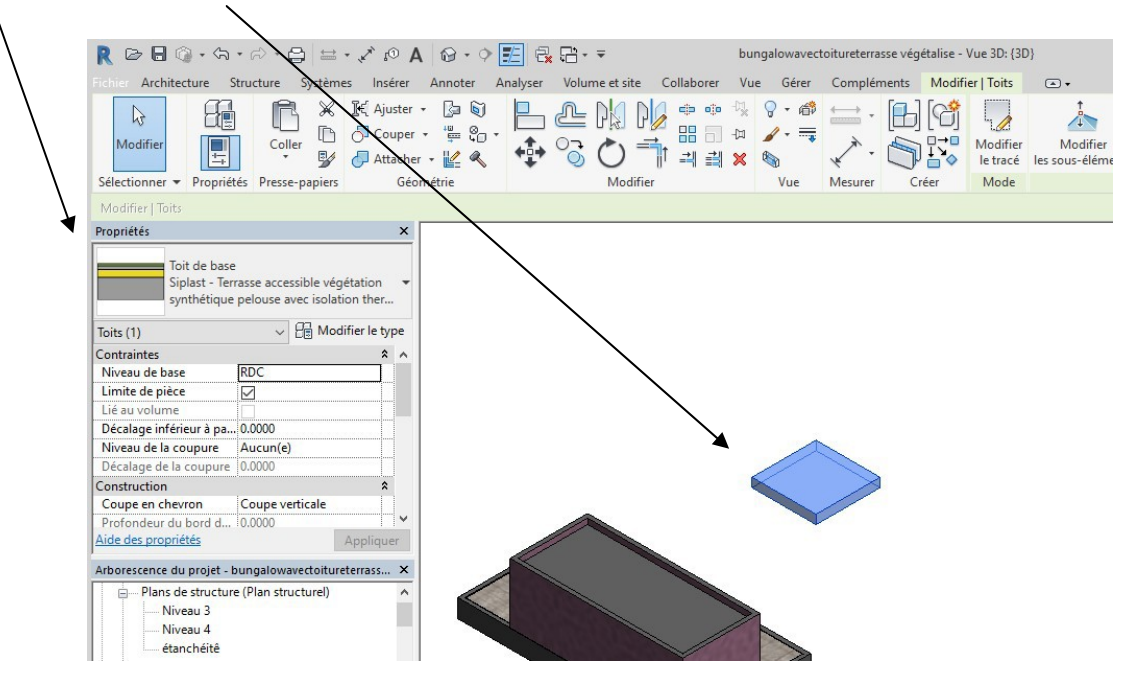

Remarque : On va télécharger des dessins de détails fourni dans le fichier siplast Placez-vous dans l'onglet insérer et cliquer sur insérer à partir du fichier

|                                           | $\backslash$                                                                   |       |           |              |                |        |          |              |                   |             |                                                             |
|-------------------------------------------|--------------------------------------------------------------------------------|-------|-----------|--------------|----------------|--------|----------|--------------|-------------------|-------------|-------------------------------------------------------------|
| R 🖻 🖯 🎯 • 🖘                               | • ⇔ • ⊜   ⇔ • ,×                                                               | A ©1  | 8.9       | E 🛃 🔁        | • <del>•</del> |        | bu       | ingalowavect | oitureterrasse vé | gétalise -  | Vue 3D: {3D}                                                |
| Fichier Architecture                      | Structure Systèmes In                                                          | screr | Annoter A | nalyser Volu | ume et site    | Collab | orer Vu  | ue Gérer     | Compléments       | Modif       | ier   Toits 💽 🛋                                             |
| Modifier Lier                             | Lier Lier Annotation                                                           | Vigne | tte Nuage | Modèle de    | Gestion        |        | Importer | Insére       | er<br>fichier     | Gérer       | Charger Cha                                                 |
| Sélectionner 🔻                            | ine end buil                                                                   | Lier  | de points | coordination | ues nens       | CAU    | govine   |              |                   | es intige   | lepui                                                       |
| Madifiar   Taits                          |                                                                                | Lici  |           |              |                |        |          | Insér        | er des vues à par | tir du fich | ier iepui.                                                  |
| Moumer   1016                             |                                                                                |       |           |              |                |        |          |              |                   |             |                                                             |
| Propriétés                                |                                                                                |       |           |              |                |        |          | O Insér      | er des éléments à | 2D à par    | Insérer des vues                                            |
| Siplast - Ter<br>synthétique<br>Toits (1) | rasse accessible végétation<br>pelouse avec isolation the<br>C B Modifier le t | ype   |           |              |                |        |          |              |                   |             | Jessin) à partir d'u<br>projet actif.<br>Cet outil permet c |
| Contraintes                               |                                                                                | * ^   |           |              |                |        |          |              |                   | st          | feuilles ou des vu                                          |
| Niveau de base                            | RDC                                                                            |       |           |              |                |        |          |              |                   |             | Insérez une nome                                            |
| Limite de pièce                           |                                                                                |       |           |              |                |        |          |              |                   |             | répliquer ses para                                          |
| Lié au volume                             |                                                                                |       |           |              |                |        |          |              |                   | 1           | inclure son contei                                          |
| Décalage inférieur à pa                   | . 0.0000                                                                       |       |           |              |                |        |          |              |                   |             | Insérez une vue di                                          |
| Niveau de la coupure                      | Aucun(e)                                                                       |       |           |              |                |        |          |              |                   |             | réutiliser la vue co                                        |
| Décalage de la coupure                    | 0.0000                                                                         |       |           |              |                |        |          | //           |                   |             |                                                             |
| Construction                              |                                                                                | 2     |           |              |                |        |          |              |                   | 1           | Appuyez sur F1 p                                            |
| Coupe en chevron                          | Coupe verticale                                                                |       |           |              |                |        |          |              |                   |             |                                                             |
| Profondeur du bord d                      | 0.0000                                                                         | ×     |           |              |                |        |          |              |                   |             |                                                             |
| Aide des propriétés                       | Appliq                                                                         | Jer   |           |              |                |        |          |              |                   |             |                                                             |
| Arborescence du projet - I                | bungalowavectoitureterrass                                                     | ×     | 4         |              |                |        |          |              |                   |             |                                                             |

Chercher le fichier

|          | etanchéité                                                                                                    |                                                                                                    | ~                                                                                                    | 🗢 🖳    | × 🖬 | Vue |
|----------|----------------------------------------------------------------------------------------------------|----------------------------------------------------------------------------------------------------|----------------------------------------------------------------------------------------------------|--------|-----|-----|
| couments | Nom<br>Construction_Roof_Soprema_Autoprotegee<br>Gonstruction_Roof_Soprema_Flagon<br>Green_roof_Canopia_Expert_insulation_mult<br>Siplast - Systems for accessible roof concrete<br>Siplast - Systems for Green roof insulati<br>Siplast - Systems for Green roof insulation s<br>Siplast - Systems for Green roof insulation s<br>Siplast - Systems for Green roof insulation s<br>Siplast - Garden_roof_non_accessible - 3D-T-F | Modifié le<br>07/12/2017 08:55<br>07/12/2017 08:54<br>28/02/2018 12:25<br>28/02/2018 11:23<br>28/02/2018 11:24<br>28/02/2018 11:24<br>28/02/2018 12:24 | Type<br>Projet Autode:<br>Projet Autode:<br>Projet Autode:<br>Projet Autode:<br>Projet Autode:<br>Projet Autode:<br>Projet Autode: | Apergu |     |     |

### Vous pouvez sélectionner des vues

| Afficher toutes les vues et feuilles  Vue de dessin: Siplast - 01 - Terrasse accessible Vue de dessin: Siplast - 01 - Terrasse accessible Vue de dessin: Siplast - 01 - Terrasse accessible Vue de dessin: Siplast - 01 - Terrasse accessible Vue de dessin: Siplast - 02 - Terrasse accessible Vue de dessin: Siplast - 03 - Terrasse accessible Vue de dessin: Siplast - 04 - Terrasse accessible Vue de dessin: Siplast - 04 - Terrasse accessible Vue de dessin: Siplast - 05 - Terrasse accessible Vue de dessin: Siplast - 05 - Terrasse accessible Vue de dessin: Siplast - 06 - Terrasse accessible Vue de dessin: Siplast - 06 - Terrasse accessible Vue de dessin: Siplast - 06 - Terrasse accessible Vue de dessin: Siplast - 06 - Terrasse accessible Vue de dessin: Siplast - 06 - Terrasse accessible Vue de dessin: Siplast - 06 - Terrasse accessible Vue de dessin: Siplast - 06 - Terrasse accessible Vue de dessin: Siplast - 06 - Terrasse accessible Vue de dessin: Siplast - 06 - Terrasse accessible Vue de dessin: Siplast - 06 - Terrasse accessible Vue de dessin: Siplast - 06 - Terrasse accessible Vue de dessin: Siplast - 06 - Terrasse accessible Vue de dessin: Siplast - 06 - Terrasse accessible Vue de dessin: Siplast - 06 - Terrasse accessible |  |
|----------------------------------------------------------------------------------------------------|--|
| Uvue de dessin: Siplast - 13 - Terrasse accessible         Uvue de dessin: Siplast - 13 - Terrasse accessible         Uvue de dessin: Siplast - 13 - Terrasse accessible         Uvue de dessin: Siplast - 13 - Terrasse accessible         Uvue de dessin: Siplast - 15 - Terrasse accessible         Tout sélectionner         Ne rien sélectionner         Aperçu de la sélection                                                                                                    |  |

### Choisir vue de dessin 04

Des détails apparaissent en vue de détail dans l'arborescence du projet

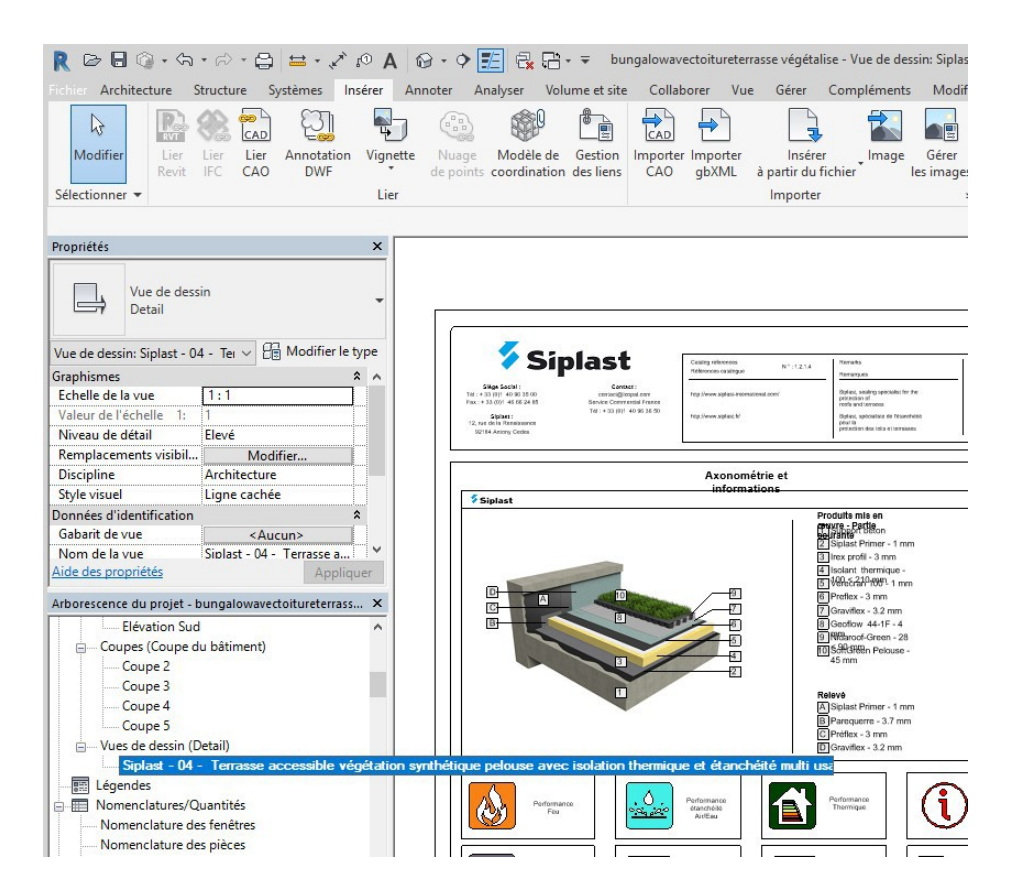

Revenir en vue 3 D cliquer sur le toit puis sur la flèche à coté de toit de base et choisir le toit siplast

|                                                                                                    | /                                                                                                    |
|----------------------------------------------------------------------------------------------------|----------------------------------------------------------------------------------------------------|
| R 🖙 🖬 🕼 - 🌣 - 😂 💺 - 🖍 🕫 A 🕼 - 🖓 🎆 R 🖙 - 🖛                                                                                                    | bungalowavectoitureterrasse végétalise - Vue 30: {3D}                                                                                                    |
| Fichier Architecture Structure Systèmes Insérer Annoter Analyser Volume et site Collabo                                                                                                    | orer Vue Gérer Compléments Modifier Toits 💿 🗸                                                                                                    |
| Modifier         Sélectionner +       Propriétés         Propriétés       Presse-papiers                                                                                                    | <ul> <li>Q · Ø</li> <li>Q · Ø</li> <li>A jouter un point</li> <li>Modifier</li> <li>Vue</li> <li>Mesurer</li> <li>Créer</li> <li>Mode</li> <li>Modification de forme</li> </ul> |
| Modifier   Toits Activer les cotes                                                                                                    |                                                                                                    |
| Toit de base<br>Toit - 200 mm<br>Rechercher<br>Toit de base<br>Siplast - Etanchéité toiture terrasse jardin et végétalisé non accessible silver sur maçonnerie<br>Siplast - Etanchéité toiture terrasse jardin et végétalisé non accessible silver sur maçonnerie - Zone stér<br>Siplast - Etanchéité toiture terrasse jardin et végétalisé non accessible silver sur maçonnerie - Zone stér | ile Nidaroof ZS finition gravion                                                                                                    |
| sipiost - renasse accessible vegetation synthetique pelouse avec isolation mennique et etaliciteite indi                                                                                                    |                                                                                                    |
| SOPREMIUM - Etanchéité autoprotégée sur Acier                                                                                                    | Siplast - Terrasse accessible végétation synthétique pelouse<br>avec isolation thermique et étanchéité multi usage                                                              |
| Toit - 200 mm                                                                                                    |                                                                                                    |
| toit en 50 mm                                                                                                    |                                                                                                    |
| Vitres inclinées                                                                                                    |                                                                                                    |
| Toit en verre 1 m x 2 m                                                                                                    |                                                                                                    |
| Types dernièrement utilisés                                                                                                    |                                                                                                    |
| Toit de base : toit en 50 mm                                                                                                    |                                                                                                    |
| Toit de base : Toit - 200 mm                                                                                                    |                                                                                                    |

Cliquer sur modifier le type puis modifier

Changer l'épaisseur du béton en 20 cm

Changer l'apparence de la couche extérieure en cherchant une texture proche de l'herbe

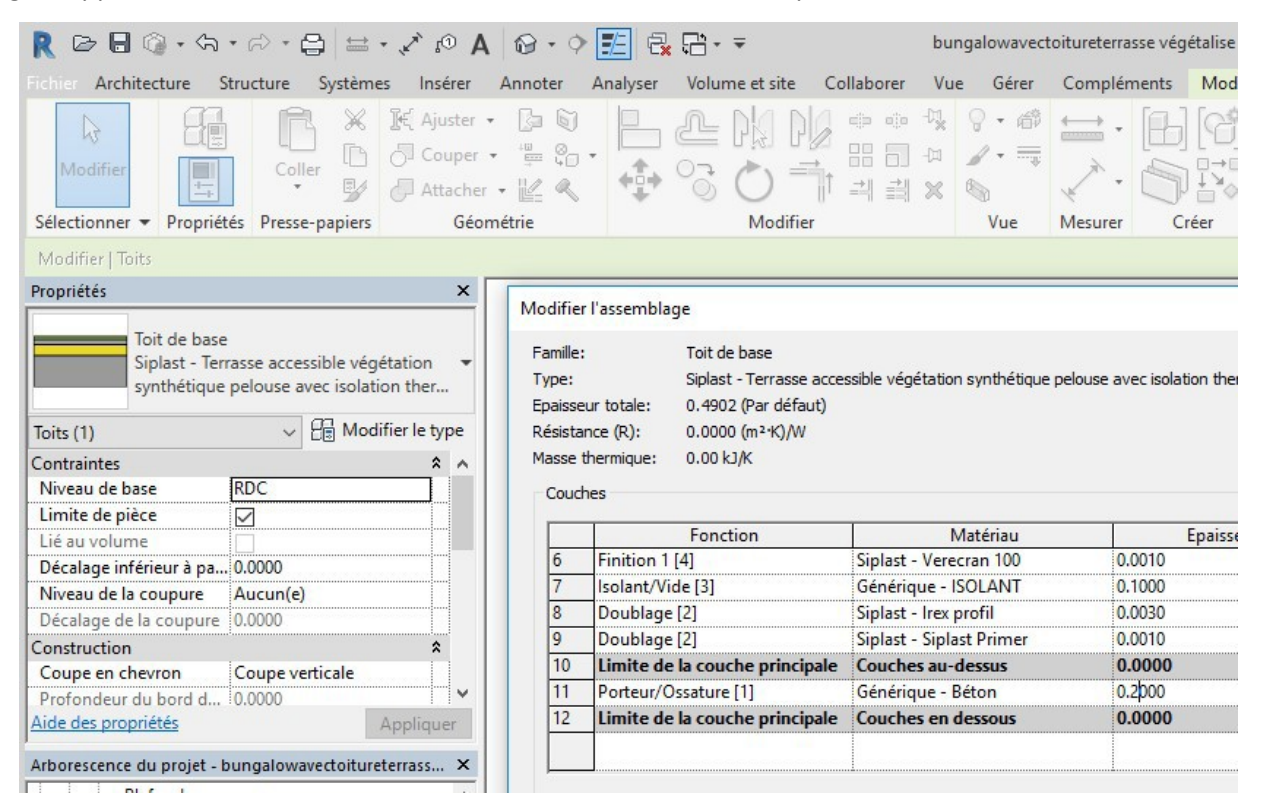

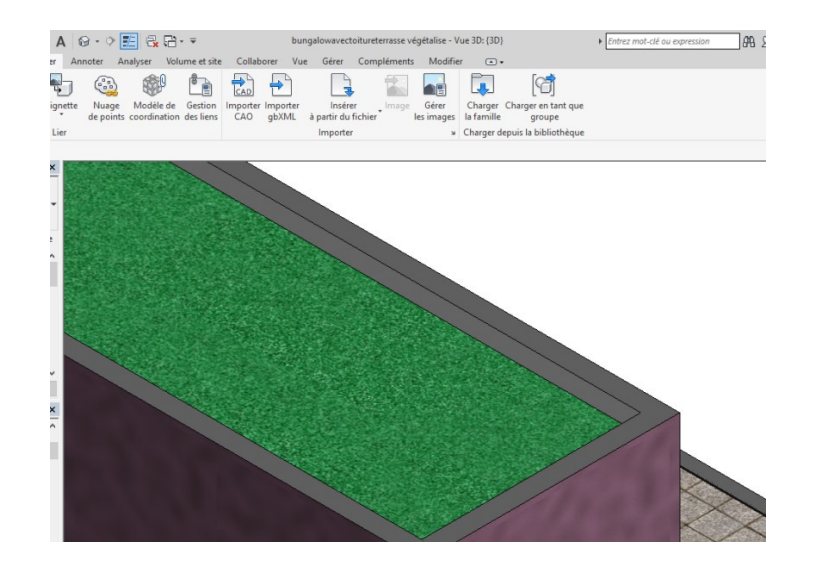

# 3. Création d'un détail 2D

Passer en coupe

Dans le menu vue, choisir repère et créer un repère sur l'acrotère

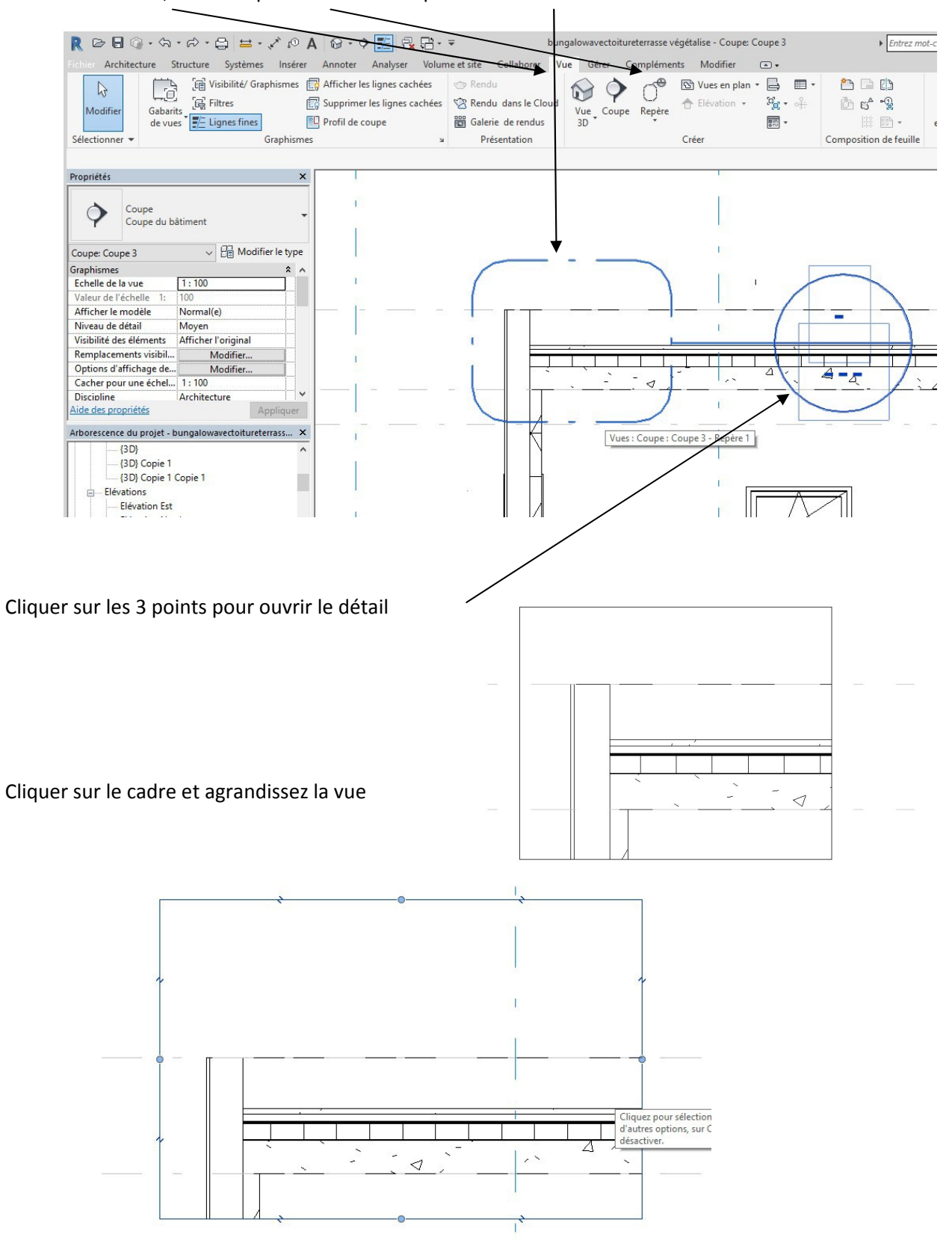

|                         | R 🖂 🕼 • ର • ନ • 😂 🖴 • 🖍 ၈ A 🔞 • 🕈 🛃                          | 🕂 🖶 🖶 🗧 🗸 🖶                                                        | vége |
|-------------------------|--------------------------------------------------------------|--------------------------------------------------------------------|------|
|                         | Fichier Architecture Structure Systèmes Insérer Annoter Anal | lyser Volume et site Collaborer Vue Gérer Compléments Modifier 💌 • |      |
|                         | Modifier<br>Sélectionner                                     | ss cachées                                                         | npc  |
|                         | · · · · · · · · · · · · · · · · · · ·                        |                                                                    |      |
|                         | Propriétés ×                                                 | singu                                                              | lie  |
|                         | Vue de dessin                                                | Siplast Relevé d'acrotère                                          |      |
| Ouvrer la vue de dessin | Vue de dessin: Sinlast - 04 - Ter V                          |                                                                    |      |
|                         | Granhismes                                                   |                                                                    |      |
| siplast                 | Echelle de la vue 1:1                                        |                                                                    |      |
| - <b>I</b>              | Valeur de l'échelle 1: 1                                     |                                                                    |      |
| $\backslash$            | Niveau de détail Elevé                                       |                                                                    |      |
| $\backslash$            | Remplacements visibil Modifier                               | Miles Nue d'au                                                     |      |
| $\mathbf{h}$            | Stide viruel Ligne cachée                                    |                                                                    |      |
| $\mathbf{h}$            | Données d'identification                                     | Freezers 1 de au                                                   |      |
| $\backslash$            | Gabarit de vue <aucun></aucun>                               |                                                                    |      |
| $\backslash$            | Nom de la vue Siplast - 04 - Terrasse a 🗡                    |                                                                    |      |
| $\backslash$            | Aide des propriétés Appliquer                                |                                                                    |      |
| $\backslash$            | Arborescence du projet - bungalowavectoitureterrass 🗙        |                                                                    |      |
| $\langle \rangle$       | Elévation Sud                                                |                                                                    |      |
|                         | E Coupes (Coupe du bâtiment)                                 |                                                                    |      |
| $\mathbf{h}$            | Coupe 2                                                      |                                                                    |      |
|                         | Coupe 3                                                      |                                                                    | l    |
| Faites un zoom sur le   | Coupe 4                                                      |                                                                    |      |
| rolová                  | Coupe 5                                                      | -                                                                  | Ē    |
| IEIEVE                  | Vues de dessin (Detail)                                      | Siplast Acrotère ITE                                               |      |
|                         | Siplast - 04 - Terrasse accessible végétat                   |                                                                    | ŀ    |
|                         |                                                              |                                                                    |      |

Sélectionner le relevé puis Control C

Revenir à la vue de dessin

Dans l'onglet modifier, cliquer sur coller, coller depuis le presse papier

| Remplacement visibili.       Aligné sur les niveaux se definite.       Coller depuis le Presse-papiers       Coller depuis le Presse-papiers         Propriétés       Coller depuis le Presse-papiers       Coller depuis le Presse-papiers       Coller depuis le Presse-papiers         Propriétés       Coller depuis le Presse-papiers       Coller depuis le Presse-papiers       Coller depuis le Presse-papiers         Propriétés       Coller depuis le Presse-papiers       Coller depuis le Presse-papiers       Coller depuis le Presse-papiers         Propriétés       Coller depuis le Presse-papiers       Coller depuis le Presse-papiers       Coller depuis le Presse-papiers         Propriétés       Coller depuis le Presse-papiers       Coller depuis le Presse-papiers       Coller depuis le Presse-papiers         Aligné sur les niveaux st       Coller depuis le Presse-papiers       Coller depuis le Presse-papiers       I         Aligné sur les niveaux st       Coller depuis le Presse-papiers       Coller depuis le Presse-papiers       I         Aligné sur les niveaux st       Coller depuis le Presse-papiers       I       I         Aligné sur les niveaux st       Coller depuis le Presse-papiers       I       I         Propriétés       Aligné sur le même emplacement auquel vous souhaitez placer les éléments       I       I         Valeur de l'échelle 1 100       Aligné sur le niveau choisi       I                                                                                                    |
|----------------------------------------------------------------------------------------------------|
| Propriété     Couper     Propriété     Couper Coupe 3 - Repère 1     Modifier     Couper Coupe 4) båtin     Couper Coupe 3 - Repère 1     Modifier     Visibilité des éléments     Aligné sur le niveau choisi     Migné sur le niveau choisi     Migné sur le niveau choisi     Aligné sur le niveau choisi     Aligné sur le niveau choisi     Aligné sur le niveau choisi     Aligné sur le niveau choisi                                                                                                    |
| Propriétés     Coupe   Coupe du bátime     Coupe Coupe 3 - Repère 1     Coupe Coupe 3 - Repère 1     Coupe Coupe 3 - Repère 1     Coupe Coupe 3 - Repère 1     Coupe Coupe 3 - Repère 1     Coupe Coupe 3 - Repère 1     Coupe Coupe 3 - Repère 1     Coupe Coupe 3 - Repère 1     Coupe Coupe 3 - Repère 1     Coupe Coupe 4 - Repère 1     Coupe Coupe 3 - Repère 1     Coupe Coupe 3 -                                                                                                    |
| Fichier Architecture Structure Streme Insérer Anniver Analyser Volume et site Collaborer Vue Gérer Compléments Modifier       Modifier       Image: College Couper Couper Couper Couper Couper Couper Coupe Coupe Coupe Aligné sur les niveaux stres       Image: College Couper Coupe Coupe |
| Sélectionner   Propriétés     Couper   Couper                                                                                                    |
| Coller depuis le Presse-papiers         Propriétés       Coller depuis le Presse-papiers (Ctrl+V)         Coupe<br>Coupe du bâtim       Aligné sur les niveaux se<br>Coupe: Coupe 3 - Repère 1       Coller depuis le Presse-papiers (Ctrl+V)         Coupe Coupe 3 - Repère 1       Aligné sur la vue actuell       Cliquez sur l'emplacement auquel vous souhaitez placer les<br>déments. Puis réglez leurs positions à l'aide des outils Déplacer,<br>Pivoter, Aligner et autres.         Caller de la vue       1         Valeur de l'échelle 1:       100         Aligné sur le même em<br>Aligné sur le niveau choisi       Appuyez sur F1 pour obtenir de l'aide         Visibilité des éléments       Afficher l'original         Remplacements visibil       Modifier         Modifier       Modifier         Options d'affichage de       Modifier                                                                                                    |
| Propriétés       Coller depuis le Presse-papiers (Ctrl+V)         Coupe<br>Coupe du bâtim       Aligné sur les niveaux se<br>Coupes Coupe du bâtim       Coller depuis le Presse-papiers (Ctrl+V)         Coupe Coupe du bâtim       Aligné sur les vues sélec       Cliquez sur l'emplacement auquel vous souhaitez placer les<br>diéments. Puis réglez leurs positions à l'aide des outils Déplacer,<br>Pivoter, Aligner et autres.         Coupe: Coupe 3 - Repère 1       Image: Aligné sur le même em<br>Aligné sur le même em<br>Aligné sur le même em<br>Aligné sur le niveau choisi       Appuyez sur F1 pour obtenir de l'aide         Valeur de l'échelle 1:       100<br>Afficher le modèle<br>Nodéfier       Aligné sur le niveau choisi         Visibilité des éléments       Afficher l'original<br>Remplacements visibil       Modifier         Montrer dans       Vue parente seulement       vue                                                                                                    |
| Coupe Coupe du bâtim<br>Coupe Coupe du bâtim<br>Coupe: Coupe 3 - Repère 1<br>Graphismes<br>Echelle de la vue 11:<br>Valeur de l'échelle 1: 100<br>Afficher le modèle No<br>Visibilité des éléments Afficher l'original<br>Remplacements visibil<br>Modifier<br>Modifier<br>Modifier                                                                                                    |
| Echelle de la vue       1:         Valeur de l'échelle       1:         Valeur de l'échelle       1:         Afficher le modèle       No         Afficher le modèle       No         Visibilité des éléments       Afficher l'original         Remplacements visibil       Modifier         Options d'affichage de       Modifier         Montrer dans       Vue parente seulement         Cacher pour une échel       1: 100                                                                                                    |
| Valeur de l'échelle 1: 100<br>Afficher le modèle 1: 000<br>Afficher le modèle No<br>Visibilité des éléments Afficher l'original<br>Remplacements visibil Modifier<br>Options d'affichage de Modifier<br>Montrer dans<br>Vue parente seulement Cacher pour une échel 1: 100                                                                                                    |
| Niveau de détail Moyen<br>Visibilité des éléments Afficher l'original<br>Remplacements visibil Modifier<br>Options d'affichage de Modifier<br>Montrer dans Vue parente seulement<br>Cacher pour une échel 1 : 100                                                                                                    |
| Visibilité des éléments Afficher l'original<br>Remplacements visibil Modifier<br>Options d'affichage de Modifier<br>Montrer dans Vue parente seulement<br>Cacher pour une échel 1 : 100 V                                                                                                    |
| Remplacements visibil     Modifier       Options d'affichage de     Modifier       Montrer dans     Vue parente seulement       Cacher pour une échel     1:100                                                                                                    |
| Options d'affichage de Modifier<br>Montrer dans<br>Vue parente seulement<br>Cacher pour une échel 11:100                                                                                                    |
| Cacher pour une échel 1 : 100 V                                                                                                    |
| Cacifei bour dire ecifei                                                                                                    |
| Aide des propriétés Appliquer                                                                                                    |
| Arborescence du projet - bunnalowavectoitureterrass X                                                                                                    |
| Elévation Sud                                                                                                    |
| — Coupes (Coupe du bâtiment)                                                                                                    |
| - Coupe 2                                                                                                    |
| Coupe 3                                                                                                    |

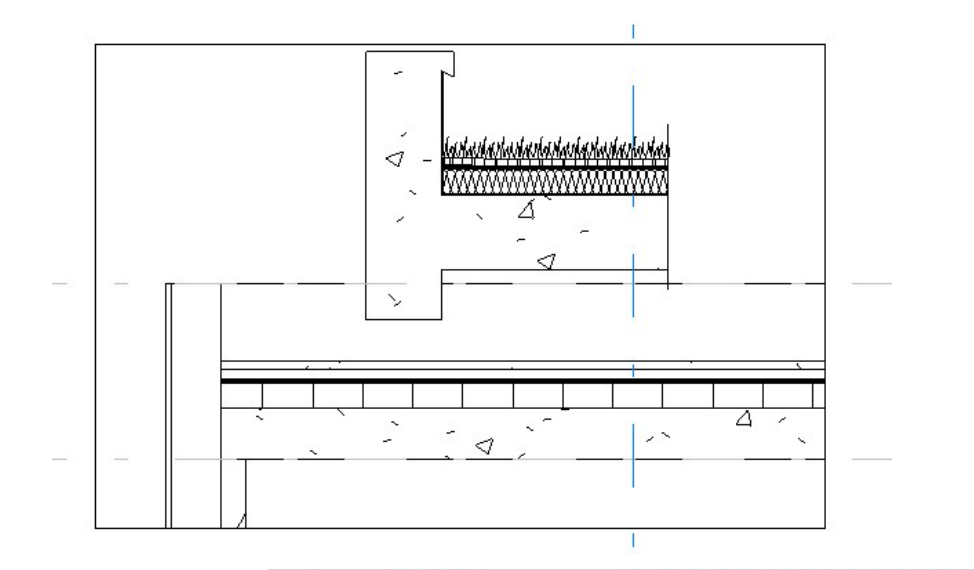

S'il n y a pas trop de travail pour modifier le détail on peut le faire sur revit

Cliquer sur le béton puis modifier la limite (on va réduire l'épaisseur du mur à 20 cm et celle du plancher à 20 cm)

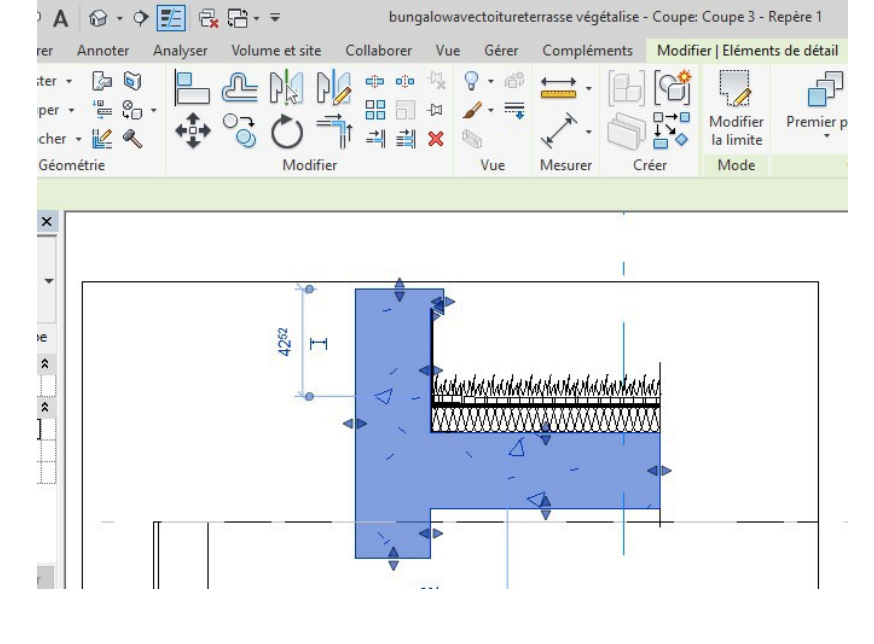

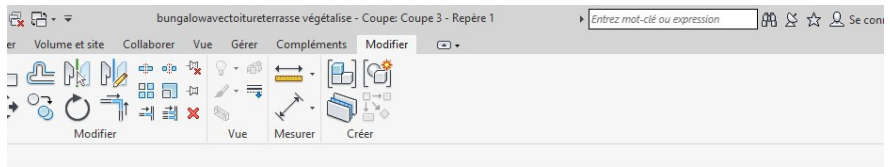

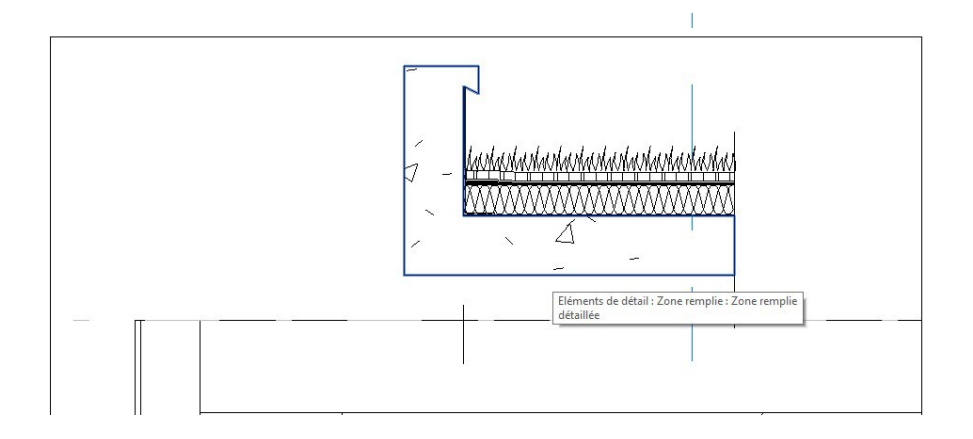

#### Déplacer le détail

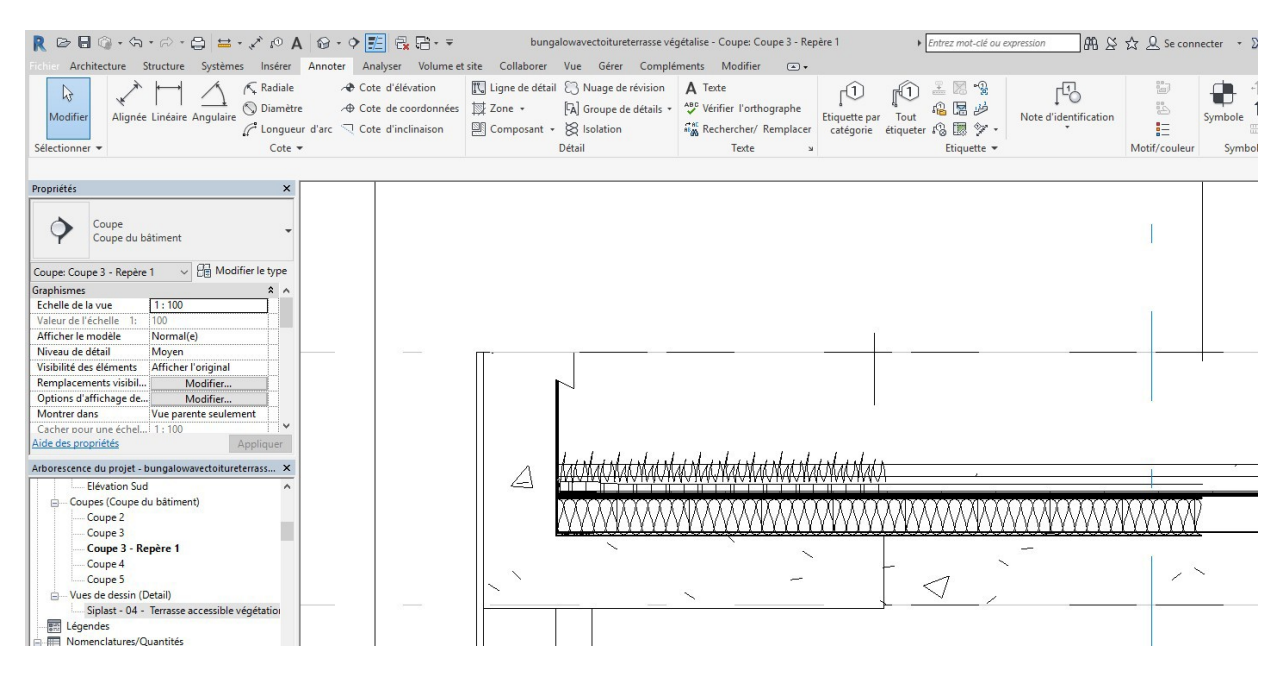

### Ajuster la fenêtre

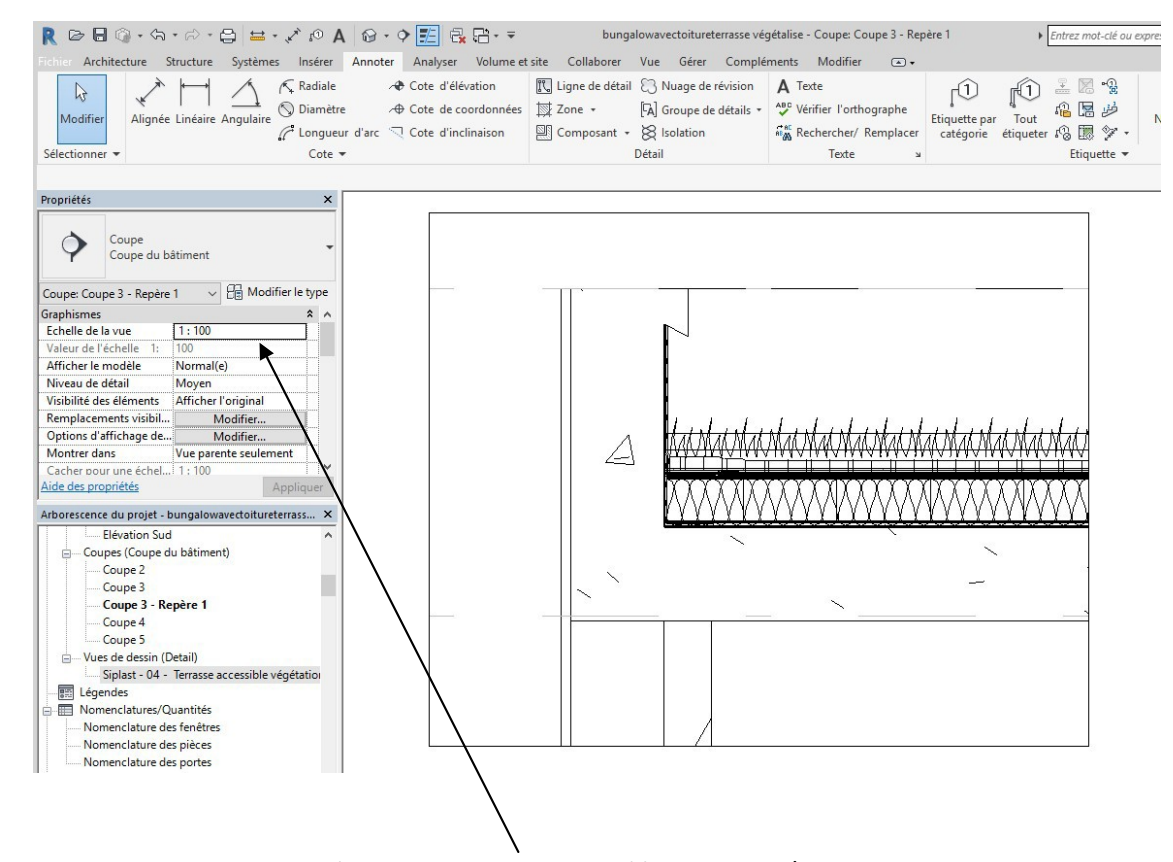

Pour bien visualiser quand on passe en détail, vous allez changer l'échelle en 1 /20

### Votre détail est créé. Revenez en coupe 3, le détail n'apparait pas

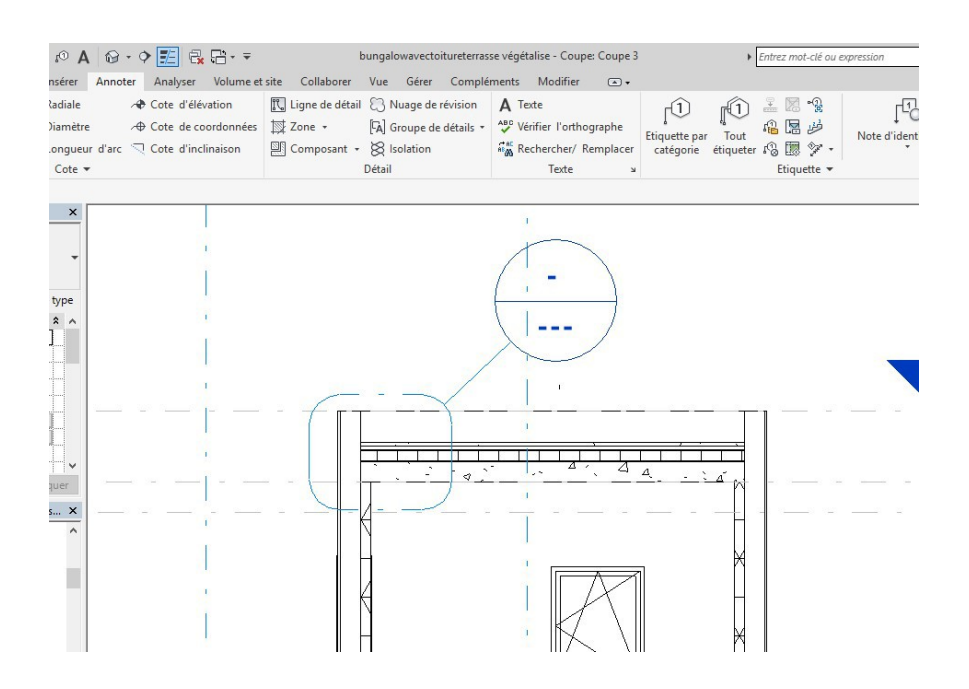

Cliquez sur les trois points, le détail apparait

S'il y a trop de travail pour modifier il vaut mieux exporter le dessin à modifier sur autocad On va modifier le détail dans autocad pour l'autre coté en créant un solin et une coiffe d'acrotère Cliquer sur fichier sous le R de revit, exporter au format cao, dwg

| R & B @ • 4            | · 🖓 · 😫 🖴 🖍 😰 • 🖓 🖪                                                                                           | 📝 🕞 🖓 🚽 👻 bungalowavectoitureterrasse végétalise - Coupe: Coupe 3 - Repère 1 🛛 🔹 🕼 |
|------------------------|----------------------------------------------------------------------------------------------------|------------------------------------------------------------------------------------|
| Fichier Architecture S | tructure Systèmes Inserer Annoter An                                                                          | alyser Volume et site Collaborer Vue Gérer Compléments Modifier 💿 🗸                |
| 0 B                    | Crée des fichiers d'échange et définit des options                                                            |                                                                                    |
| Nouveau 🕨              | Formets CAO<br>Cree des fichiers DWG, DXF, DGN ou +<br>AT.                                                    | <sup>™</sup> DWG <sup>™</sup> III III III III IIII IIII II                         |
| Ouvrir +               | DWF/DWFx<br>Crée des fichiers DWF ou DWFx.                                                                    | DGN     ACIS (SAT)                                                                 |
| Enregistrer            | Site du bâtiment<br>Exporte un fichier d'échange ADSK.                                                        |                                                                                    |
| Enreg<br>sout          | FBX<br>Enregistre une vue 3D en tant que<br>fichier FBX.                                                      | a - latatartartartartartartartartartartartart                                      |
| Exporter +             | Types de familles<br>Exporte des types de familles de la<br>famille en cours vers un fichier texte<br>(,txt). |                                                                                    |
| Suite<br>Workflow F    | gbXML<br>Enregistre le modèle en tant que<br>fichier gbXML.                                                   |                                                                                    |
| Publier +              | IFC<br>Enregistre en tant que fichier IFC.                                                                    |                                                                                    |
| Imprimer               | Base de données ODBC<br>Enregistre les données du modèle<br>dans une base de données ODBC.                    |                                                                                    |
| Fermer                 | Images et animations                                                                                          |                                                                                    |

Donner un nom et enregistrer le fichier, puis lancer autocad

Réaliser le dessin suivant (remarque les coiffes d'acrotères se trouvent dans le fichier blocs autocad divers du répertoire BTS EB)

On va créer un élément de détail

Fichier, nouveau, famille, élément de détails

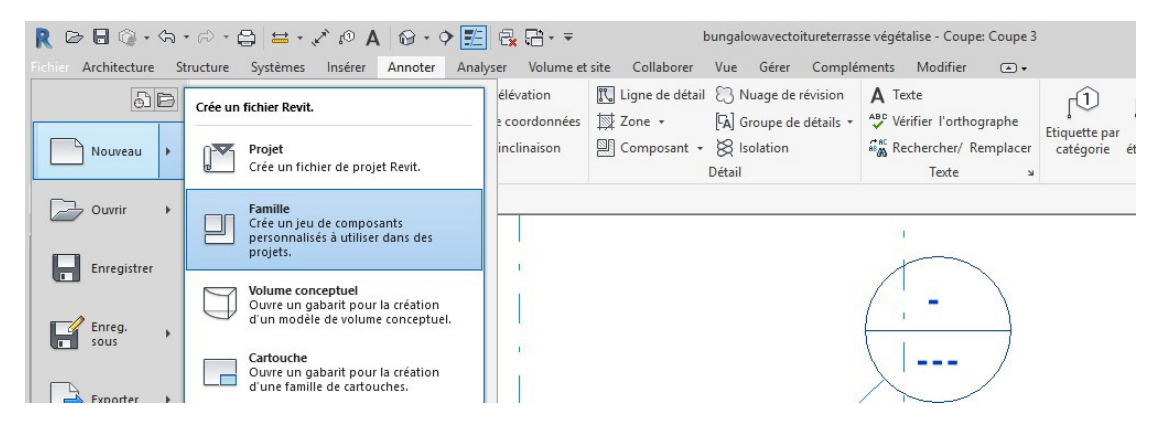

### Choisir : élément de détails

| ouvelle famille - | Selectionner le fichier gabarit       |                             |                |        | ſ         |
|-------------------|---------------------------------------|-----------------------------|----------------|--------|-----------|
| Regarder dans:    | Frence                                |                             |                | - 🔶 🖳  | 🗙 🖳 🛛 Vue |
| @^                | Nom                                   | Modifié le                  | Туре           | Aperçu |           |
|                   | Dispositif de données                 | 05/04/2017 01:10            | Gabarit de     |        | 1         |
| storique          | 🔜 Elément de détail métrique (ligne)  | 05/04/2017 01:07            | Gabarit de     |        | 1         |
|                   | 🖬 Eléments de détail métrique         | 05/04/2017 01:07            | Gabarit de     |        | + -       |
|                   | Environnement métrique                | 05/04/2017 01-07            | Gabarit de     |        | 1         |
|                   | Equipement électrique métriqu         | barit de famille Autodesk l | Revit barit de |        | 1         |
|                   | Equipement mécanique métriq Modifié l | e : 05/04/2017 01:07        | barit de       |        |           |
|                   | Equipement mécanique métrique (plafon | d) 05/04/2017 01:07         | Gabarit de     |        |           |

dans la fenêtre qui s'affiche

Dans la famille on va importer le dessin autocad

Puis dans l'onglet insérer, cliquer sur importer DAO, importer le fichier DWG récemment créé Cliquer sur ouvrir

| JUVIII                            |                                                   |                                                                                                    |
|-----------------------------------|---------------------------------------------------|----------------------------------------------------------------------------------------------------|
| R 🖻 🖬 🎯 •                         |                                                   | Autodesk Revit 2018 - VERSION ETUDIAN                                                                  |
| Modifier<br>Sélectionner V        | Lier Lier CAO DWF de points coordination des lier | on Importer Importer Linsérer Image Gér<br>CAO gbXML à partir du fichier Importer<br>Importer Importer |
| Propriétés                        | ×                                                 |                                                                                                    |
| R                                 | -                                                 | 1                                                                                                    |
| Famille: Eléments de<br>Structure | e détail 🗸 🗄 Modifier le type                     |                                                                                                    |
| Forme de coupe                    | Non définie                                       |                                                                                                    |

Une fois le fichier inséré, rapprochez-le éventuellement du repère d'axe (il faudra alors le décomposer et déverrouiller l'œil) cliquer sur charger dans le projet N'oubliez pas d'enregistrer

| R       P       Q       · Q       · Q <th>Image: Contract and Contract and Contrect and Contrect and Contract and Contract and Contract and Contra</th> <th>· x ()· _ □ ×</th> | Image: Contract and Contract and Contrect and Contrect and Contract and Contract and Contract and Contra                                | · x ()· _ □ ×  |
|----------------------------------------------------------------------------------------------------|----------------------------------------------------------------------------------------------------|----------------|
| Propriétés X                                                                                                    |                                                                                                    | <sup>(3)</sup> |
| -R                                                                                                    | I                                                                                                    | 0,             |
| Famille: Eléments de détail V Condition le type                                                                                                    |                                                                                                    | <b>R</b><br>•  |
| Forme de coupe Non définie  Données d'identification                                                                                                    |                                                                                                    |                |
| Numéro OmniClass Titre OmniClass                                                                                                    |                                                                                                    |                |
| Autre 8<br>Rotation avec le compos                                                                                                    |                                                                                                    |                |
|                                                                                                    | arbababababababababababababab                                                                                                    | -              |
| Aide des propriétés Appliquer                                                                                                    |                                                                                                    |                |
| B-[0] Vues (tout)                                                                                                    |                                                                                                    |                |
| Euilles (tout)                                                                                                    |                                                                                                    |                |
| ⊕.[@] Groupes Liens Revit                                                                                                    |                                                                                                    |                |
|                                                                                                    |                                                                                                    |                |
|                                                                                                    |                                                                                                    |                |
|                                                                                                    |                                                                                                    |                |
| D                                                                                                    |                                                                                                    |                |
| Passer sur une coupe                                                                                                    |                                                                                                    |                |
| Dans l'onglet vue, cliquer s                                                                                                    | sur l'icône repère 🔍                                                                                                    |                |
|                                                                                                    |                                                                                                    |                |
|                                                                                                    | 🕅 🔥 🚱 - 🔿 📰 🗇 💭 - = - Autodeck Revit 2018 - VSSION FTUDIANTE - humaslawasttisiswer tait                                                                                                    | t - Coune: C   |
|                                                                                                    | A the second second sec | - couper c     |
| Architecture Structure Systemes                                                                                                    | inserer Annoter Analyser volume et site Conaborer Vue Gerer Omplements Modifier 🖾 🗸                                                                                                    |                |

| Fichier Architect | ture Struc          | ture Systèmes                                                | Insérer Annoter                                   | Analyser Volu                                       | me et site Collaborer                                                            | Vue Gérer | omplémen | ts Modifier 🛋                                           | •             |
|-------------------|---------------------|--------------------------------------------------------------|---------------------------------------------------|-----------------------------------------------------|----------------------------------------------------------------------------------|-----------|----------|---------------------------------------------------------|---------------|
| Modifier          | Gabarits<br>de vues | [편 Visibilité/ Grap]<br>[다 Filtres<br><u>Fi</u> Lignes fines | iismes 📑 Afficher I<br>💮 Supprime<br>Nu Profil de | es lignes cachées<br>er les lignes cachées<br>coupe | <ul> <li>Rendu</li> <li>Rendu dans le Clou</li> <li>Galerie de rendus</li> </ul> | Vue Coupe | Repère F | B Vues en plan 🔹 🖡<br>Repère<br>Crée un repère rectangu | laire dans la |
| Selectionner      |                     | 0                                                            | aprilances                                        | -                                                   | resentation                                                                      |           | L        | es repères (de plan ou                                  | de vue) isole |

Dessiner un repère autour de l'angle de la toiture terrasse Cliquer sur les trois tirets pour passer en vue de détails

|                                                                                                    |                                                                                                    | ^ ^ I     |         |      |   |   |          |   |
|----------------------------------------------------------------------------------------------------|----------------------------------------------------------------------------------------------------|-----------|---------|------|---|---|----------|---|
| Echelle de la vue                                                                                                    | 1:100                                                                                                    |           |         |      |   |   |          |   |
| Valeur de l'échelle 1:                                                                                                    | 100                                                                                                    |           |         |      |   |   |          |   |
| Afficher le modèle                                                                                                    | Normal(e)                                                                                                    |           |         |      |   |   |          |   |
| Niveau de détail                                                                                                    | Moyen                                                                                                    |           |         |      |   |   |          |   |
| Visibilité des éléments                                                                                                    | Afficher l'original                                                                                                    |           |         |      |   |   |          |   |
| Remplacements visibil                                                                                                    | Modifier                                                                                                    |           | <br>    | <br> |   |   |          | _ |
| Options d'affichage de.                                                                                                    | Modifier                                                                                                    |           | - 10 IV |      |   |   | 10 IV    |   |
| Montrer dans                                                                                                    | Vue parente seulement                                                                                                    |           |         |      |   |   |          |   |
| Cacher pour une échel.                                                                                                    | . 1:100                                                                                                    | ×         |         |      |   | = |          |   |
| Aide des propriétés                                                                                                    | Appliq                                                                                                    | uer       |         |      |   | 7 |          |   |
|                                                                                                    |                                                                                                    |           |         |      |   |   |          |   |
| Conduits     Eléments de déta     É Détail Etanch                                                                                                    | il<br>léité en DERBIGUM avec dal                                                                                          | le:       |         |      |   |   |          | - |
| Conduits Conduits Cléments de déta Détail Etanch Détail Eta                                                                                                    | ail<br>héité en DERBIGUM avec da<br>Inchéité en DERBIGUM avec                                                             | le<br>di  |         | <br> |   |   |          |   |
| Conduits     Eléments de déta     Détail Etanch     Détail Etanch     Détail Etanch     Détail Eta     Famille10     Famille11     Famille11     Famille11                                                                                                    | ail<br>iéité en DERBIGUM avec dal<br>nnchéité en DERBIGUM avec<br>D                                                       | le:<br>di |         |      | I |   |          |   |
| Conduits     Eléments de déta     Détail Etanch     Détail Etanch     Famille10     Famille10     Famille11     Famille11     Famille10     Parement Bri                                                                                                    | iil<br>iéité en DERBIGUM avec dal<br>innchéité en DERBIGUM avec<br>)<br>1<br>pe<br>que                                    | le<br>di  |         |      |   |   |          |   |
| Conduits Conduits Conduits Conduits Conduits Conduits Conduct Conduct | ail<br>héité en DERBIGUM avec dal<br>nnchéité en DERBIGUM avec<br>D<br>1<br>pe<br>que<br>e végétalise<br>tivre vénétalise | le<br>di  |         |      |   |   | <u> </u> |   |

Cliquer sur votre élément de détails é

en tenant le bouton de la souris appuyé, déposer le sur la zone de dessin

| R B B @ • G • B = • * 10                                                                                                    | A 🛛 • • • 🛃 🗟 🗄 •                                                                      | ₹ bungalov                                                                                                    | vavectoitureterrasse végéta | alise - Coupe: Coupe 3 - Repère 2                                                                                                    | Entrez ma                                                                                                    | ot-clé ou expression                                              |
|----------------------------------------------------------------------------------------------------|----------------------------------------------------------------------------------------|----------------------------------------------------------------------------------------------------|-----------------------------|----------------------------------------------------------------------------------------------------|----------------------------------------------------------------------------------------------------|-------------------------------------------------------------------|
| Fichier Architecture Structure Systèmes Insérer                                                                                                    | Annoter Analyser Volun                                                                 | ne et site Collaborer V                                                                                       | ue Gérer Compléme           | nts Modifier 🛋 🗸                                                                                                    |                                                                                                    |                                                                   |
| Modifier     Image: Constraints       Sélectionner     Gabarits         Sélectionner     Graphismes                                                                                                    | Afficher les lignes cachées     Supprimer les lignes cachées     Profil de coupe     s | <ul> <li>☆ Rendu</li> <li>☆ Rendu dans le Cloud</li> <li>☆ Galerie de rendus</li> <li>Présentation</li> </ul> | Vue Coupe Repère            | Image: Second second secon | T the set of the set of the s | Basculer Fermer<br>entre les fenêtres Les fenêtres ca<br>Fenêtres |
| Propriétés ×                                                                                                    |                                                                                        |                                                                                                    |                             |                                                                                                    | . /                                                                                                    |                                                                   |
| Coupe Coupe Coupe du bâtiment                                                                                                    |                                                                                        |                                                                                                    |                             |                                                                                                    |                                                                                                    |                                                                   |
| Echelle de la vue     1 : 100       Valeur de l'échelle     1: 00       Africher le modèle     Normal(e)       Niveau de détail     Moyen       Visibilité des éléments     Afficher l'original       Remplacements visibili     Modifier       Options d'affichage de     Modifier       Vue parente seulement     Vue parente seulement       Cacher pour une échel     1: 100       Aide des propriétés     Appliquer                                                                                                    |                                                                                        | <u></u>                                                                                                    |                             |                                                                                                    |                                                                                                    |                                                                   |
| Arborescence du projet - bungalowavectoitureterrass ×<br>Chemins de câbles<br>Conduits<br>Eléments de détail<br>Détail Etanchéité en DERBIGUM avec dalle<br>Famille10<br>Famille10<br>Famille11<br>Famille11<br>Famille11<br>Famille11<br>Famille12<br>Famille11<br>Famille11<br>Famille1 |                                                                                        |                                                                                                    |                             |                                                                                                    |                                                                                                    |                                                                   |

# 4. RELEVE en 3D pour étanchéité monocouche des terrasses

On va créer une famille modèle générique en s'aidant de l'élément de détail généré lors de l'importation de la toiture terrasse derbigum

Ouvrir la famille correspondant à cet élément.

Si vous ne le trouvez pas, cliquer dans l'arborescence du projet sur élément de détails En tenant la souris appuyée, insérer le détail dans une vue, cliquer dessus puis modifier la famille

| R 🖻 🖥 🕥 • 🖘                                                                                                    | • 🕫 • 🖨                                                                 | A 🕫 🍾 - 🖴                                                                   | 0.0                                 | <b>E</b> 🛃 |                |            | bungalowavect                                                                                                    | oitureterrasse vég          | étalise - C                                                                                     | oupe: Coupe 3                  |
|----------------------------------------------------------------------------------------------------|-------------------------------------------------------------------------|-----------------------------------------------------------------------------|-------------------------------------|------------|----------------|------------|----------------------------------------------------------------------------------------------------|-----------------------------|-------------------------------------------------------------------------------------------------|--------------------------------|
| Fichier Architecture S                                                                                                    | Structure Sys                                                           | tèmes Insérer                                                               | Annoter                             | Analyser   | Volume et site | Collaborer | Vue Gérer                                                                                                    | Compléments                 | Modifi                                                                                          | ier   Eléments c               |
| Modifier<br>Sélectionner - Propriét                                                                                                    | Coller<br>tés Presse-pap                                                | <ul> <li>K Ajuster</li> <li>Couper</li> <li>Attache</li> <li>Géo</li> </ul> | • 🕼 🕅<br>• 🚆 😜<br>r • 🔐 🔦<br>métrie | · 💠        |                |            | Image: Image: | → · []<br>→ · []<br>Mesurer | )<br> <br> <br> <br> <br> <br> <br> <br> <br> <br> <br> <br> <br> <br> <br> <br> <br> <br> <br> | Modifier<br>la famille<br>Mode |
| Modifier   Eléments de d                                                                                                    | étail                                                                   |                                                                             |                                     |            |                |            |                                                                                                    |                             |                                                                                                 |                                |
| Propriétés                                                                                                    |                                                                         | ×                                                                           |                                     |            |                |            |                                                                                                    |                             |                                                                                                 |                                |
| Détail Etanc<br>dalle sur plo<br>Eléments de détail (1)<br>Cotes<br>Ht<br>Isolant sur dalle<br>Isolant sur remontée<br>Hauteur de la remontée<br>X<br>hauteur plot | héité en DERBI<br>→ 日<br>0.7650<br>0.1600<br>0.1200<br>0.2500<br>0.3170 | SUM avec<br>péton isolé e  Modifier le type                                 |                                     |            |                |            |                                                                                                    |                             |                                                                                                 |                                |
| Données d'identification                                                                                                    | 0.5110                                                                  | *                                                                           |                                     |            | 1              |            |                                                                                                    |                             |                                                                                                 |                                |
| Image<br>Commentaires<br><u>Aide des propriétés</u><br>Arborescence du projet - t                                                                                  | oungalowavecto                                                          | Appliquer                                                                   |                                     |            | <br>♣          | 8          |                                                                                                    |                             |                                                                                                 |                                |
| Conduits     Eléments de déta     Détail Etanch     Détail Etanch     Détail Eta                                                                                   | il<br>éité en DERBIGL<br>nchéité en DERB                                | JM avec dalle<br>BIGUM avec di                                              |                                     | 1          |                |            |                                                                                                    |                             |                                                                                                 |                                |

Une fois le fichier ouvert, on va l'exporter en fichier DWG Cliquer sur fichier (sous le R de revit)

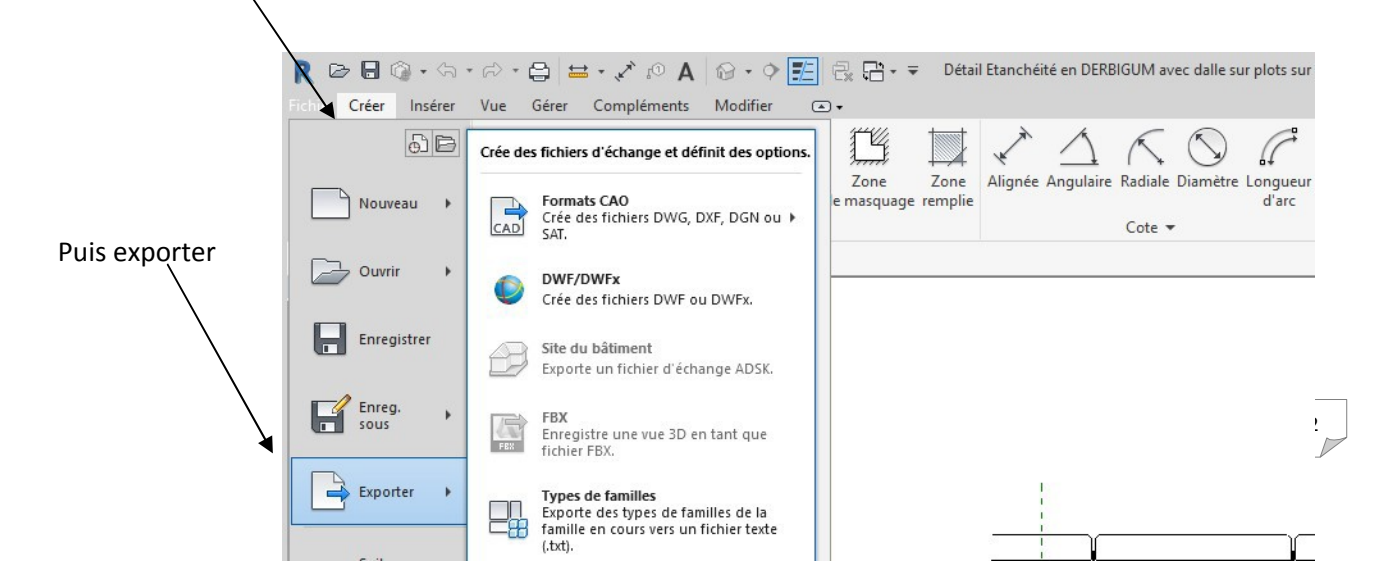

Puis format CAO

Enregistrer le fichier

Ouvrir une nouvelle famille modèle générique métrique.

Passer en vue de droite

Puis dans l'onglet insérer, cliquer sur importer DAO, importer le fichier DWG récemment créé Cliquer sur ouvrir

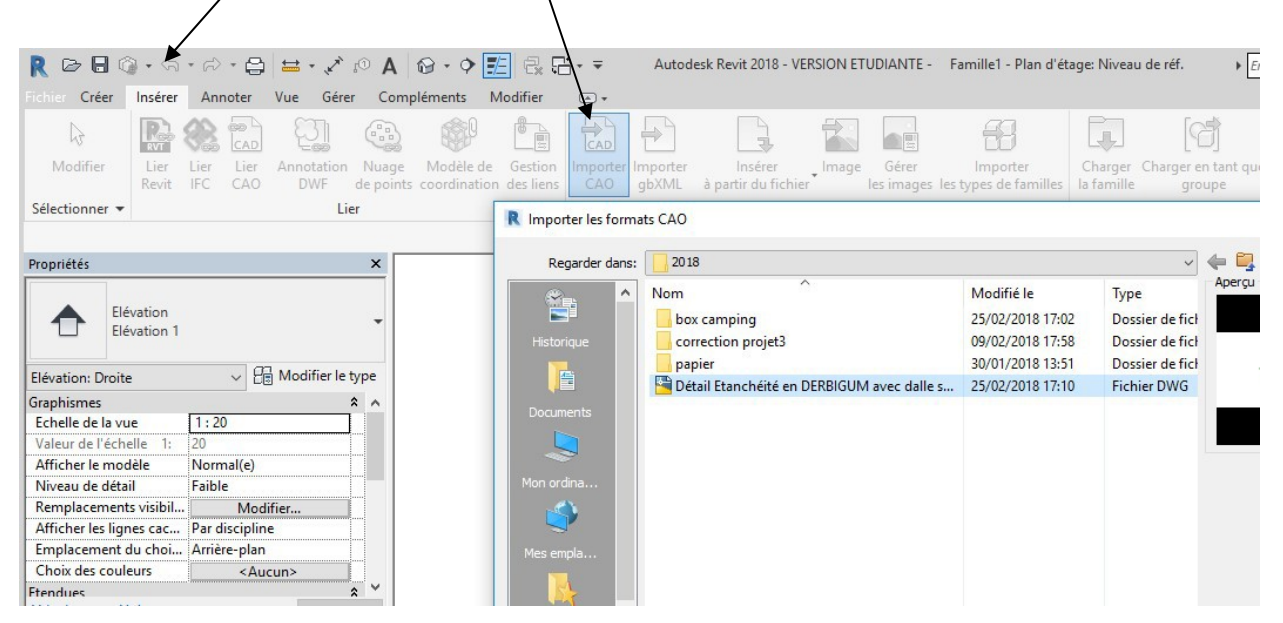

Une fois le fichier inséré, cliquer dessus On va le décomposer Choisir décomposition partielle

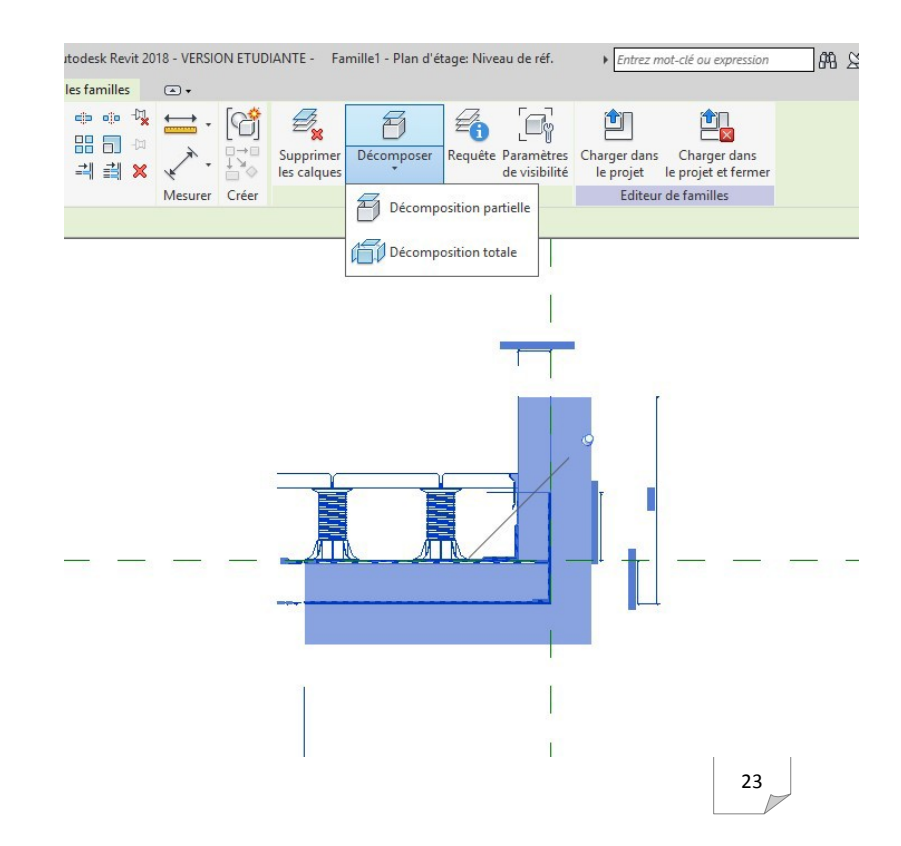

Effacer tous les éléments sauf ceux liés au relevé

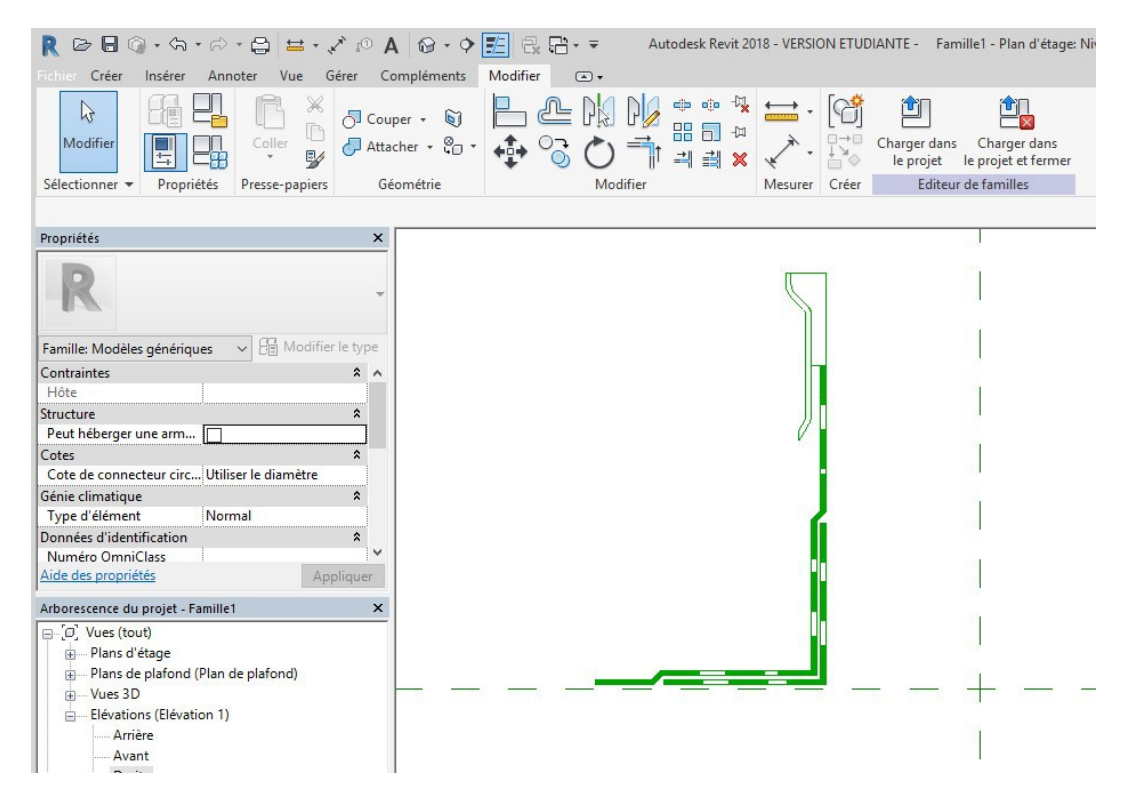

On va dans un premier s'occuper de l'équerre et du relevé auto protégé

Déplacer les deux éléments pour les faire coïncider à l'intersection des axes

| R ▷ C · · · · · · · □                                                                                                    | r • • • • • • • • • • • • • • • • • • •                       | esk Revit 2018 - VERSION ETUDIANTE -                                                                          | Famille1 - Plan d'étage: Niveau de réf.                            | z mot-clé ou expression 🛛 🏔 🖄 🏠        |
|----------------------------------------------------------------------------------------------------|---------------------------------------------------------------|----------------------------------------------------------------------------------------------------|--------------------------------------------------------------------|----------------------------------------|
| Modifier                                                                                                    | trusion par chemin<br>accordement par chemin<br>ormes vides - | <ul> <li>A) Texte 3D</li> <li>○ Ouverture</li> <li>[<sup>1</sup>/<sub>2</sub>] Groupe de modèles ▼</li> </ul> | Connecteur de canadis<br>électrique de gaine Gonnecteur de conduit | tion<br>de câbles                      |
| Sélectionner   Propriétés  Form                                                                                                    | ies                                                           | Modèle Contrôle                                                                                               | Connecteurs                                                        | Référence Pla                          |
| Modifier   Placer Plan de référence Décalage: 0.0                                                                                                    |                                                               |                                                                                                    |                                                                    |                                        |
| Nouvelle Plans de référence Modifier le type<br>Construction à<br>Fermeture du mur<br>Etendues d'identification à<br>Definition d'une zone Aucun(e)<br>Données d'identification à<br>Suus-catégorie Aucun><br>Autre férence Néférence moins impor<br>Définit l'origine Aucun>                                                                                     |                                                               |                                                                                                    |                                                                    | Cliquez pour saisir le p<br>référence. |
| Arborescence du projet + hamile1     ×       □ [0], Views (tout)     □       □ □ □ Plans d'étage     □       □ □ □ Plans d'étage     □       □ □ □ Elévations (Elévation 1)     □       □ □ □ Elévations (Elévation 1)     □       □ □ □ Proite     □       □ Gauche     □       □ □ Ê feuilles (tout)     □       □ □ € Familles     □       □ ○ @ Groupes     □ |                                                               |                                                                                                    |                                                                    |                                        |

Dans l'onglet créer, cliquer sur plan de référence

### On va créer un plan au-dessus du relevé Puis vous aller créer une cote, onglet annoter, cote alignée

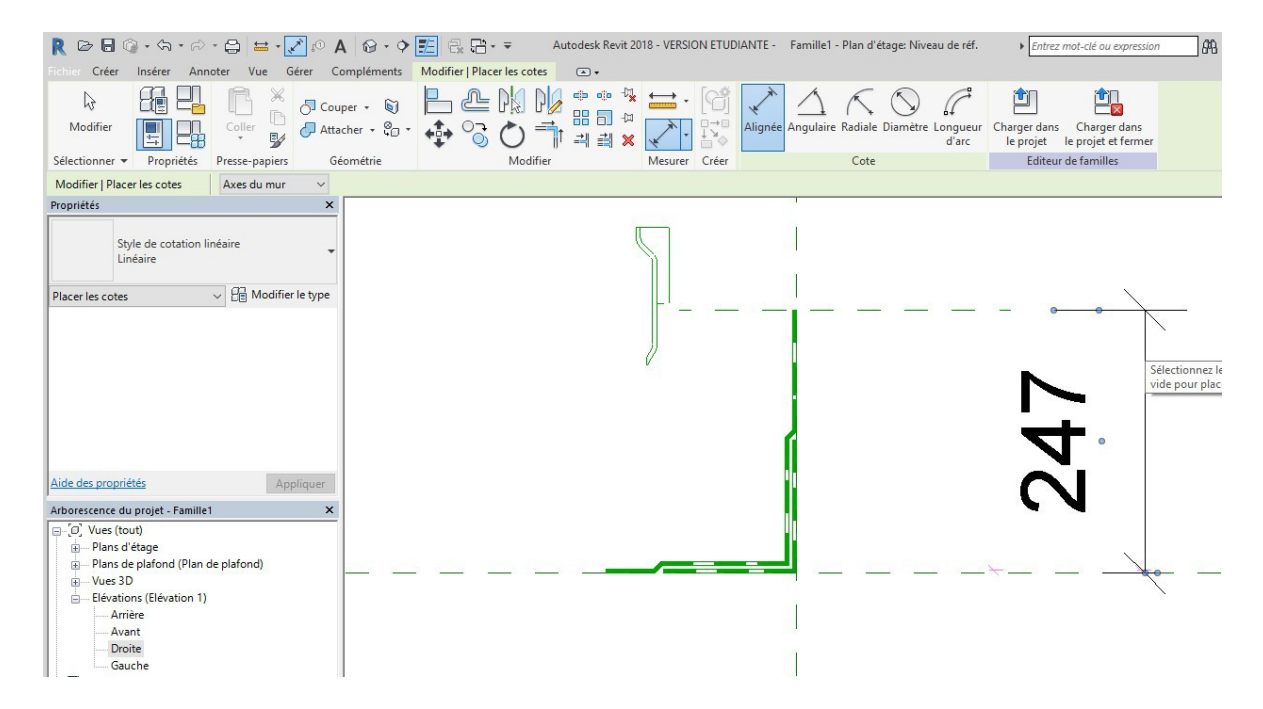

Cliquer sur la cote, puis sur l'icône à coté de libellé, puis remplir la fenêtre

|                                                 | _                                                                                                    |
|-------------------------------------------------|----------------------------------------------------------------------------------------------------|
|                                                 | →      →      →      →      →      →      →      →      →      →      →      →      →      →      →      →      →      →      →      →      →      →      →      →      →      →      →      →      →      →      →      →      →      →      →      →      →      →      →      →      →      →      →      →      →      →      →      →      →      →      →      →      →      →      →      →      →      →      →      →      →      →      →      →      →      →      →      →      →      →      →      →      →      →      →      →      →      →      →      →      →      →      →      →      →      →      →      →      →      →      →      →      →      →      →      →      →      →      →      →      →      →      →      →      →      →      →      →      →      →      →      →      →      →      →      →      →      →      →      →      →      →      →      →      →      →      →      →      →      →      →      →      →      →      →      →      →      →      →      →      →      →      →      →      →      →      →      →      →      →      →      →      →      →      →      →      →      →      →      →      →      →      →      →      →      →      →      →      →      →      →      →      →      →      →      →      →      →      →      →      →      →      →      →      →      →      →      →      →      →      →      →      →      →      →      →      →      →      →      →      →      →      →      →      →      →      →      →      →      →      →      →      →      →      →      →      →      →      →      →      →      →      →      →      →      →      →      →      →      →      →      →      →      →      →      →      →      →      →      →      →      →      →      →      →      →      →      →      →      →      →      →      →      →      →      →      →      →      →      →      →      →      →      →      →      →      →      →      →      →      →      →      →      →      →      →      →      →      →      →      →      →      →      →      →      →      →      →      →      →      → |
| Fichier Créer Insérer Annoter Vue Gérer Comple  | éments Modifier Cotes 💿 🗸                                                                                                    |
|                                                 |                                                                                                    |
|                                                 |                                                                                                    |
|                                                 | * 🐨 👘 🐻 🗍 🗐 📰 💥 🖌 🖓 🎦 Paramètre de l'occurrence 🛛 🗛 👘                                                                                                    |
| Sélectionner 🔻 Propriétés Presse-papiers Géomét | trie Modifier Mesurer Créer Cote du libellé Lign                                                                                                    |
| Modifier   Cotes Repère Préférer: Axes du mur   |                                                                                                    |
| Propriétés ×                                    | Propriétés des paramètres X                                                                                                    |
|                                                 | Type de paramètre                                                                                                    |
| Style de cotation linéaire                      | Daramètre de la famille                                                                                                    |
| Linéaire                                        | (Ne neut figurer ni dans les nomenclatures, ni dans les étiquettes.)                                                                                                    |
| Cotor (1) Cotor (1)                             |                                                                                                    |
| Cotes (1)                                       | (Co turo do paramètro pout êtro portacé par eluciours familles et projeto                                                                                                    |
| Renère IZ                                       | exporté dans une base de données ODBC et intégré dans des nomendatures                                                                                                    |
| Décalage de la ligne de 0.0000 mm               | et des étiquettes.)                                                                                                    |
| Texte                                           | Sélectionner Exporter                                                                                                    |
| Valeur 247.0                                    | Données de paramètre                                                                                                    |
| Autre                                           | Nom:                                                                                                    |
| Libellé <aucun></aucun>                         | hauteur relevé O Type                                                                                                    |
|                                                 | Discipline:                                                                                                    |
|                                                 | Commune Occurrence                                                                                                    |
| Aide des propriétés Appliquer                   | Type de paramètre: Paramètre de rapport                                                                                                    |
| Arborescence du projet - Famille1 X             | Longueur (Peut être utilisé pour extraire la                                                                                                    |
| E Vues (tout)                                   | valeur d'une condition géométrique                                                                                                    |
| E-Plans d'étage                                 | en tant que paramètre pouvant être                                                                                                    |
| Niveau de réf.                                  | Description de l'infe bulles                                                                                                    |
| 🕀 Plans de plafond (Plan de plafond)            | <a href="https://www.communecempton.com">https://www.communecempton.com</a>                                                                                                    |
| Uues 3D                                         |                                                                                                    |
| Vue 1                                           | Modifier l'into-bulle                                                                                                    |
| EElevation (Elevation I)                        | Comment créer des paramètres de famille?                                                                                                    |
| Avant                                           |                                                                                                    |
| Droite                                          | OK Annuler                                                                                                    |
| Gauche                                          |                                                                                                    |
| Feuilles (tout)                                 |                                                                                                    |

### On va maintenant créer le relevé Menu créer puis extrusion

| R B B @ • @ • B * B *            | ± • 🖍 🕫 A 🔞 • 🕈 🗾 🗟 🔂 • ₹ Aut                                    | odesk Revit 2018 - VE |
|----------------------------------|------------------------------------------------------------------|-----------------------|
| Fichier Créer Insérer Annoter Vu | e Gérer Compléments Modifier 🛋 🗸                                 |                       |
|                                  | sion 🖉 Extrusion par chemin 🛛 🏌 Ligne de modèle 💡                | 🔊 Texte 3D            |
| Modifier                         | orde Solide par extrusion                                        | ] Ouverture           |
| E C Réve                         | lutic Crée un solide 3D par l'extrusion d'une forme 2D (profil). | ] Groupe de modèl     |
| Sélectionner 🔻 Propriétés        | La vidéo ort or                                                  | èle                   |
|                                  | Appuyez sur F1 pour obtenir de l'aide F cours de chargement      |                       |
| Propriétés                       |                                                                  |                       |
| R                                | -                                                                |                       |

### On va maintenant utiliser les outils dessin

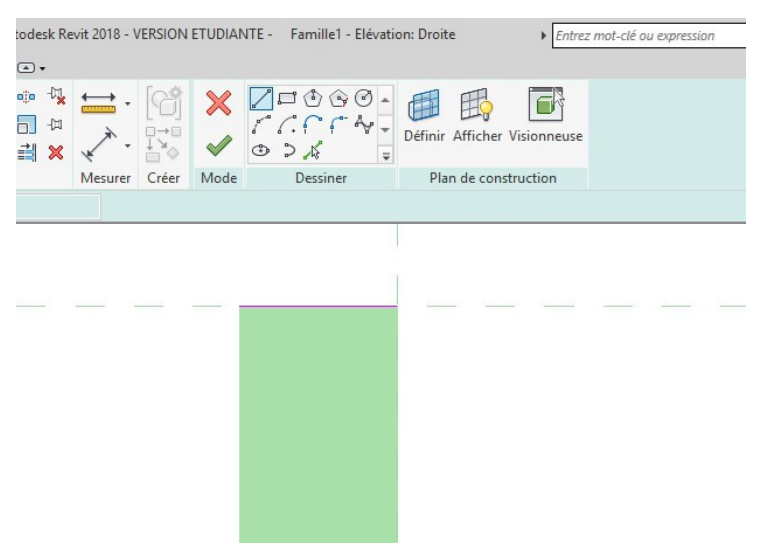

Créer une ligne sur le dessus du relevé puis échap

Cliquer sur cette ligne, cliquer sur le rond bleu qui apparait puis verrouiller le cadenas

| Autodesk Re                                       | vit 2018 - V | /ERSION | ETUDIAN | NTE - Famille1 - Eléva | tion: Droite             | Entrez mot-clé ou ex |
|---------------------------------------------------|--------------|---------|---------|------------------------|--------------------------|----------------------|
| > • • • • •<br>8 <b>- 1</b> • ¤<br>4 <b>- ≝ ×</b> | ↓            |         | ×<br>~  |                        | Définir Afficher         | /isionneuse          |
|                                                   | Mesurer      | Créer   | Mode    | Dessiner               | Plan de const            | ruction              |
|                                                   |              |         |         |                        |                          |                      |
|                                                   |              | X       |         | 4.0                    |                          |                      |
|                                                   |              | 0       |         |                        |                          |                      |
|                                                   |              |         |         | c                      |                          |                      |
|                                                   |              |         |         |                        | )<br>Verrouille ou déver | rouille              |
|                                                   |              |         |         |                        |                          |                      |
|                                                   |              |         |         |                        |                          |                      |
|                                                   |              |         |         |                        |                          |                      |
|                                                   |              |         |         |                        |                          |                      |

Cela nous permettra de modifier la hauteur du relevé

Avec les outils dessins recopiez-le et l'équerre reite de time de les dessins recopiez-le de time de les de les de

Valider en tapant sur la flèche verte (passer en 3D pour visualiser)

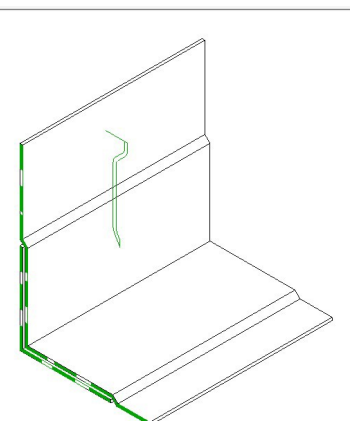

Passer sur plan d'étage nous allons créer un autre paramètre

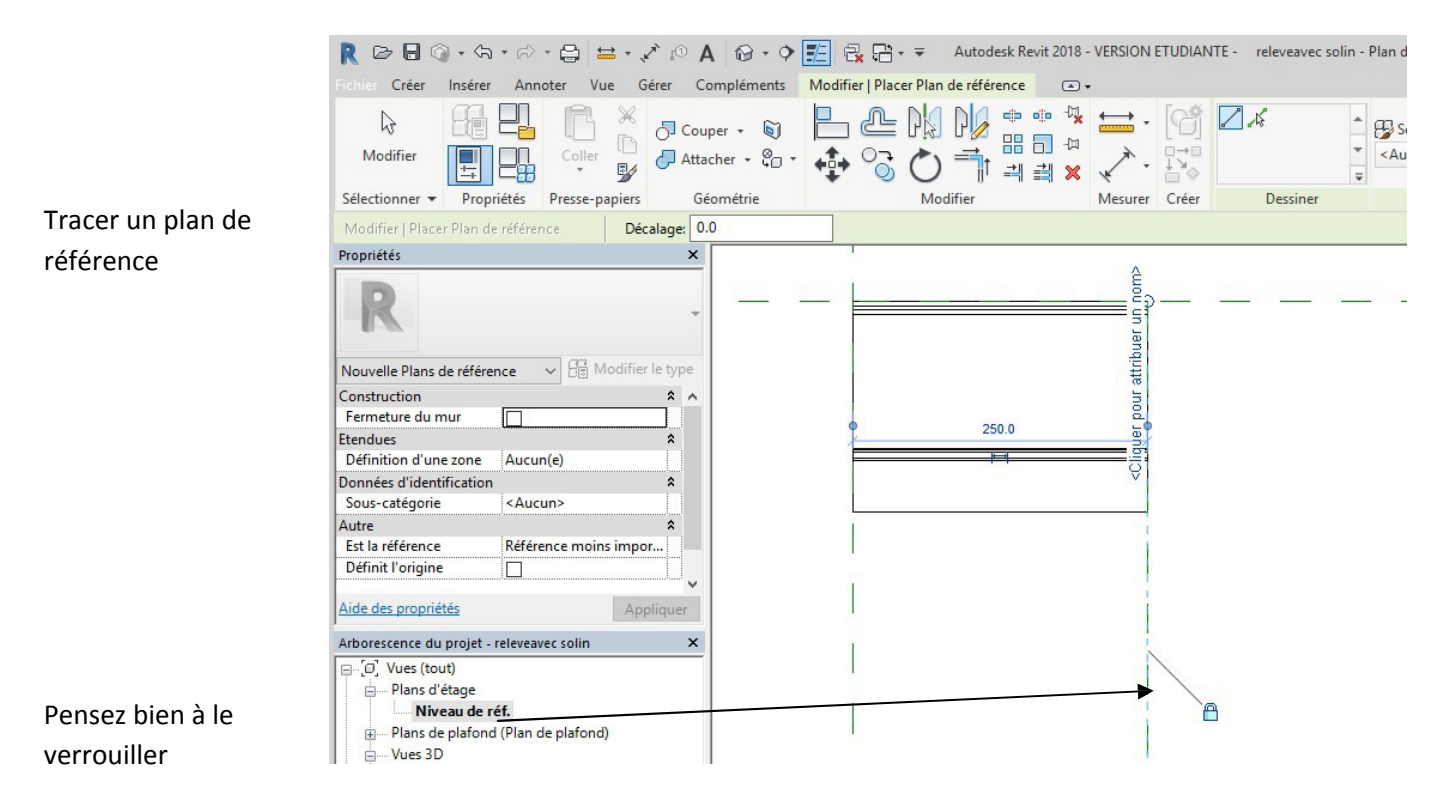

### Coter la longueur, créer un paramètre

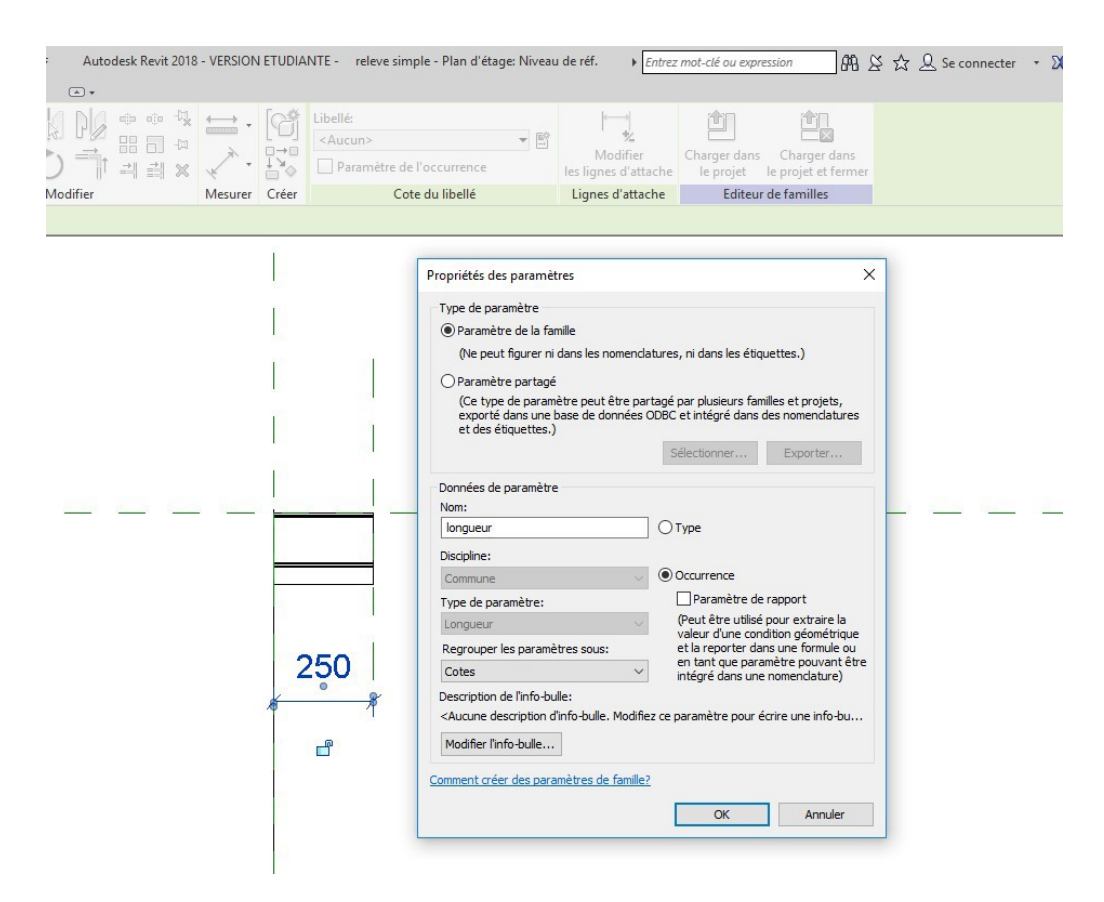

Enregistrer la famille, nommer la : Relevé simple

On va effacer tout ce qui ne sert pas puis on testera la famille

Passer en 3 D, sélectionner tout avec une fenêtre, activer le filtre, cliquer sur OK puis supprimer la sélection, puis effacer

| • <del>•</del>  | Autodesk Revi           | t 2018 - VE                                                            | RSION ET | UDIANTE - releveavec sol            | in - Vue                   | 3D: Vue 1                    | Entrez mot-c              | lé ou expression                    | 20 AR | A Sec |
|-----------------|-------------------------|------------------------------------------------------------------------|----------|-------------------------------------|----------------------------|------------------------------|---------------------------|-------------------------------------|-------|-------|
| ection multiple | •                       |                                                                        |          |                                     |                            |                              |                           |                                     |       |       |
|                 | ⊕ ⊕ ☆<br>맘 □ ¤<br>귀 괣 × | $\underset{\checkmark}{\stackrel{\underset{\checkmark}{\underset{}}}}$ |          | Afficher les avertissements<br>liés | Filtre                     | Enregistrer                  | Charger dans<br>le projet | Charger dans<br>le projet et fermer |       |       |
| Modifier        |                         | Mesurer                                                                | Créer    | Avertissement                       |                            | Sélection                    | Editeur                   | de familles                         |       |       |
|                 |                         |                                                                        | /        | Filt                                | re<br>régorie:<br>Importat | ions dans les familles       | Nombre:                   | Tout sélection                      | X     |       |
|                 |                         |                                                                        |          |                                     | Modèles                    | génériques                   | 1                         | Ne rien sélectio                    | nner  |       |
|                 |                         |                                                                        |          | No                                  | nbre tota                  | l d'éléments sélection<br>OK | nés: 19<br>Annu           | ler Appliqu                         | er    |       |

Enregistrer le fichier, nommez-le : relevé simple On va tester la famille (cliquer sur l'icône)

| $\backslash$                             |                                                                                                    |
|------------------------------------------|----------------------------------------------------------------------------------------------------|
| R B B 3 + 5 + 6                          | 🗧 😋 🖆 🔹 🖍 😰 🗚 🔯 ד 🌩 📰 🖶 🔂 ד ד 👘 Autodesk Revit 2018 - VERSION ETUDIANTE - 🛛 releveau                                                                                                    |
| Fichier Créer Insérer A                  | nnoter Vue Gérer Compléments Modifier 💿 🗸                                                                                                    |
| Modifier                                 | Coller       Coller       Coller |
| Sélectionner  Propriétée                 | Types de familles fier Mesurer Créer Editeur de fan                                                                                                    |
| Propriétés R Famille: Modèles génériques | Vous permet de saisir les valeurs de paramètres pour les divers<br>types de familles, d'ajouter des paramètres à la famille ou de créer<br>des types dans la famille.<br>Dans une famille, vous pouvez créer plusieurs types de familles,<br>où chaque type représente une taille ou une variation au sein de<br>la famille. Utilisez l'outil Types de familles pour spécifier les<br>paramètres définissant les différences entre les types de familles.                                                                                                    |
| Contraintes                              | Appuyez sur F1 pour obtenir de l'aide                                                                                                    |
| Hôte                                     |                                                                                                    |
| Peut héberger une arm                    |                                                                                                    |
| Cotes                                    | ×                                                                                                    |
| Cote de connecteur circ Ut               | tiliser le diamètre                                                                                                    |
| Génie climatique                         | *                                                                                                    |
| Type d'élément N                         | ormal                                                                                                    |
| Données d'identification                 | *                                                                                                    |
| Numéro OmniClass                         |                                                                                                    |
| Aide des propriétés                      | Appliquer                                                                                                    |

## Modifier les valeurs et cliquer ok

| ypes de formiles             |        |                | ~           |
|------------------------------|--------|----------------|-------------|
| Nom du type:                 |        | ~ <sup>*</sup> | <b>M</b>    |
| Paramètres de recherche      |        |                | 9           |
| Paramètre                    | Valeur | Formule        | Verrouiller |
| Cotes                        |        |                | *           |
| hauteur relevé1 (par défaut) | 400.0  | =              |             |
| longueur (par défaut)        | 1000   | =              |             |
| Données d'identification     |        |                | ×           |
|                              |        |                |             |
|                              |        |                |             |

Visualiser

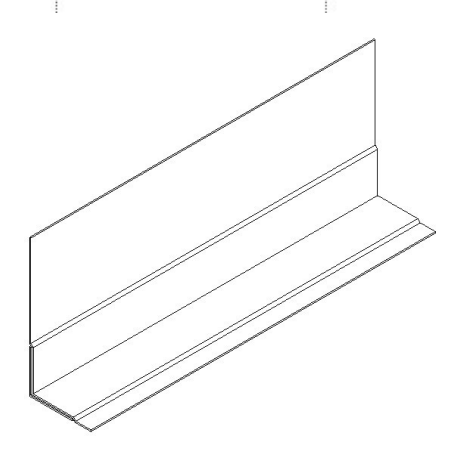

## On va compléter cette famille Cliquer sur l'icône type de famille

| Autodesk Revit 2018 - VERSION ETUDIANTE - releveave<br>nents Modifier                                                                                                    | c solin - Vue 3D: Vue 1<br>Entrez mot-clé ou expression<br>entrez mot-clé ou expression<br>entre | 船 & ☆ & Se connecter - X ⑦ 1                                                                                                    |
|----------------------------------------------------------------------------------------------------|----------------------------------------------------------------------------------------------------|----------------------------------------------------------------------------------------------------|
| Types de familles         Nom du type:         Paramètres de recherche                 Paramètre          Nom curste       Valeur         Cotes         hauteur relevél (par défaut)       400.0         Données d'identification | Propriétés des paramè     Type de paramètre     Promule     Verrouiller                                                                                                    | tres X  tres X |
| Commentativer les types de families?                                                                                                    | Annuler Appliquer                                                                                                    | OK Annuler                                                                                                    |
| ːliquer sur matériau (entrer étanchéité)                                                                                                    | Propriétés des paramètres  Type de paramètre  Paramètre de la famille  (Ne peut figurer ni dans les nomenclatures  Paramètre partagé  (Ce type de paramètre peut être partagé  exporté dans une base de données ODBC et des étiquettes.)  Données de paramètre  Nom:  Discipline:  Commune  Type de paramètre:  Texte  Nombre Longueur Surface  Volume                                                                                                    | x s, ni dans les étiquettes.) par plusieurs familles et projets, c et intégré dans des nomenclatures électionner Exporter Type Qccurrence Paramètre de rapport (Peut être utilisé pour extraire la valeur d'une condition géométrique et la reporter dans une formule ou en tant que paramètre pouvant être intégré dans une nomenclature)                                                                                                    |
|                                                                                                    | Angle<br>Indinaison<br>Devise<br>Densité de la masse<br>CcURL<br>Matériau<br>Image<br>Oui/Non                                                                                                    | OK Annuler                                                                                                    |

Charger maintenant le relevé dans le projet, cliquer n'importe où sur le plan du RDC

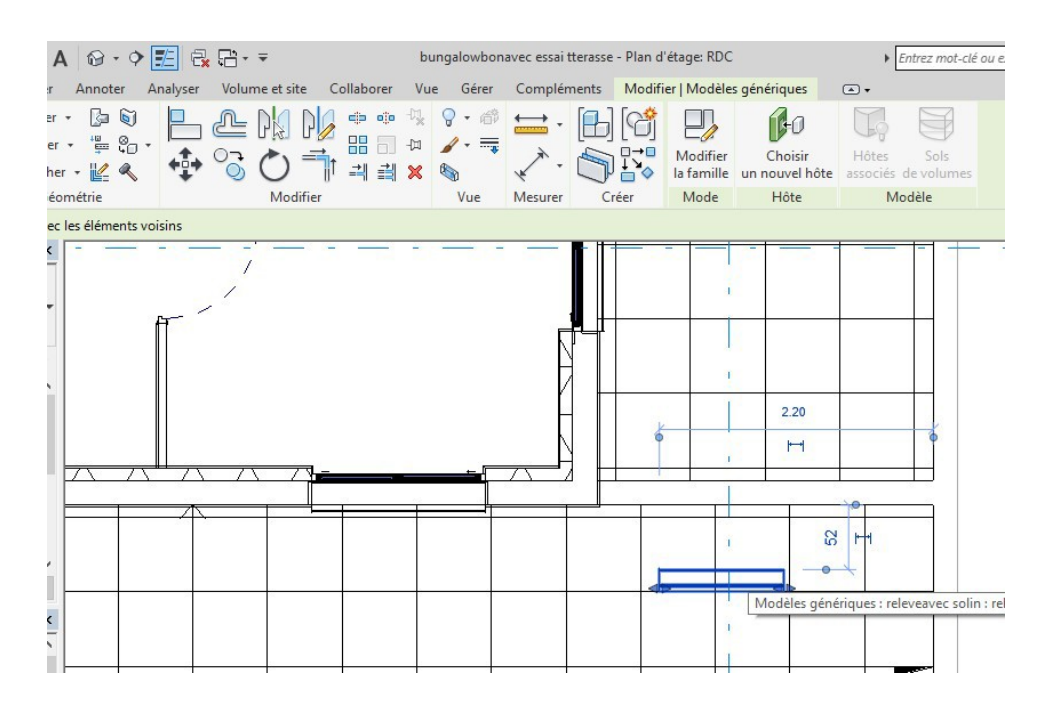

Placer une coupe passant par le relevé. Passer en coupe et déplacer en deux fois (vertical et horizontal) on réglera la hauteur du relevé plus tard

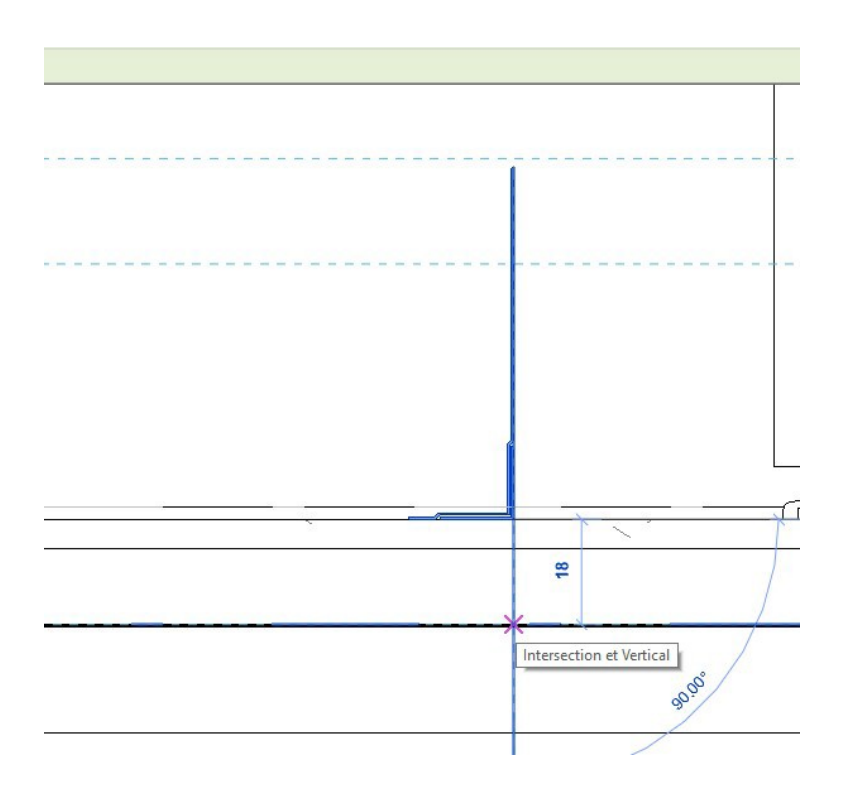

Passer en RDC, décaler le solin près d'un angle, puis modifier la longueur et la hauteur du solin (150 mm)

Nous allons maintenant créer une engravure Créer une nouvelle famille profils métrique Dessiner une engravure

Charger dans le projet après l'avoir enregistré

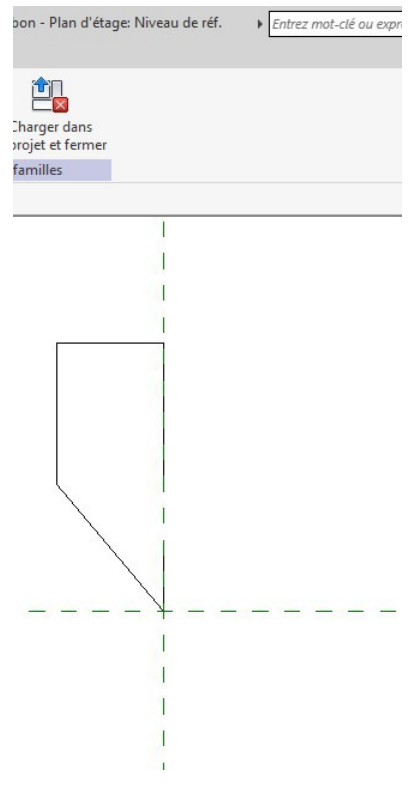

Lancer la commande mur profils en relief, en 3 D cliquer sur un mur

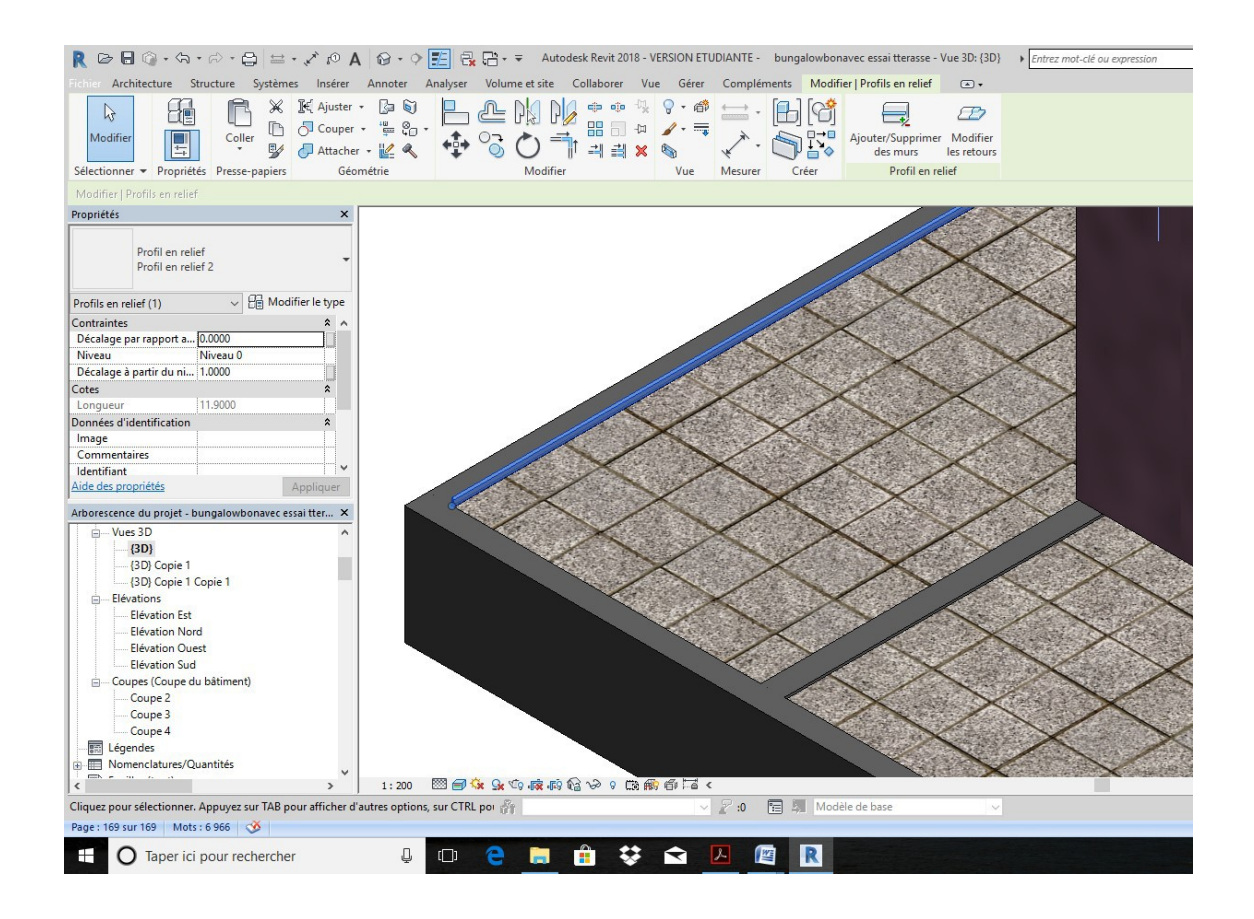

Si le profil relief n'est pas le bon cliquer sur modifier le type, puis sur profil

|                                                          | Autodesk Revit 2018 - VERSION ETUDIA   | NTE - bungalowbonavec essai tterasse - Vue 3D: {3D}                                                                                                    |
|----------------------------------------------------------|----------------------------------------|----------------------------------------------------------------------------------------------------|
| Architecture Structure Systemes Inserer Annoter Analyser | Volume et site Collaborer Vue Gener Co | omplements Modifier Profils en relief                                                                                                    |
| Modifier                                                 |                                        | Image: state state                   |
| lectionner   Proprietes Presse-papiers Geometrie         | Modifier vue Me                        | essrer Creer Profil en feller                                                                                                    |
| Iodifier   Profils en relief                             |                                        |                                                                                                    |
| opriétés ×                                               | Description du temp                    |                                                                                                    |
|                                                          | Proprietes du type                     | \ ^ _                                                                                                    |
| Profil en relief<br>Profil en relief 2                   | Famille: Famille syste                 | ème: Profil en elief V Charger                                                                                                    |
|                                                          | Type: Profil en relie                  | ef 2 v Dupliquer                                                                                                    |
| ofils en relief (1) V He Modifier le type                |                                        |                                                                                                    |
| ontraintes 🔅 🔨                                           |                                        | Renommer                                                                                                    |
| écalage par rapport a 0.0000                             | Paramètres du type                     | $\backslash$                                                                                                    |
| iveau Niveau 0                                           | Paramètre                              | Valeur = ^                                                                                                    |
| écalage à partir du ni 1.0000                            | C                                      |                                                                                                    |
| tes 🏦                                                    | Contraintes                            |                                                                                                    |
| ongueur 11.9000                                          | Coupe le mur                           |                                                                                                    |
| nnées d'identification 🕆                                 | Couper par insertion                   |                                                                                                    |
| nage                                                     | Retrait par deraut                     | 0.0000                                                                                                    |
| ommentaires                                              | Construction                           |                                                                                                    |
| lentifiant                                               | Profil                                 | engravurebon : engravurebon 🖂                                                                                                    |
| Appliquer .                                              | Matériaux et finitions                 | *                                                                                                    |
| orescence du projet - bungalowbonavec essai tter 🗙 🛛 🔨 🔨 | Matériau                               | Maçonnerie - Voile BA                                                                                                    |
| - Vues 3D                                                | Données d'identification               | n *                                                                                                    |
| {3D}                                                     | Sous-catégorie de murs                 | <aucun></aucun>                                                                                                    |
| {3D} Copie 1                                             | Image du type                          |                                                                                                    |
| {3D} Copie 1 Copie 1                                     | Note d'identification                  |                                                                                                    |
| Elévations                                               | Modèle                                 |                                                                                                    |
| Elévation Est                                            | Fabricant                              |                                                                                                    |
| Elévation Nord                                           | Commentaires du type                   |                                                                                                    |
| Elévation Ouest                                          | URL                                    |                                                                                                    |
| Elévation Sud                                            | Description                            |                                                                                                    |
| Coupes (Coupe du bâtiment)                               | Description de l'assembl               | lage                                                                                                    |
| Coupe 2                                                  | Code d'assemblage                      |                                                                                                    |
| Coupe 3                                                  |                                        |                                                                                                    |
| Coupe 4                                                  | << Aperçu                              | OK Annuler Appliquer                                                                                                    |
| 📰 Légendes                                               |                                        |                                                                                                    |
| No no no lating (Ou patition                             |                                        | COMPACT OF A DESCRIPTION OF A DESCRIPTION OF A DESCRIPTIO |

Choisir le profil engravure puis ok Passer en coupe, placer l'engravure

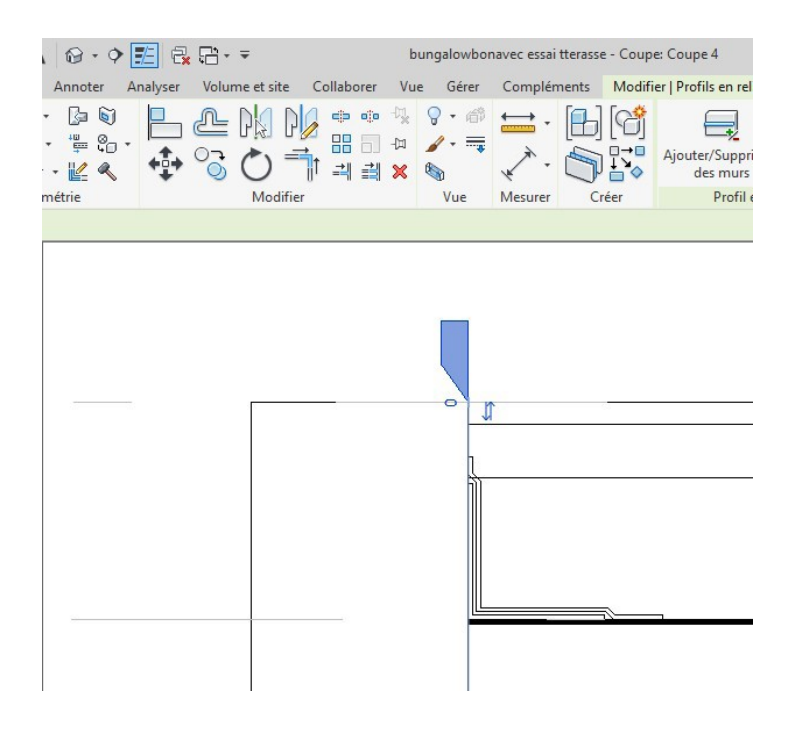

Après avoir vérifié que l'engravure et le mur sont bien dans le même matériau (à savoir maçonnerie voile béton) on va attacher les deux éléments.

|                                                                                                    |                                            |                                                                                                    | -                                                                                       |
|----------------------------------------------------------------------------------------------------|--------------------------------------------|----------------------------------------------------------------------------------------------------|-----------------------------------------------------------------------------------------|
| A 9, *, + 🖴 🖨 + 🖓 + 🕼 - 🕼 🖪 🤋                                                                                                    | , @ · ♀ 📰 🖶 🗄 · Ŧ                          | bungalowbonavec essai tterasse - Coupe: Cou                                                                                                    | pe 4                                                                                    |
| Fichier Architecture Structure Systèmes Insérer                                                                                                    | Annoter Analyser Volume et site Collaborer | Vue Gérer Compléments Modifier   Mu                                                                                                    | ITS •                                                                                   |
| Modifier<br>Selectioner + Dropiéfér Prerse narier<br>Selectioner + Dropiéfér Prerse narier                                                                                                    |                                            | Image: Second second second | fier Redefinir<br>Mettre en surbrillance<br>ofil le profil le modèle analytique<br>Mode |
| Madical Maria                                                                                                    | incarie internet                           | fac meaner crea                                                                                                    | mode manyaque mot                                                                       |
| Propriétés ×<br>Mur de base Ext. Voile BA 20                                                                                                    |                                            | ×                                                                                                    |                                                                                         |
|                                                                                                    | A                                          |                                                                                                    |                                                                                         |
| Murs (1) V 🗄 Modifier le type                                                                                                    |                                            |                                                                                                    |                                                                                         |
| Contraintes         A           Ligne de justification         Nu fini: Extérieur           Contrainte inférieure         Niveau 0           Décalage inférieur         0.0000           Partie inférieure attach                                                                                                    |                                            |                                                                                                    |                                                                                         |
| Décalage supérieur         0.0000           Partie supérieure attac         V <u>Aide des propriétés</u> Appliquer           Arborescence du projet - bungalowbonavec essai tter         X                                                                                                    |                                            |                                                                                                    |                                                                                         |
| Uues 3D<br>(3D)<br>(3D)<br>(3D) Copie 1<br>(3D) Copie 1<br>(3D) Copie 1<br>(3D) Copie 1<br>(3D) Copie 1<br>(4D) Copie 1<br>(4D) Cop |                                            |                                                                                                    |                                                                                         |

Cliquer sur le mur, puis attacher, puis cliquer successivement sur le mur et sur l'engravure

Les dallettes traversent l'engravure

|                                                                  | • • • • A • • •                                                        | E 🛃 🗄 - =              | bu                                               | ngalowbonavec essai | tterasse - Coupe: Coupe 4 |
|------------------------------------------------------------------|------------------------------------------------------------------------|------------------------|--------------------------------------------------|---------------------|---------------------------|
| e Structure Système                                              | s Insérer Annoter Ar                                                   | nalyser Volume et site | Collaborer Vue                                   | Gérer Complén       | nents Modifier 🛋 🕶        |
| opriétés Presse-papiers                                          | K Ajuster + I a i<br>→ Couper + i a a<br>→ Attacher + K ≪<br>Géométrie |                        | 2 ⊕ ⊕ <sup>-</sup> ₩<br>2 == = = ⊕<br>1 =1 ≞ × ( | Vue Mesurer         | Créer                     |
| :<br>: du bâtiment                                               | ×                                                                      |                        |                                                  |                     | -                         |
| ✓ ∰ Modi 1: 100 1: 100                                           | fier le type                                                           | Ţ                      |                                                  |                     |                           |
| Normal(e)<br>Moyen<br>ents Afficher l'original<br>sibil Modifier |                                                                        |                        |                                                  |                     |                           |
| e de Modifier<br>chel 1 : 100<br>Architecture                    |                                                                        |                        |                                                  |                     |                           |

La solution consisterait à faire deux planchers : le plancher avec étanchéité et un plancher uniquement avec les dallettes que l'on réaliserait de 6 cm (3 de chaque côté) plus petit

| R 🖻 🖯 () - (5) - (5) - (2) 🖴 - (2) (2) (2) (2) (2) (2) (2) (2) (2) (2)                                                                                                    | bungalowbonavec essai tteras                                                                                                    | se - Coupe: Coupe 4                                                                                                 |
|----------------------------------------------------------------------------------------------------|----------------------------------------------------------------------------------------------------|----------------------------------------------------------------------------------------------------|
| Modifier     Image: Antibiotic antibiotic antibiot | Image: Garde-corps →     Image: Garde-corps →       Image: Garde-corps →     Image: Garde-corps →       Image: Garde-corps →     Im | Separateur de pièces     Sufface •       Etiqueter une pièce •     Etiqueter une suffece •       Pièce et sufface • |
| Propriétés X<br>Coupe<br>Coupe du bâtiment<br>Coupe: Coupe 4<br>Graphismes 8 A                                                                                                    |                                                                                                    |                                                                                                    |
| Echelle de la vue     1:100       Valeur de l'échelle     1:100       Afficher le modèle     Normal(e)       Niveau de détail     Moyen       Visibilité des éléments     Afficher l'original       Remplacements visibil     Modifier       Options d'affichage de     Modifier       Cacher pour une échel     1:100                                                                                                    |                                                                                                    |                                                                                                    |
| Discipline (Architecture Appliquer<br><u>Aide des propriétés</u> Appliquer<br>Arborescence du projet - bungalowbonavec essai tter X<br>Generations<br>Elévation Est<br>Elévation Nord                                                                                                    |                                                                                                    |                                                                                                    |

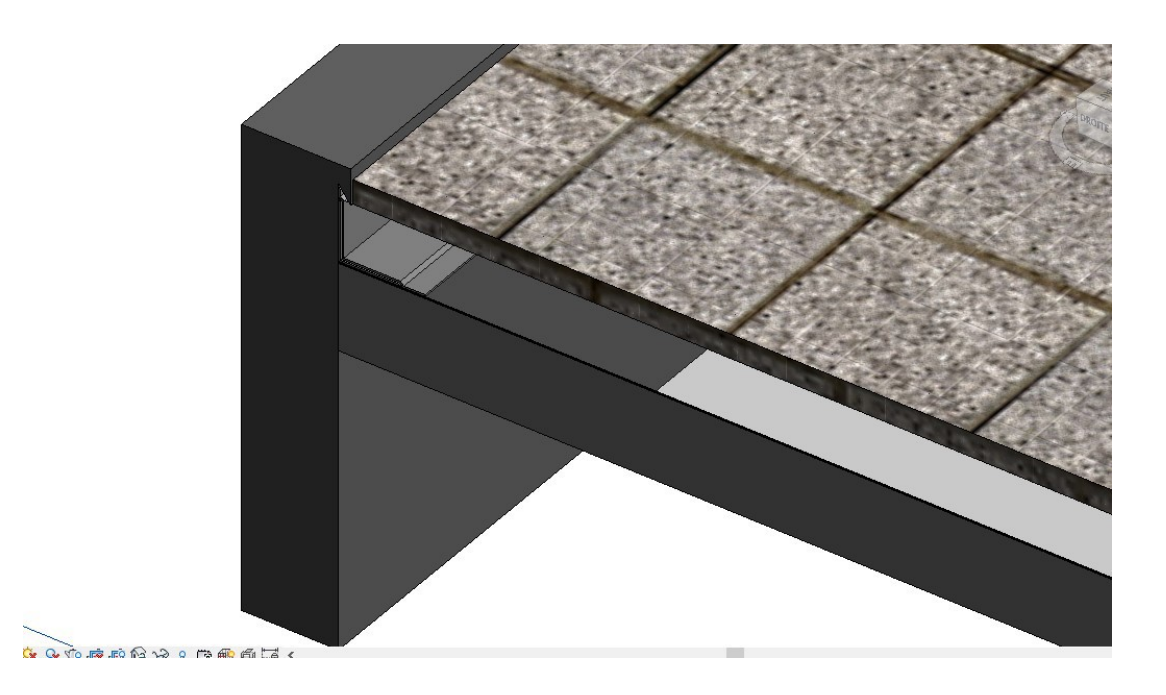

# 5. Relevé avec solin

1

Nous allons maintenant créer un **relevé d'étanchéité avec un solin**. Ouvrir la famille modèle générique **relevé simple**, placez-vous en vue de droite On va importer un solin du fabricant danialu sous forme dwg Dans l'onglet **insérer** cliquer sur **importer CAO**, choisir le fichier **Solinet** 

Υ.

| Insérer Annoter<br>Lier Lier Lier<br>Revit IFC CAO | Vue Gérer<br>Annotation Nu<br>DWF de p<br>Lier | Compléments | Modifier | AD<br>orter<br>AO<br>gbXML | Insérer<br>à partir du fichie | er Image<br>porter | Gérer<br>Simages le | Importer<br>s types de famille<br>R Importer le               | Char<br>es la fan | rger Charger er<br>mille grou                                                                                          | tant que                                |
|----------------------------------------------------|------------------------------------------------|-------------|----------|----------------------------|-------------------------------|--------------------|---------------------|---------------------------------------------------------------|-------------------|----------------------------------------------------------------------------------------------------|-----------------------------------------|
|                                                    | ×                                              |             |          |                            | i                             |                    |                     | Regarde                                                       | er dans:          | 2018<br>Nom                                                                                                    |                                         |
| les génériques V                                   | Modifier le type                               |             |          |                            |                               | relevé1 = 600      | <                   | Histor, ee<br>Documents<br>Mon ordina<br>Mes empla<br>Favoris |                   | <ul> <li>box campin</li> <li>correction papier</li> <li>papier</li> <li>Détail Etance</li> <li>Solinet 15-4</li> </ul> | ig<br>projet3<br>héité en<br>10 - Eléva |

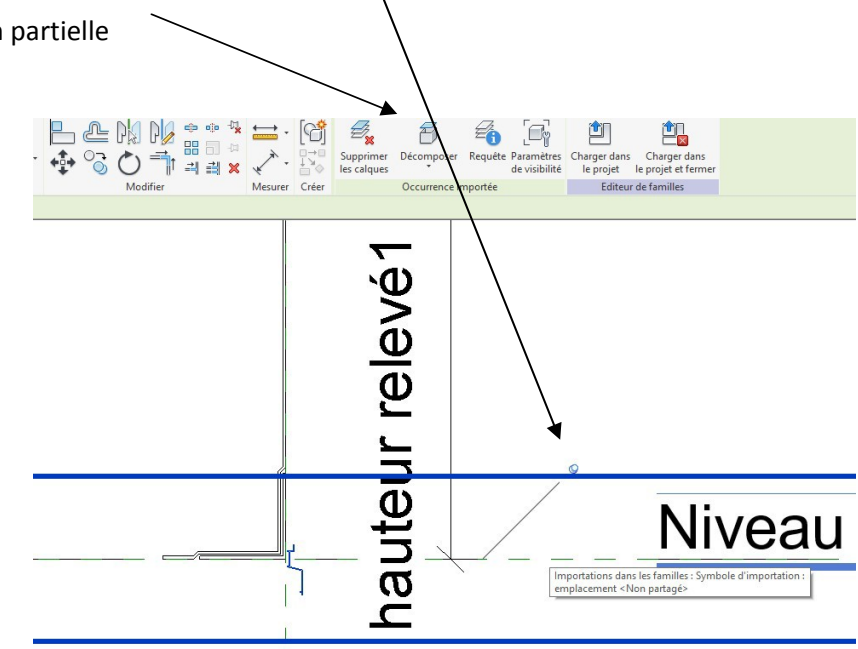
Le solin est à l'envers on va faire une symétrie puis le rapprocher du haut de notre relevé

On va le positionner ✓ H Modifier le type \* ^ er le diamètr nal ec solin le plafond)

Puis on va créer un plan de référence, positionnez-le en partie sup du solin Onglet créer commande plan de référence

précisément

| R D G · G · D · D · L · Vie Gérer                      | M 记 - 🗘 🛃               |          | - <del>-</del> | Autodesk Revit                         | 2018 - VER | SION ETU | JDIANTE - rele                            |
|--------------------------------------------------------|-------------------------|----------|----------------|----------------------------------------|------------|----------|-------------------------------------------|
| Modfier<br>Selectionner • Propriétés Presse-papiers Ge | per + 🗊 i<br>cher - 🙄 + | ₽<br>₽°3 |                | ◆ ◎ <sup>4</sup> ¥<br>88 급 4¤<br>리 립 ¥ | Mesurer    | Créer    | Charger dans<br>le projet le<br>Editeur d |
| Propriétés ×                                           |                         |          | 1              |                                        |            |          |                                           |
| Famille: Modèles génériques                            |                         |          | I              |                                        |            |          |                                           |
| Contraintes * ^                                        |                         |          |                |                                        |            |          |                                           |
| Hôte                                                   |                         |          |                |                                        |            |          |                                           |
| Structure *                                            |                         |          | T '-           |                                        |            |          |                                           |
| Peut héberger une arm                                  |                         |          |                |                                        |            |          |                                           |
| Cotes de connecteur circ. Utilizer le diamètre         |                         |          |                |                                        |            |          |                                           |
| Génie climatique                                       |                         |          |                |                                        |            |          |                                           |
| Type d'élément Normal                                  |                         |          |                |                                        |            |          |                                           |
| Données d'identification *                             |                         |          |                |                                        |            |          |                                           |
| Numéro OmniClass                                       |                         |          |                |                                        |            |          |                                           |
| Aide des propriétés Appliquer                          |                         | -        |                |                                        |            |          |                                           |
| Arborescence du projet - releveavec solin X            |                         |          |                |                                        |            |          |                                           |
| E- C Vues (tout)                                       |                         |          |                |                                        |            |          |                                           |
| - Plans d'étage                                        |                         |          | - <u> </u>     | - <u>-</u>                             | _          |          |                                           |
| Niveau de réf.                                         |                         |          |                |                                        |            |          |                                           |
| Plans de plafond (Plan de plafond)                     |                         |          |                |                                        |            |          |                                           |
| Uues 3D                                                |                         |          |                |                                        |            |          |                                           |
| Vue 1                                                  |                         |          |                |                                        |            |          |                                           |
| Elevations (Elevation 1)                               |                         | Г        |                |                                        |            |          |                                           |
| Avant                                                  |                         |          |                |                                        |            |          |                                           |
| Droite                                                 |                         |          |                |                                        |            |          |                                           |
| Gauche                                                 |                         |          | 317            |                                        |            |          |                                           |
|                                                        |                         |          |                |                                        |            |          |                                           |
| Familles                                               |                         |          |                |                                        |            |          |                                           |

On va créer une cote (onglet annoter, cotation alignée) nommée hauteur totale et lui attribuer un paramètre en cliquant sur type de famille

| R 🖻 🖥 🚳 • 63          | • 🕫 - 🖨 😑 🖍 🖉 • • • 📰 🗟 🗑                                                                                                    | ⊡-∓ Autod            | esk Revit 2018 - VERSION ETUDIA                        | NTE - I      |
|-----------------------|----------------------------------------------------------------------------------------------------|----------------------|--------------------------------------------------------|--------------|
| Fichier Créer Insérer | Annoter yue Gérer Compléments Modifier                                                                                                    |                      |                                                        |              |
| Modifier              | Extrusion $\bigcirc$ Extrusion par chemin<br>Raccordement $\bowtie$ Raccordement par chemin<br>Revolution $\boxdot$ Formes vides $\star$             | Ligne de mo          | odèle 🔊 Texte 3D<br>Ouverture<br>🖓 Groupe de modèles + | ←<br>Contrôl |
| Sélectionner 👻 Prop   | riété<br>Types de familles                                                                                                    |                      | Modèle                                                 | Contrôl      |
| Propriétés            | Vous permet de saisir les valeurs de paramètres pour les<br>types de familles, d'ajouter des paramètres à la famille o<br>des types dans la famille. | divers<br>u de créer |                                                        |              |
| R                     | Appuyez sur F1 pour obtenir de l'aide                                                                                                    |                      |                                                        |              |
| 10                    |                                                                                                    |                      |                                                        |              |

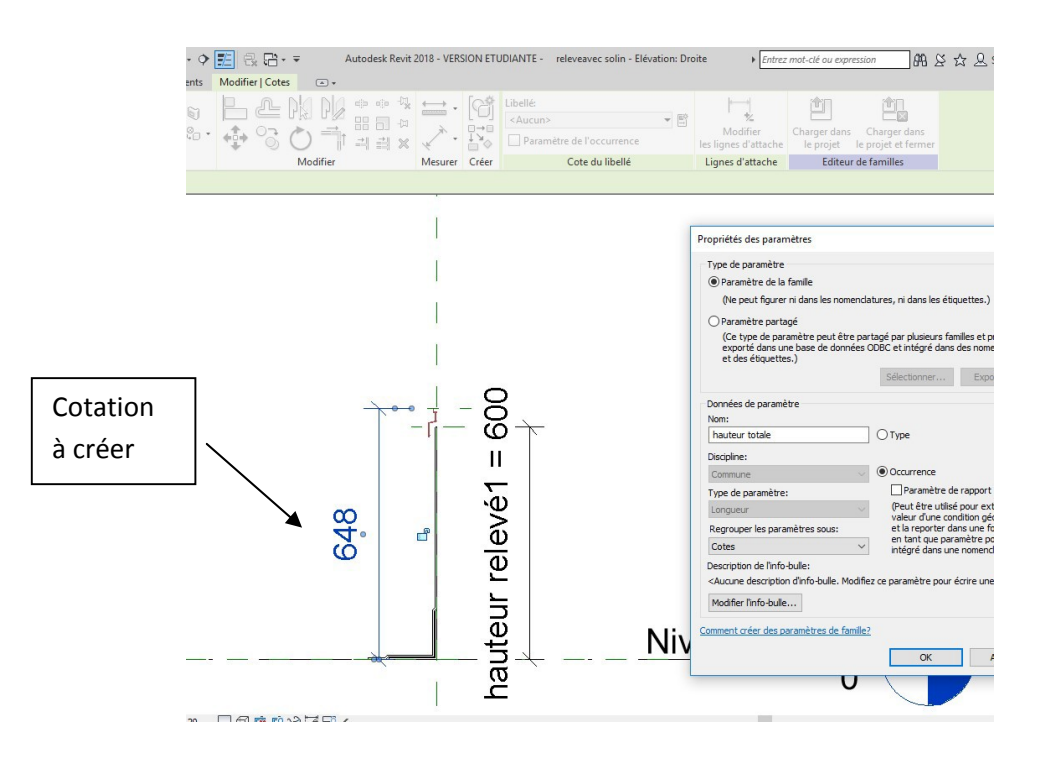

On va maintenant créer une extrusion en recopiant le solin

Après avoir dessiné la première ligne, cliquez sur échap, cliquer sur la ligne puis cliquer sur le point bleu qui apparait et verrouiller le cadenas

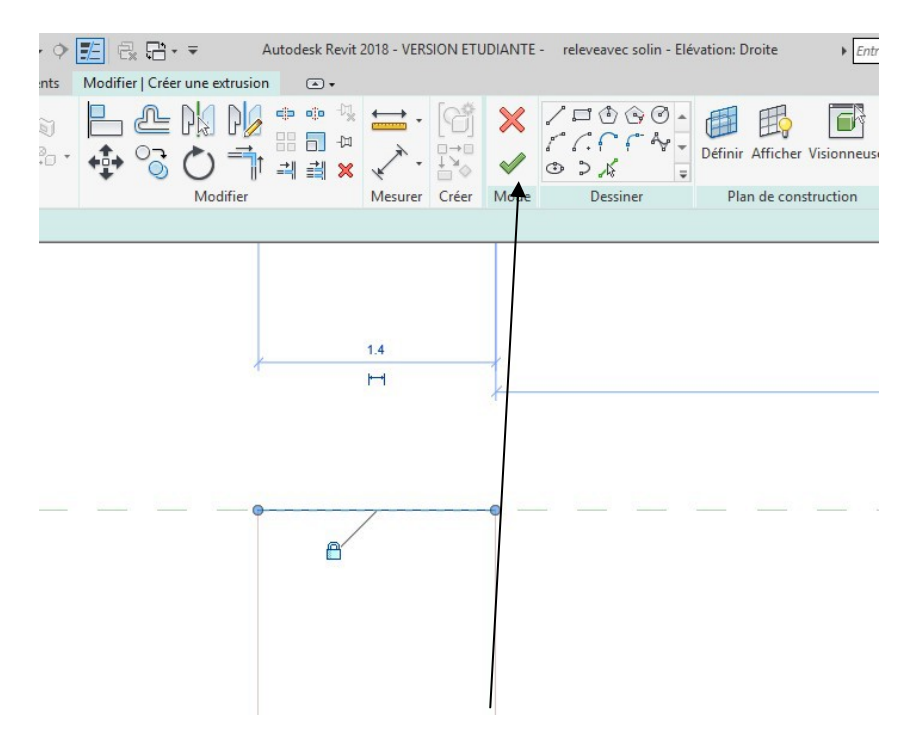

Finir le dessin du contour et valider l'extrusion avec la flèche verte

1

### Passer en 3 D et modifier l'extrusion pour aligner solin et relevé

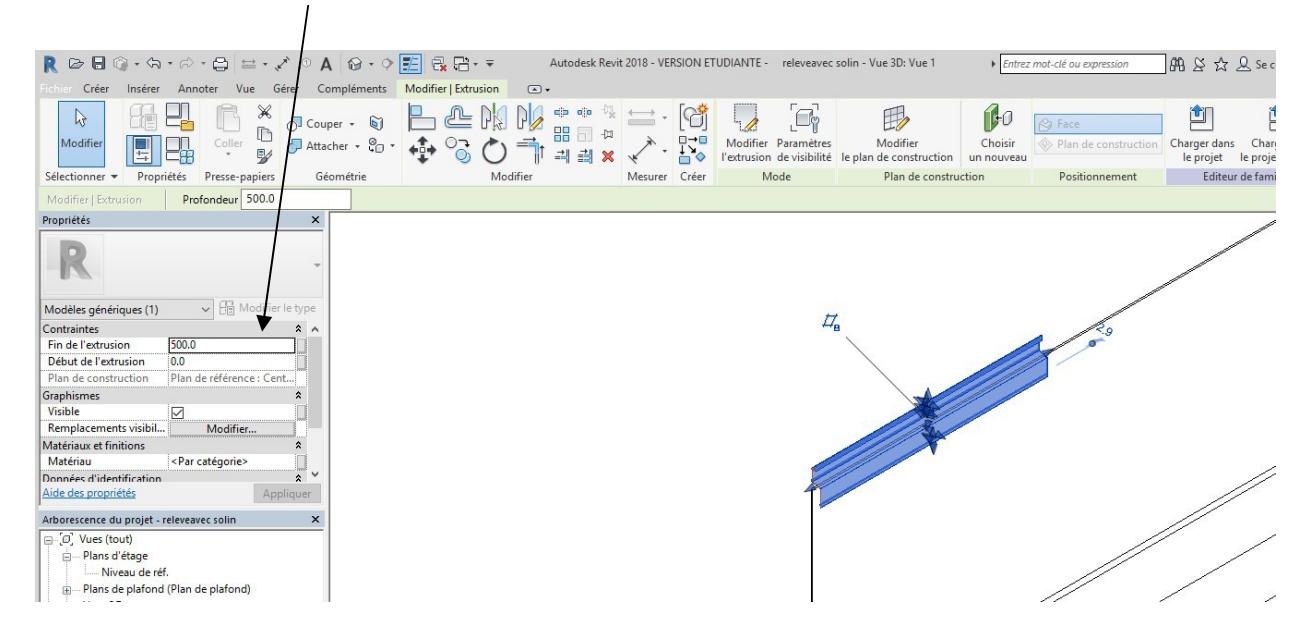

Passer sur le niveau de référence nous allons créer un paramètre longueur

Créer un plan de référence

N'oubliez pas de verrouiller le plan en fermant le cadenas.

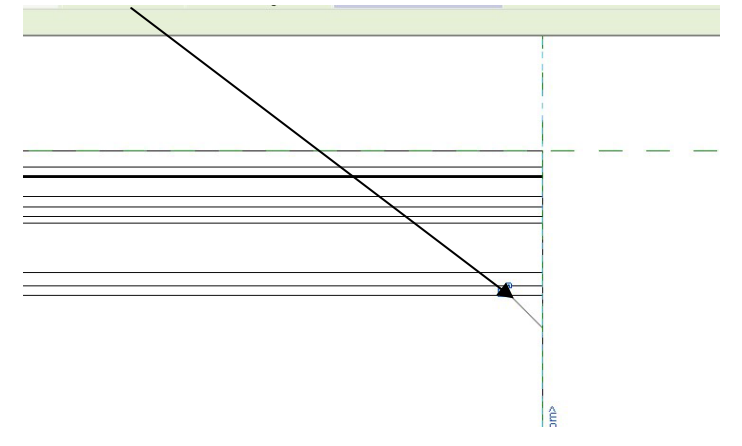

Coter puis ouvrir type de famille pour rentrer un paramètre longueur

| léments | Modifier   Cotes 💿 + |               |                             |                                                                                                    |                                                                                                    |                                                                                                    |   |         |
|---------|----------------------|---------------|-----------------------------|----------------------------------------------------------------------------------------------------|----------------------------------------------------------------------------------------------------|----------------------------------------------------------------------------------------------------|---|---------|
| • 6 •   |                      |               | Libellé:<br><aucun></aucun> | Modifier<br>les lignes d'attache                                                                      | Charger dans<br>le projet le projet et ferm                                                                                                   | er                                                                                                    |   |         |
| itrie   | Modifier             | Mesurer Créer | Cote du libellé             | Lignes d'attache                                                                                      | Editeur de familles                                                                                                    |                                                                                                    |   |         |
|         |                      |               | 1500                        |                                                                                                    |                                                                                                    |                                                                                                    | 1 | - 8 % ^ |
|         | #                    |               |                             | Propriétés des p<br>Type de param<br>Paramètre                                                        | aaramètres<br>iètre<br>de la famille                                                                                                    | ×                                                                                                    |   | <br>    |
|         |                      | longi         | ieur = 1500                 | <ul> <li>(Ne peut fig</li> <li>Paramètre ;</li> <li>(Ce type di exporté da et des étiques)</li> </ul> | gurer ni dans les nomendatures, ni<br>partagé<br>e paramètre peut être partagé par<br>ns une base de données ODBC et in<br>uettes.)<br>Sélect | dans les étiquettes.)<br>plusieurs familles et projets,<br>ttégré dans des nomenclatures<br>tionner Exporter |   | 0       |
|         |                      |               |                             | Données de pa<br>Nom:<br>Iongueur solir<br>Discipline:<br>Commune<br>Type de param                    | ramètre O Type                                                                                                    | :<br>irrence<br>aramètre de rapport<br>trâtes utilisé ceux extenire la                                       |   |         |

Types de familles Nom du type: Paramètres de recherche Valeur Formule Paramètre Matériaux et finitions étanchéité <Par catégorie> Cotes hauteur relevé1 (par défaut) 500.0 hauteur totale1 (par défaut) 548.0 = hauteur relevé1 + 48 mm 1000.0 longueurbon (par défaut) = Données d'identification Passer en 3D Ø Ì er Cliquez pour sélectionner. Appu d'autres options, sur CTRL pour ×

On va tester les paramètres, ouvrir type de famille et rentrer les données suivantes

Le test est bon pour la hauteur mais pas pour la longueur

Passer sur le niveau de référence

On va aligner le solin et le relevé

Cliquer sur l'icône aligner, cliquer sur l'axe puis cliquer sur l'extrémité du solin

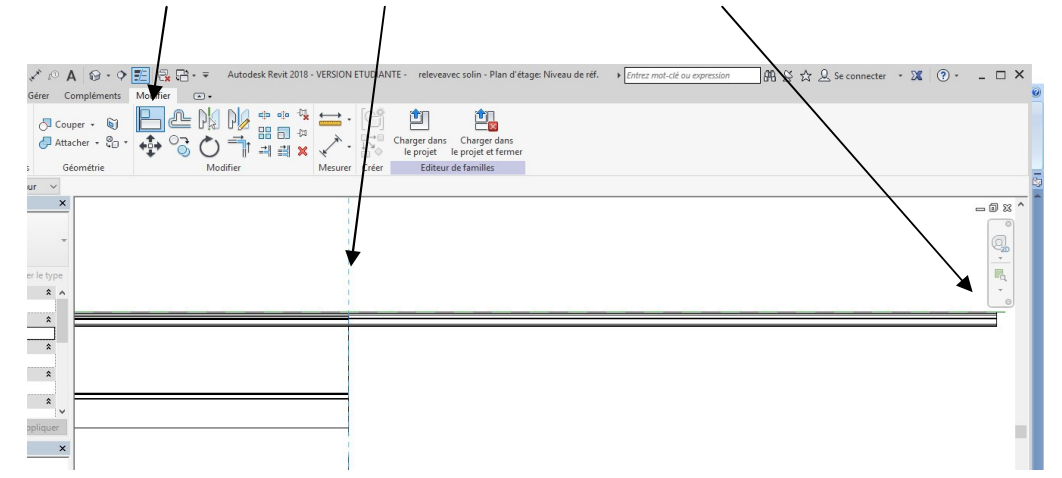

Les deux éléments s'alignent, verrouiller l'axe et tester la famille. Vous pouvez maintenant charger dans le projet et réaliser le relevé pour la toiture terrasse face à la chambre

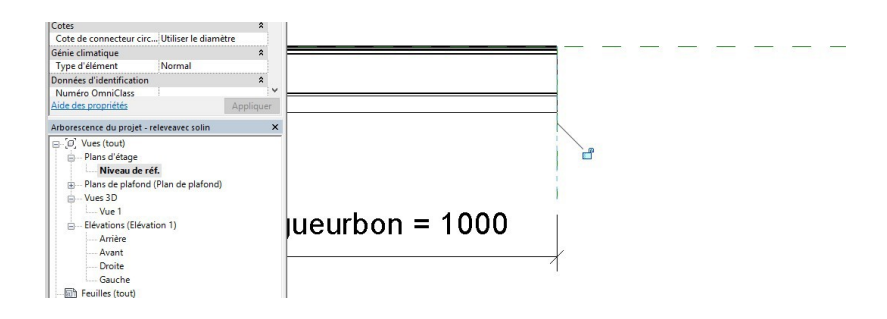

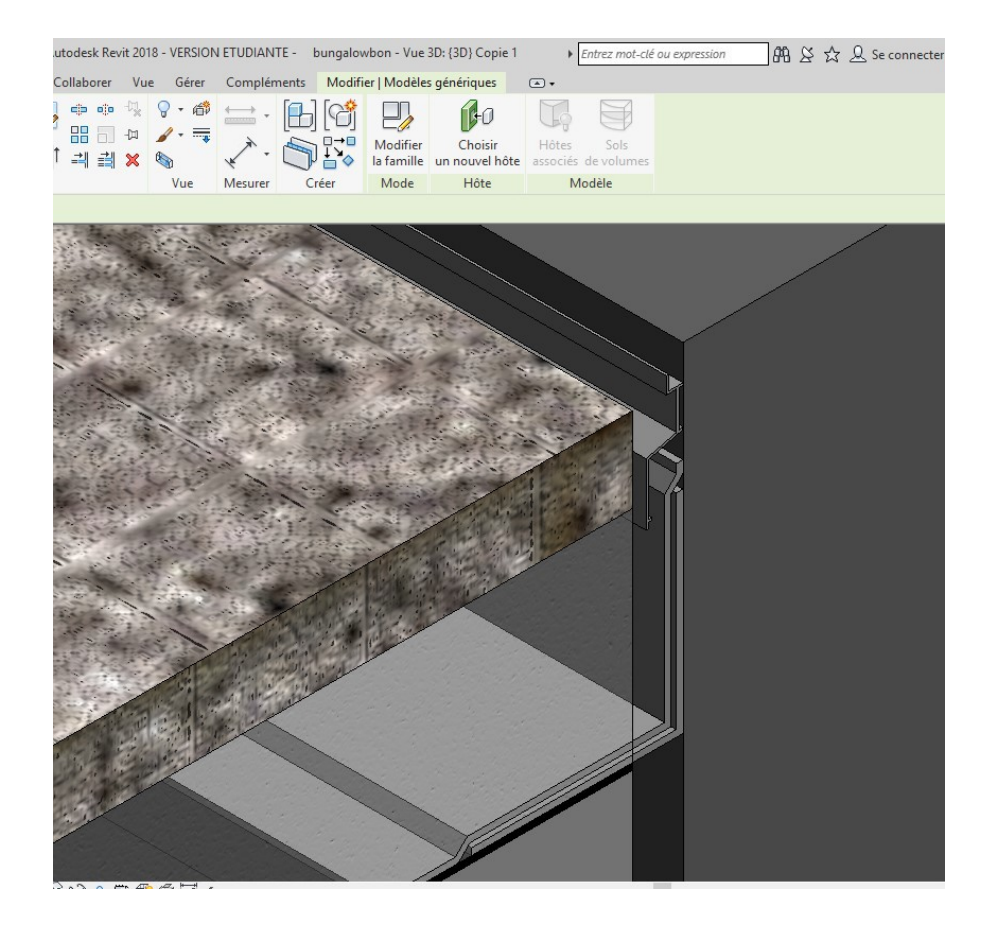

### 6. Plots -dalle

On va placer des plots. Pour bien les visualiser nous allons modifier le plancher en supprimant le vide et les dalles béton

Cliquer sur le plancher, puis modifier le type, modifier

| R ▷ □ ○ · ○ · ○ · ○ □ □ ○                                                                                                    | A 🛛 • • 🗾 🗄                              | <mark>×</mark>            | bungalowavecto            | itureterrasse                       | végétalise - C                                                      | oupe: Coup                                                | e 3                                                                                                    | ▶ Entre                                        |
|----------------------------------------------------------------------------------------------------|------------------------------------------|---------------------------|---------------------------|-------------------------------------|---------------------------------------------------------------------|-----------------------------------------------------------|----------------------------------------------------------------------------------------------------|------------------------------------------------|
| Fichier Architecture Structure Systèmes Insérer                                                                                                    | Annoter Analyser                         | Volume et site Collaborer | Vue Gérer                 | Complém                             | ents Modif                                                          | ier   Sols                                                | <u>ه</u> ۲                                                                                                    |                                                |
| Modifier                                                                                                    | r • [2] 6)<br>r • [2] 6 •<br>ler • [2] 4 |                           | 4 9 · ₼<br>4 / · =<br>× 5 | ↓<br>↓                              |                                                                     | Modifier<br>la limite                                     | Mettre en surbrillance<br>le modèle analytique                                                                        | Me<br>les sous                                 |
| Sélectionner - Propriétés Presse-papiers Gé                                                                                                    | éométrie                                 | Modifier                  | Vue                       | Mesurer                             | Créer                                                               | Mode                                                      | Analytique                                                                                                    |                                                |
| Modifier   Sols       Propriétés       Sol       Système DERBIGUM avec dalle sans les       plots       Sols (1)       Contraintes       X                                                                                                    | - Modifier l'assemblage                  |                           |                           | Fam     Typ     Epa     Rés     Mas | ille:<br>e:<br>isseur totale:<br>istance (R):<br>se thermique:      | Sol<br>Système D<br>0.1840 (Pa<br>0.0000 (m<br>0.000 kJ/K | NERBIGUM avec dalle sans<br>ar défaut)<br>2+K)/W                                                                      | les plots                                      |
| Décalage par rapport a0.0700                                                                                                    |                                          |                           |                           | e Ca                                | ouches                                                              |                                                           |                                                                                                    |                                                |
| Limite de pièce                                                                                                    |                                          |                           |                           |                                     | Fon                                                                 | ction                                                     | Matériau                                                                                                    | Ep                                             |
| Lie au volume Structure Structure Activer le modele anal Enrobage d'armature Enrobage d'armature Enrobage d' |                                          |                           |                           | 2<br>3<br>4<br>5                    | Doublage (<br>Couche me<br>Limite de l<br>Porteur/Os<br>Limite de l | 2]<br>embrane<br>a couche pr<br>sature [1]<br>a couche pr | Membrane d'étanch<br>Vernis bitumineux d'<br>r Couches au-dessus<br><par catégorie=""><br/>r Couches en dessous</par> | 0.0040<br>0.0000<br>0.0000<br>0.1800<br>0.0000 |
| Conduits     Eléments de détail     Détail Eterne béixé en DEBDICUM avec della                                                                                                    |                                          |                           |                           |                                     | Insérer                                                             | Suppr                                                     | rimer Monter                                                                                                    |                                                |

Il faudra le recaler en hauteur

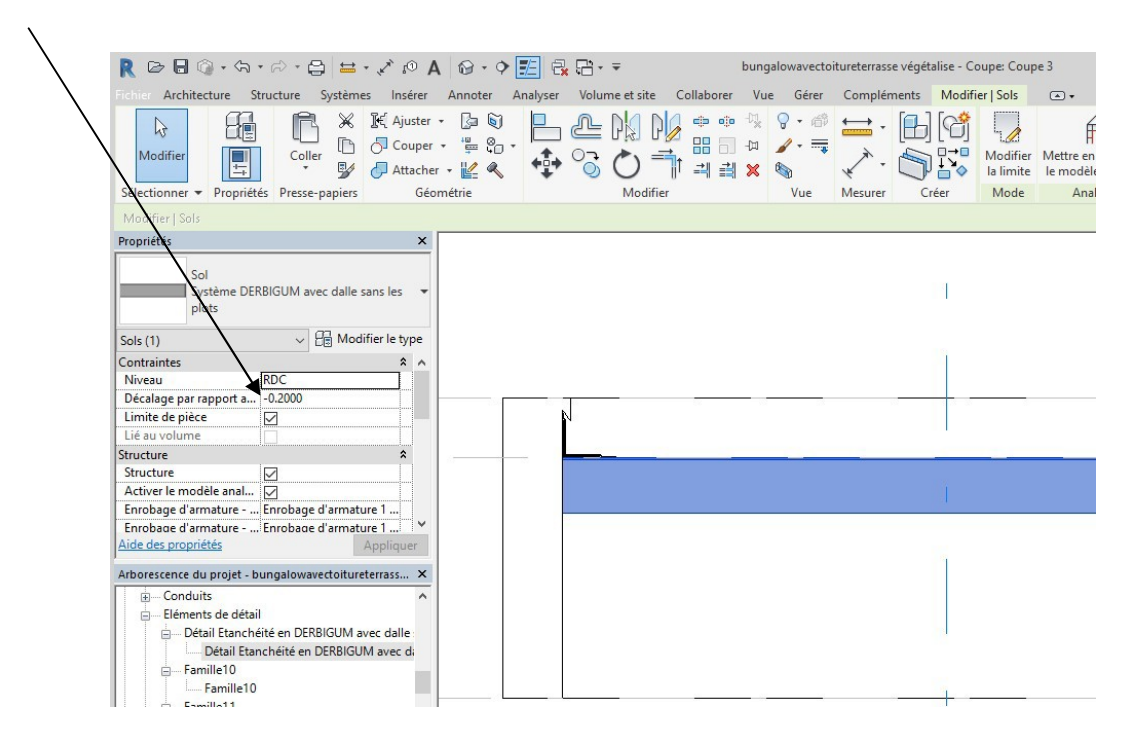

### Nous allons ouvrir une famille

#### roof and deck pedestal bison level

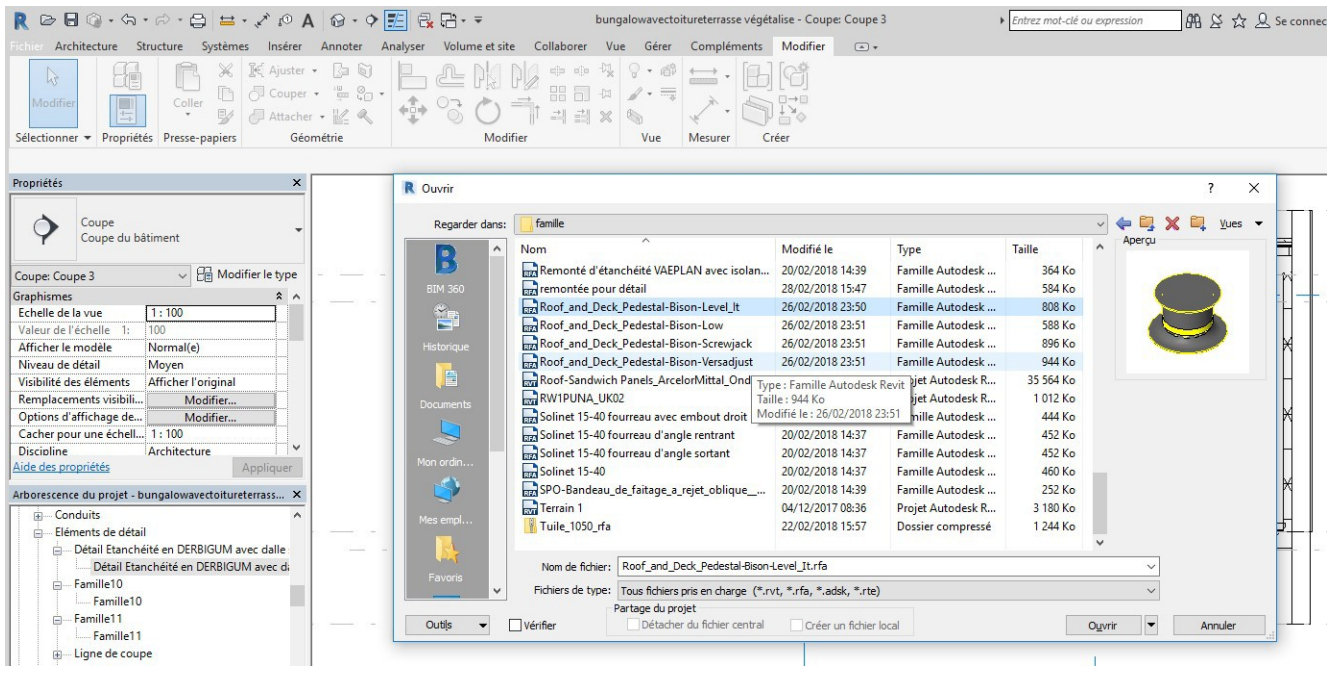

Elle fait partie de la famille équipement spécialisé

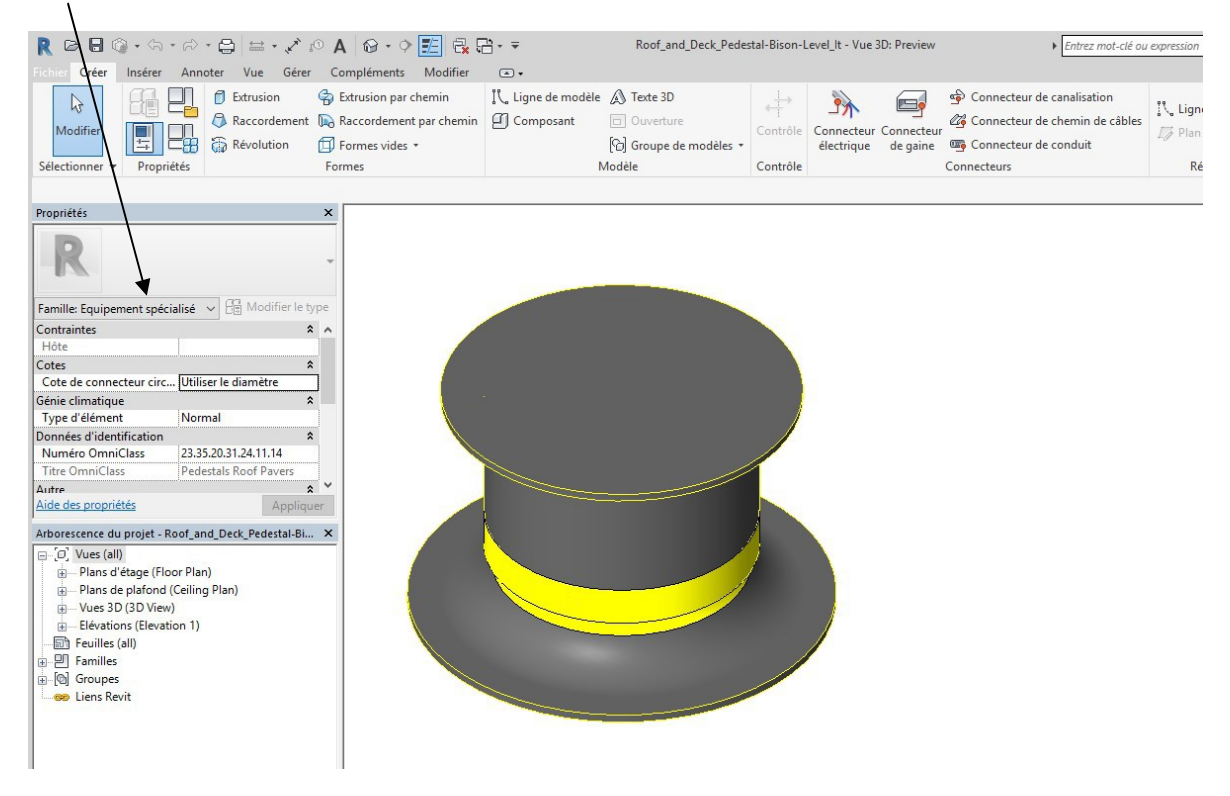

Passer en vue de face (front), les unités sont des pieds on va modifier cela Dans le menu gérer, cliquer sur unité et rentrer mm pour les longueurs

|                                                 | $\backslash$                     |                                           |                                |                         |
|-------------------------------------------------|----------------------------------|-------------------------------------------|--------------------------------|-------------------------|
|                                                 |                                  |                                           |                                |                         |
| R B B 🖓 - A - A - B 🖴 🗸                         | * 🕫 A 🞯 • 🕈 📰 🗟 🖬 • = 🔪          | Roof_and_Deck_Pedestal-Bis                | on-Level_lt - Elévation: Front | Entrez mot-o            |
| Fichier Créer Insérer Annoter Vue Ge            | er Compléments Modifier 🛋 🕶      | $\mathbf{N}$                              |                                |                         |
| N 🛞 🔁 Styles d'objets                           | Transférer les normes du projet  | amètre de structure • 🔗                   | 🖁 🔽 🚺 Gérer les images         | IIII de sélection       |
| M S Accrochages                                 | Purger les éléments non utilisés | figuration MEP -                          | Types de vignettes             | Sélectionner par identi |
| Modifier Matériaux Raramètres parta             | nés 🖾 huités                     | Paramètres                                | Gestion Gestion                | Am Avertissements       |
| Sélectionner -                                  | Daramètror                       | supprementaires                           | Gérer la proiet                | Pansairanaments         |
| Selectionner                                    | Parametres                       | <u>_</u>                                  | Gerer ie projet                | Kenseignements          |
|                                                 |                                  |                                           |                                |                         |
| Propriétés                                      | ×                                |                                           |                                |                         |
|                                                 |                                  | Unites                                    |                                | ^                       |
|                                                 | *                                | Discipling                                |                                |                         |
|                                                 |                                  | Commo                                     | ine .                          |                         |
| E THE E LA COLUMN COMMENT                       |                                  | Unités                                    | Format                         | <u> </u>                |
| Famille: Equipement specialise 🗸 🖂 Modifier I   | e type                           | Longueur                                  | 1' - 5 11/32"                  |                         |
| Contraintes                                     | * ^                              | Surface                                   | 1234.57 [SF]                   |                         |
| Hote                                            |                                  | volume                                    | 1234.57 [CF]                   |                         |
| Cote de competeur size Il biliser le diamètre   | <u> </u>                         | Angle                                     | 12.35                          |                         |
| Côte de connecteur circ Othiser le diametre     | <u> </u>                         | P Devise                                  | 12:53                          |                         |
| Type d'élément Normal                           |                                  | E Densité de la masse                     | 1234.57 lb/ft <sup>3</sup>     |                         |
| Données d'identification                        | *                                | a                                         | 120 110 1 10/12                | - E                     |
| Numéro Omn Class 23.35.20.31.24.11.14           |                                  |                                           |                                |                         |
| Titre OmniClass Pedestals Roof Pavers           |                                  |                                           |                                |                         |
| Autre                                           | * *                              | 0.2                                       |                                | 1                       |
| Aide des propriétés Appl                        | iquer                            |                                           |                                |                         |
| Arborescence du projet . Poof and Deck Pedertal | Bi X                             | ÷                                         |                                |                         |
|                                                 |                                  | 6                                         |                                | ,                       |
| Blans d'étage (Eleos Blan)                      |                                  | ti li li li li li li li li li li li li li |                                | 1                       |
| Ref Level                                       |                                  | Regroupement des chiffres/s               | ymboles décimaux:              |                         |
| Plans de plafond (Ceiling Plan)                 |                                  | . 123,456,789.00                          | ·                              |                         |
| - Vues 3D (3D View)                             |                                  |                                           |                                |                         |
| Preview                                         |                                  | 01                                        | aunden atte                    |                         |
| (3D)                                            |                                  | OK                                        | Annuier Alde                   |                         |
| Elévations (Elevation 1)                        |                                  | L                                         |                                |                         |
| Bact                                            |                                  |                                           |                                | 1                       |
| Front                                           |                                  |                                           |                                |                         |
| Left                                            |                                  |                                           |                                |                         |
| Right                                           |                                  |                                           |                                |                         |

Cliquer sur la cote hauteur totale, puis cocher occurrence pour que l'on puisse modifier cette côte Cliquer sur type de famille

| ] @ · ⟨¬ · ₽   ±                                                                                          | = - x A B - 0                         | > 🔣 🚭 🖓 🕞 - 📼        | Roof_and_Dec | k_Pedestal-Bison-Leve | _lt - Elévation: Front  |     |
|----------------------------------------------------------------------------------------------------|---------------------------------------|----------------------|--------------|-----------------------|-------------------------|-----|
| er Insérer Annoter Vu                                                                                     | ue Gérer Compléments                  | Modifier   Cotes 🛛 🔹 |              |                       |                         |     |
|                                                                                                    | × _ \ ~                               |                      |              | Libellé:              |                         |     |
|                                                                                                    | Couper -                              |                      |              | Overall Heig          | ht = 120.7 mm = 121 💌 📑 |     |
| r Coller                                                                                                  | Attacher 🗸 🙄                          | · 📫 💦 (*) =          |              | L→<br>Paramètr        | e de l'occurrence       | ler |
| r y Propriétés Presse-n                                                                                   | aniers Géométrie                      | Modifier             | Mesurer      | Créer                 | Cote du libellé         | Li  |
| Cotes Renère Préfére                                                                                      | an Aver du mur                        | Coter liéer          | incource     |                       |                         |     |
|                                                                                                    |                                       | cotes nees           |              |                       |                         |     |
| Style de cotation linéaire<br>Default linear style<br>E la ligne de b 0.0000 mm<br>120.7<br>Overall Heigh | lodifier le type                      |                      | •            |                       |                         | -   |
| <u>opriétés</u>                                                                                           | Appliquer                             | c                    | <b>-</b>     |                       |                         |     |
| :e du projet - Roof_and_Deck_P                                                                            | edestal-Bi ×                          |                      |              |                       | -                       |     |
| s (aii)<br>ns d'étage (Floor Plan)                                                                        |                                       |                      |              |                       |                         | -   |
| Ref. Level                                                                                                |                                       |                      |              |                       | 2                       |     |
| ns de plafond (Ceiling Plan)                                                                              |                                       |                      |              |                       | ž                       |     |
| PD (2D View)                                                                                              | · · · · · · · · · · · · · · · · · · · |                      | · · · · ·    |                       | · _ · +                 | - · |

### Rentrer une hauteur de 150 mm

| CC 10                       |                                    |           |              |
|-----------------------------|------------------------------------|-----------|--------------|
| Paramètres de recherche     |                                    |           | (            |
| Paramètre                   | Kaleur                             | Formule   | Verrouiller  |
| Contraintes                 |                                    |           |              |
| Elévation par défaut        | 0.0                                | =         |              |
| Matériaux et finitions      |                                    |           |              |
| Extension Material          | Plastic-Polypropylene-Bison-Yellow | =         |              |
| Support Material            | Plastic-Polypropylene-Bison-Black  | =         |              |
| Cotes                       |                                    |           |              |
| Bottom Radius               | 101.4                              | = N1.4 mm | $\checkmark$ |
| Height of Bottom            | 50.8                               | = 50.8 mm |              |
| Height of Top               | 88.9                               | = 88.9 mm |              |
| Overall Height (par défaut) | 150.0                              | = 150 mm  |              |
| Top Radius                  | 85.7                               | = 85.7 mm |              |
| Visibilité                  |                                    |           |              |
| Model Number On or Off      |                                    | =         |              |
| Données d'identification    |                                    |           |              |
|                             |                                    |           |              |
|                             |                                    |           |              |
|                             |                                    |           |              |
|                             |                                    |           |              |

Passer sur le plan de référence, effacer l'annotation

| R 🕞 🖥 🚳 • 🖘 • 🕫<br>Fichier Créer Insérer Ann                                                                                                    | • 😂 🖴 • 🖍 🕫<br>oter Vue Gérer | A 记 • • 📰 🗟  | Sélection multiple | Roof_ar | nd_Deck_Peo | destal-Bison-Le | vel_lt - Plan d'étage | : Ref. Level              | ▶ En                                | trez mot-cli |
|----------------------------------------------------------------------------------------------------|-------------------------------|--------------|--------------------|---------|-------------|-----------------|-----------------------|---------------------------|-------------------------------------|--------------|
| Modifier                                                                                                    | Coller V Or C                 | Couper - 🔊 📙 | 2 N/ N/<br>3 0 T   |         |             | Filtre          | Charger               | Charger dans<br>le projet | Charger dans<br>le projet et fermer |              |
| Sélectionner   Propriétés                                                                                                    | Presse-papiers                | Géométrie    | Modifier           |         | Mesurer     | Créer           | Sélection             | Editeur                   | de familles                         |              |
| Modifier   Sélection multiple                                                                                                    | Activer les cotes             |              |                    |         |             |                 |                       |                           |                                     |              |
| Plusieurs catégor<br>Commun (6)<br>Aide des propriétés<br>Arborescence du projet - Roor, an<br>D'O', Vues (all)<br>D'Plans d'étage (Floor Pla<br>Ref. Level<br>D'Dans de plafond (Cellin | es sélectionnées              | r<br>X       |                    |         |             | (- (- +         |                       |                           | -)                                  |              |

Charger dans le projet et poser un plot au hasard sur la terrasse

| R 🖻 🖯 🕥 • 🖘 • 😂 🖴 • 🖍 🖉 A 🔞 • 🕈 🛃 🗟 • =                                                                                                    | bungalowavectoitureterrasse végétalise - Plan d'étage: RDC                | Entrez mot-clé ou expr        |
|----------------------------------------------------------------------------------------------------|---------------------------------------------------------------------------|-------------------------------|
| Fichier Architecture Structure Systèmes Insérer Annoter Analyser Volume et site Collabore                                                                                                    | er Vue Gérer Compléments Modifier   Placer Composant 📼 🔹                  |                               |
| Image: Control of the control of the control of th | tio % ♀ · ∅<br>↓ · ¬ ¬ ↓ · ¬ ↓ · ↓ · ↓ · ↓ · ↓ · ↓ · ↓                    | Placer sur<br>de construction |
| Sélectionner 🕶 Propriétés Presse-papiers Géométrie Modifier                                                                                                    | Vue Mesurer Créer Mode Positionn                                          | iement                        |
| Modifier   Placer Composant Rotation après placement                                                                                                    |                                                                           |                               |
| Propriétés × Roof_and_Deck_Pedestal-Bison-Level_It LC-18                                                                                                    |                                                                           |                               |
| Nouvelle Equipement spécialisé 🗸 🖓 Modifier le type                                                                                                    |                                                                           |                               |
| Contraintes A A                                                                                                    |                                                                           |                               |
| Décalage 0.0000                                                                                                    | 0                                                                         |                               |
| Plan de construction <non associé=""></non>                                                                                                    | ci II ii                                                                  | 0.0                           |
| Electricité - Charges 🎓                                                                                                    |                                                                           |                               |
| Panneau                                                                                                    |                                                                           | 11                            |
| Numéro de circuit                                                                                                    |                                                                           |                               |
| Données d'identification 🕆                                                                                                    |                                                                           |                               |
| Image                                                                                                    |                                                                           | 1                             |
| Commentaires                                                                                                    |                                                                           |                               |
| Identifiant                                                                                                    |                                                                           |                               |
| Alde des proprietes Appliquer                                                                                                    |                                                                           |                               |
| Arborescence du projet - bungalowavectoitureterrass X                                                                                                    | T                                                                         |                               |
| Conduits     Eléments de détail     Détail Etanchéité en DERBIGUM avec dalle     Détail Etanchéité en DERBIGUM avec dalle     Famille10     Famille10     Famille11     Famille11                                                                                                    | Equipement spécialisé : Roof_and_Deck_Pedestal-Bison-<br>Level_It : LC-18 |                               |

Il reste à positionner les dalles Ouvrir une famille modèle générique Vous allez créer une dallette chanfreinée de 496 par 496 par 30 paramétrable

Placez-vous sur le niveau de référence, créer une extrusion, dessiner un rectangle au hasard, valider avec la flèche verte

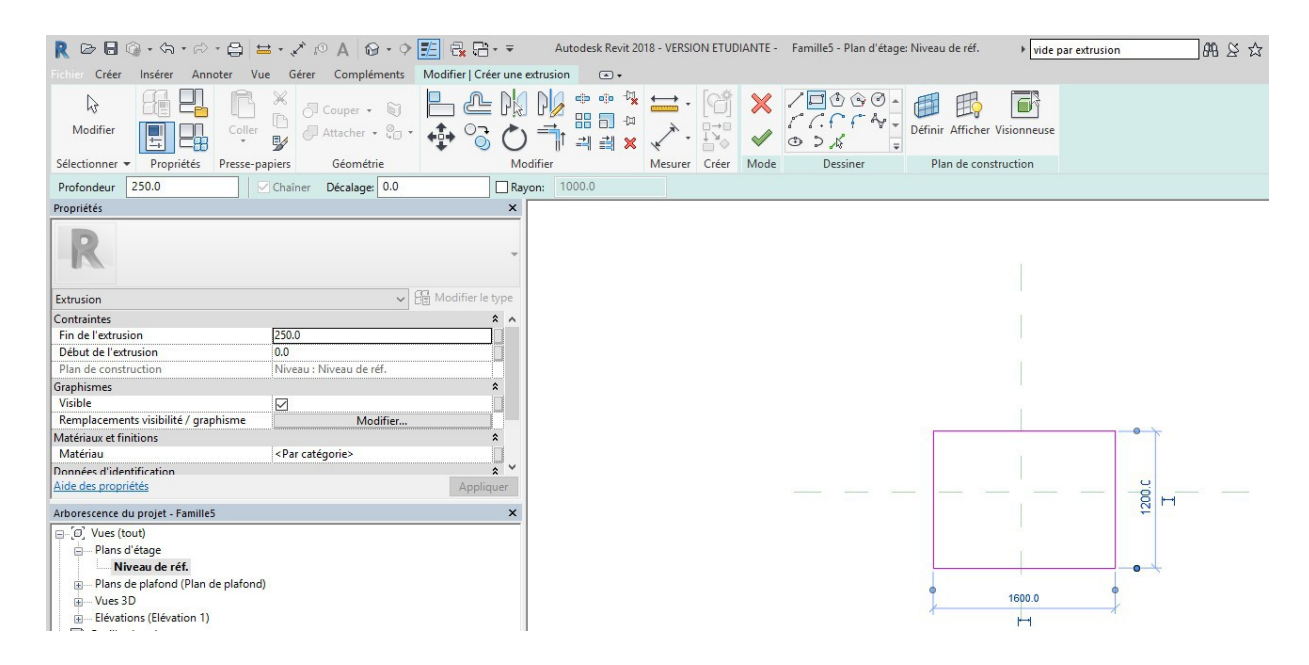

### Créer 4 plans de référence sur les quatre faces et les verrouiller à chaque fois

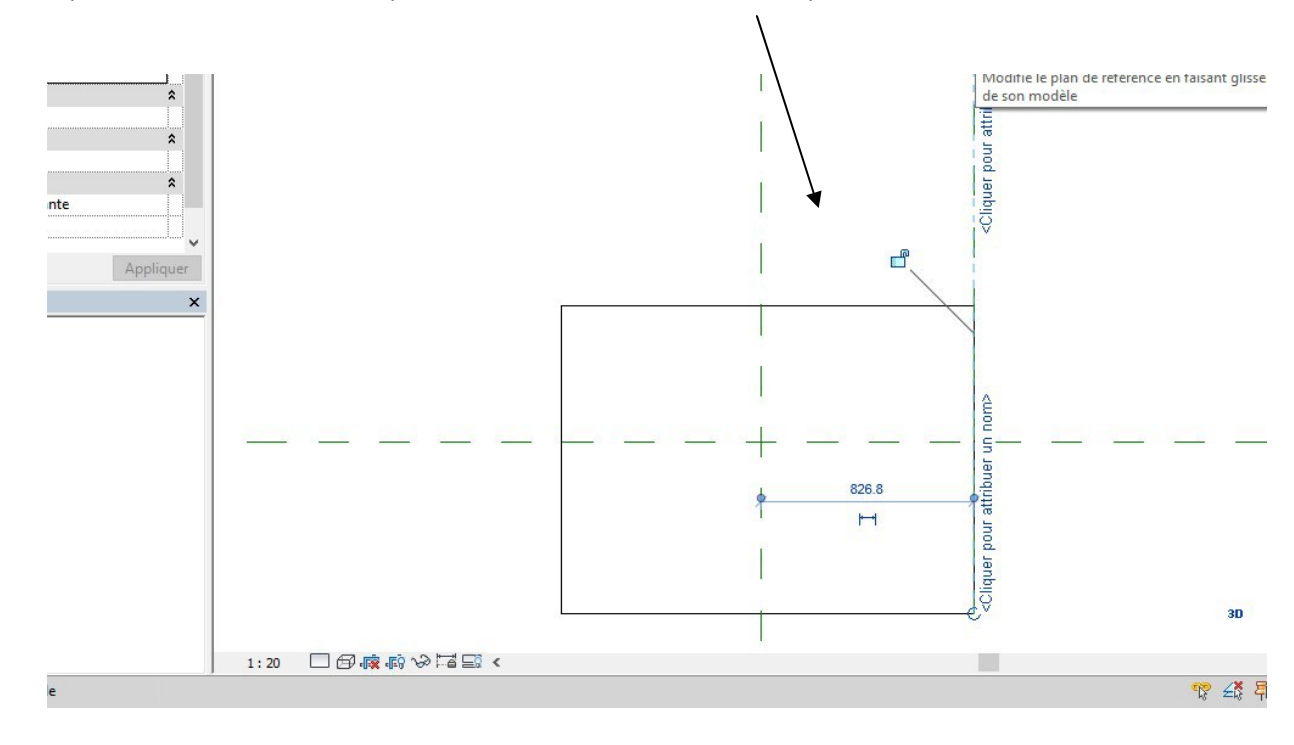

#### Autodesk Revit 2018 - VERSION ETUDIANTE - Famille5 - Plan d'étage: Niveau de réf. • vide par extrusion 👫 🖄 🏡 🖉 Se connecter 🔹 🕱 🔹 😳 😳 🔩 📥 - 🕼 Libellé: Þ 创 2 歐 Image: Paramètre de l'occurrence Modifier Charger dans Charger dans les lignes d'attache le projet le projet et ferme Mesurer Créer Cote du libellé Lignes d'attache Editeur de familles Propriétés des paramètres × Type de paramètre 1600 Paramètre de la famille f (Ne peut figurer ni dans les nomenclatures, ni dans les étiquettes.) O Paramètre partagé (Ce type de paramètre peut être partagé par plusieurs familles et projets, exporté dans une base de données ODBC et intégré dans des nomendatures et des étiquettes.) Sélectionner... Exporter... Données de paramètre Nom: ОТуре longueur Discipline: Occurrence Commune Paramètre de rapport Type de paramètre: Provide the apport (Peut être utilisé pour extraire la valeur d'une condition géométrique et la reporter dans une formule ou en tant que paramètre pouvant être intégré dans une nomendature) Longueur Regrouper les paramètres sous: ~ Cotes Description de l'info-bulle: <Aucune description d'info-bulle. Modifiez ce paramètre pour écrire une info-bu... Modifier l'info-bulle... Comment créer des paramètres de famille? OK Annuler

### Créer deux cotations puis attribuer une occurrence (larguer et longueur)

Passer en vue de droite et attribuer une occurrence hauteur

Tester votre famille en prenant 496 x496 x30 En profiter pour créer un paramètre matériau

| arametres de recherche   |        |
|--------------------------|--------|
| Paramètre                | Valeur |
| Cotes                    |        |
| nauteur (par défaut)     | 30.0   |
| argeur (par défaut)      | 496.0  |
| ongueur (par défaut)     | 496    |
| Données d'identification |        |
|                          |        |
|                          |        |
|                          |        |
|                          |        |
| N N                      |        |

Attribuer un matériau type bois pour des dallettes bois Passer en 3 D (si vous voulez voir le matériau, passer en réaliste)

On va créer un chanfrein de 10 mm x 10 mm avec un rayon de 10 mm tout autour de la dallette On va donc créer un vide par extrusion

Menu créer, puis vide, puis vide par extrusion par chemin

|                            | <b>} - ⟨¬</b> - ⊘ | • 🖨 🖶 • 🛠 :                                                             | 0 A 😡 • 🕈 🛃 🔂                                                                                                    | <b>-</b>                            | Autodesk Revit 2018 - VERSIC                                   | ON ETUDIAI                | NTE -            |
|----------------------------|-------------------|-------------------------------------------------------------------------|----------------------------------------------------------------------------------------------------|-------------------------------------|----------------------------------------------------------------|---------------------------|------------------|
| Fichier Créer              | Insérer Ann       | oter Vue Gérer                                                          | Compléments Modifier                                                                                                    | •                                   |                                                                |                           |                  |
| Modifier<br>Sélectionner 🕶 | Propriétés        | <ul> <li>Extrusion</li> <li>Raccordement</li> <li>Révolution</li> </ul> | <ul> <li>Extrusion par chemin</li> <li>Raccordement par chemin</li> <li>Formes vides •</li> <li>Vide par extrusion</li> </ul> | I, Ligne de modèle                  | e 🔊 Texte 3D<br>Ouverture<br>[6] Groupe de modèles *<br>Modèle | ←<br>Contrôle<br>Contrôle | Connélect        |
| Propriétés                 |                   |                                                                         | Vide par raccordement                                                                                                    |                                     |                                                                |                           |                  |
| Famille: Modèle            | s génériques      |                                                                         | Vide par extrusion par ch                                                                                                    | emin                                |                                                                |                           |                  |
| Contraintes                | -                 |                                                                         | Vide par raccordement n                                                                                                    | ar cher Vide par extr               | usion par chemin                                               |                           |                  |
| Hôte                       |                   |                                                                         | Vide par laccordement p                                                                                                    | Cofe une ferre                      | a 2D and estimation allow and                                  | 120                       |                  |
| Structure                  |                   |                                                                         |                                                                                                    | Cree une form     utilise cette for | orme pour supprimer une par                                    | tie de la for             | emiñ et<br>me 3D |
| Peut héberger u            | une armature      |                                                                         |                                                                                                    | solide.                             |                                                                |                           |                  |
| Cotes                      |                   |                                                                         |                                                                                                    | *                                   |                                                                |                           |                  |
| Cote de connec             | teur circulaire   | Utiliser                                                                | le diamètre                                                                                                    | Esquissez une                       | trajectoire et un profil pour o                                | réer un vid               | e par            |

Il faut d'abord définir la trajectoire de l'extrusion (le périmètre extérieur de la partie supérieure de la dallette)

Cliquer sur sélectionner la trajectoire et réaliser le pourtour valider flèche verte

| A 0 · 0                                   | 🗾 🗟 🔂 • 🔻                   | Autodesk Revit 2018 - VERSION E        | ETUDIANTE - Famille5 - Vue 3D: Vue 1      | vide par extrusion | 🔜 🕮 🖉 🏠 🚨 Se connec |
|-------------------------------------------|-----------------------------|----------------------------------------|-------------------------------------------|--------------------|---------------------|
| érer Compléments                          | Modifier   Raccordement par | r chemin > Sélectionner la trajectoire | · ·                                       |                    |                     |
| Couper + 🔊<br>Attacher + 🙄 +<br>Géométrie |                             |                                        | ★ Choisir<br>des bords 3D<br>Mode Choisir |                    |                     |
| mer la trajectoire                        |                             |                                        |                                           |                    |                     |
| liser le diamètre<br>rmal                 | X<br>Modifier le type       |                                        |                                           | Etrusion : Br      | ord                 |

Cliquer si nécessaire sur modifier

|               |                           |                  | $\backslash$     |                |            |                   |         |              |             |          |             |                             |                          |                                    |
|---------------|---------------------------|------------------|------------------|----------------|------------|-------------------|---------|--------------|-------------|----------|-------------|-----------------------------|--------------------------|------------------------------------|
| • 🖂           | • 🖨 🖴 • 🗸                 | * 10 A 10 - 0    | 🛃 🗟 🖓 ·          | Ŧ              | Autodesk F | evit 2018 -       | VERSION | I ETUDIA     | NTE - Far   | mille5 - | Vue 3D: Vue | 1 Vide par extrusi          | on                       | ₩ K & R                            |
| Ann           | oter Vue Gé               | érer Compléments | Modifier   Extru | sion par chen  | nin Profil | •                 |         |              |             |          |             |                             |                          |                                    |
|               | Ĝ×                        | 🖉 Couper 👻 👸     | P.C              | PK PK          |            | •                 | 6       | ×            |             | B        |             | Esquisser la trajectoire    | B                        | Profil:<br><par esquisse=""></par> |
| -88           | Coller                    | Attacher • 🙄 •   | ₩ 🖏              | $\bigcirc$     | <u>-</u> × | ¥                 |         | $\checkmark$ | Définir Aff | ficher \ | visionneuse | Sélectionner la trajectoire | Sélectionne<br>le profil | Modifier le profil                 |
| iétés         | Presse-papiers            | Géométrie        |                  | Modifier       |            | Mesurer           | Créer   | Mode         | Plan d      | le const | ruction     |                             | Extrusion pa             | ar chemin                          |
| shemir        | x: 0                      | Y: 0             |                  | Angle:         | 0.00°      | Inv               | ersion  | Applique     | er          |          |             |                             |                          |                                    |
|               |                           |                  |                  |                |            |                   |         |              |             |          |             |                             |                          |                                    |
|               |                           | ~                | 🗐 Modifier le ty | pe<br><b>*</b> |            |                   |         |              |             |          |             |                             |                          |                                    |
| ərofil<br>fil | < Pi<br>0.0<br>0.0<br>0.0 | ar esquisse>     |                  |                |            |                   |         |              | 1.2         | /        | /           |                             |                          |                                    |
|               |                           |                  | Appliqu          | er             |            |                   | /       |              | ×           |          |             |                             |                          |                                    |
| amille        | 5                         |                  |                  | ×              |            | $\leq$            |         |              |             |          |             |                             |                          | $\rightarrow$                      |
| 100           |                           |                  |                  |                |            | $\langle \rangle$ |         |              |             |          |             |                             | /                        | /                                  |
| (Plan o       | de plafond)               |                  |                  |                |            |                   | 1       | 1            |             |          |             |                             | /                        | /                                  |

### Cliquer sur modifier le profil et passer en vue de droite

| 9 • ¢  | 📰 🗟 🔂 - 1          | <b>₩</b> 4  | utodesk Revit                               | 2018 - VERS | ION ETUD | IANTE -  | dalle o | hanfréiné bon - ' | Vue 3D | ): Vue 1 🔹 vide par extrus    | on AA 2                   | 🖄 🕁 🔔 Se connecter 🔹 🕱 🔞 🔹            |
|--------|--------------------|-------------|---------------------------------------------|-------------|----------|----------|---------|-------------------|--------|-------------------------------|---------------------------|---------------------------------------|
| éments | Modifier   Extrusi | on par chen | nin Profil                                  | •           |          |          |         |                   |        |                               |                           |                                       |
| • 🗊 •  | ₽ ₽ I              |             | ● ● <sup>●</sup><br>88 <b>□</b> ●<br>11 # > |             |          | ×        | Définir | Afficher Visionn  | euse   | C Sélectionner la trajectoire | Sélectionner<br>le profil | uisse> 🔻                              |
| trie   |                    | Modifier    |                                             | Mesurer     | Créer    | Mode     | Plan    | n de construction |        |                               | Extrusion par chemin      | Modifier le profil                    |
| Y: 0   |                    | Angle:      | 0.00°                                       | Inv         | rersion  | Applique | er      |                   |        |                               |                           | Modifie un élément en mode d'esquisse |
|        |                    | ×           |                                             |             |          |          |         |                   |        |                               |                           |                                       |
|        |                    |             |                                             |             |          |          |         |                   |        |                               |                           | Appuyez sur FT pour obtenir de l'aide |
|        | 🔒 Modifier le typ  | * e *       |                                             |             |          |          |         | /                 |        | $\wedge$                      |                           | 131                                   |
|        | Appliquer          | ×           |                                             | $\langle$   |          |          |         |                   |        |                               |                           | $\geq$                                |

Créer le dessin suivant en verrouillant à chaque fois, puis valider flèche verte deux fois

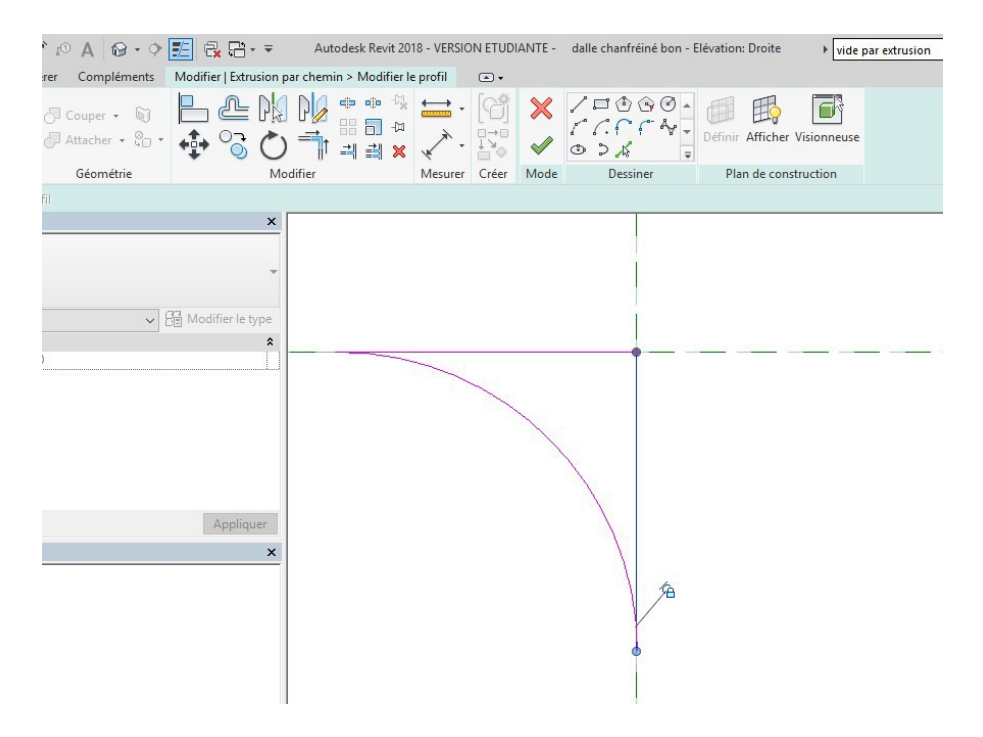

### Passer en 3 D et tester la famille

Enregistrer la famille, nommez-la : dallette chanfreinée puis charger dans le projet

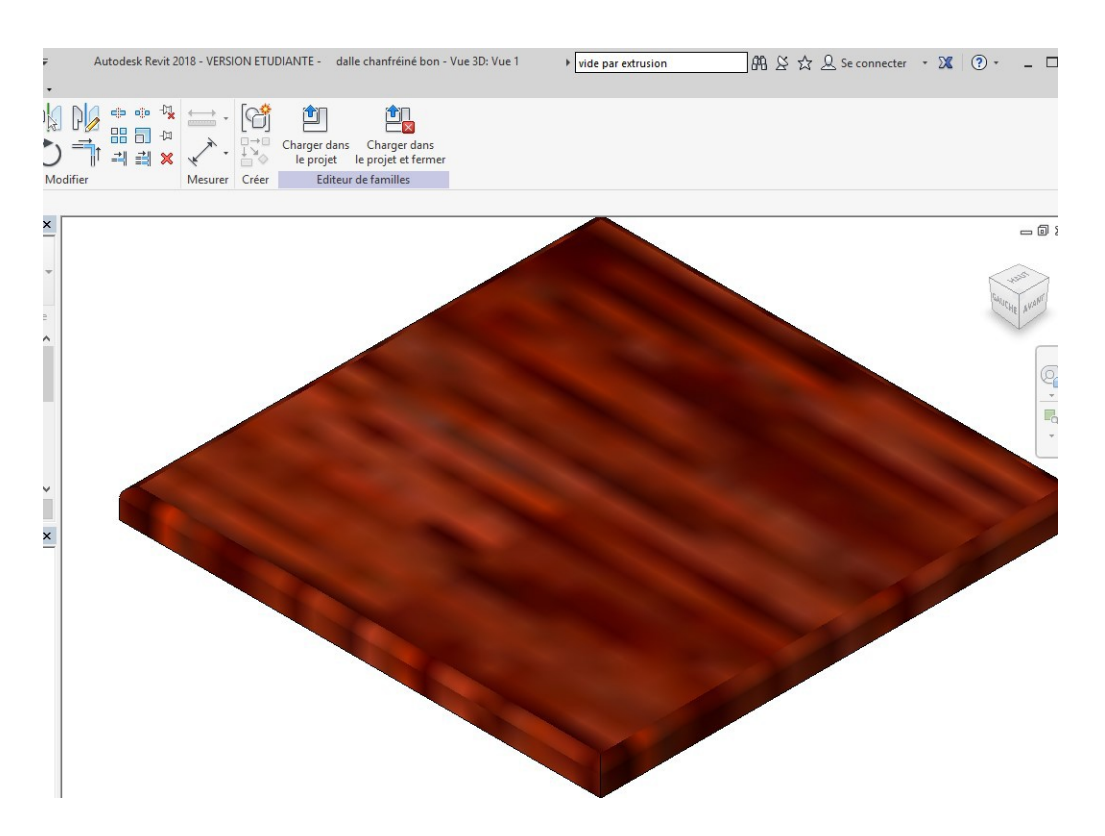

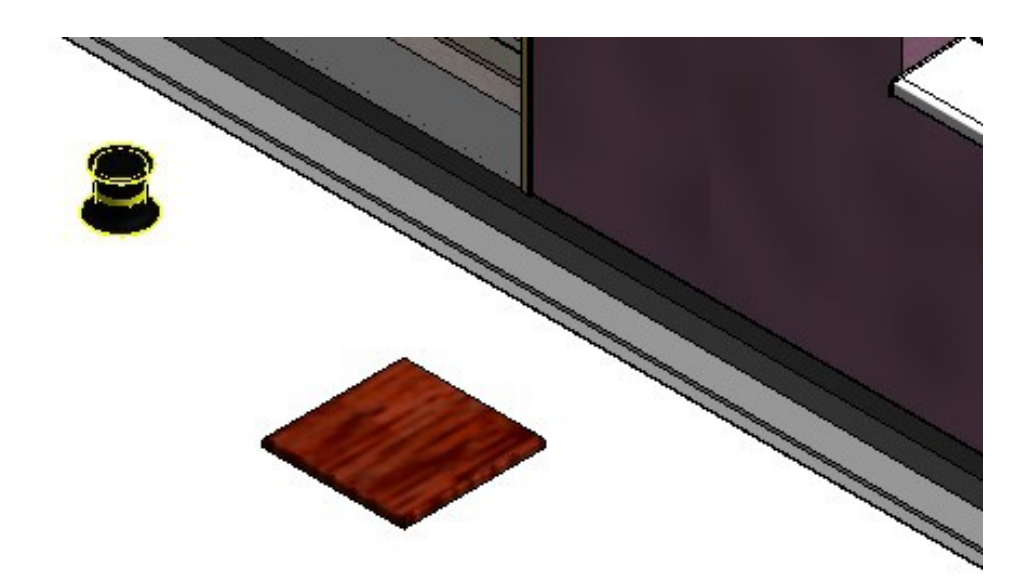

On va créer maintenant des dallettes avec une coupe, puis deux coupes Ouvrir la famille, renommez-la : dallette chanfreinée avec une coupe

Sélectionner le vide par extrusion, Cliquer sur modifier l'extrusion

| า • 🕫               | - 🖨 🖶 -        | × 10 A 8 . 9      | 🗾 🖧 🔂 -           | ÷                   | dalle chanfré | inédeux | coupe - Plan d'étage: Niveau de r                  | éf.                                       | vide par extr                    | usion  | 848 X Z |
|---------------------|----------------|-------------------|-------------------|---------------------|---------------|---------|----------------------------------------------------|-------------------------------------------|----------------------------------|--------|---------|
| er Anr              | noter Vue      | Gérer Compléments | Modifier   Vide E | strusion par chemin |               | -       |                                                    |                                           |                                  |        |         |
|                     | Coller         | 🕞 Couper 🔹 🕥      | ₽₽[<br>           |                     |               |         | Modifier Paramè<br>l'extrusion par chemin de visib | Ètres Charger dans<br>pilité le projet le | Charger dans<br>projet et fermer |        |         |
| priétés             | Presse-papiers | Géométrie         |                   | Modifier            | Mesure        | Créer   | Mode                                               | Editeur d                                 | e familles                       |        |         |
| on par cl           | nemin          |                   |                   |                     |               |         |                                                    |                                           |                                  |        |         |
|                     |                |                   |                   | ×                   |               | -       |                                                    |                                           |                                  | 1      |         |
|                     |                |                   | 77                |                     |               |         |                                                    |                                           |                                  | -<br>- |         |
| (ide) (1)           |                | ~                 | B Modifier le typ | e .                 |               |         | Vide Extrusio                                      | on par chemin                             |                                  | 81     |         |
| ajectoire<br>egment | 3              | <br>60.00*        |                   |                     |               |         |                                                    |                                           |                                  |        |         |

# Cliquer sur sélectionner la trajectoire la trajectoire apparait en violet

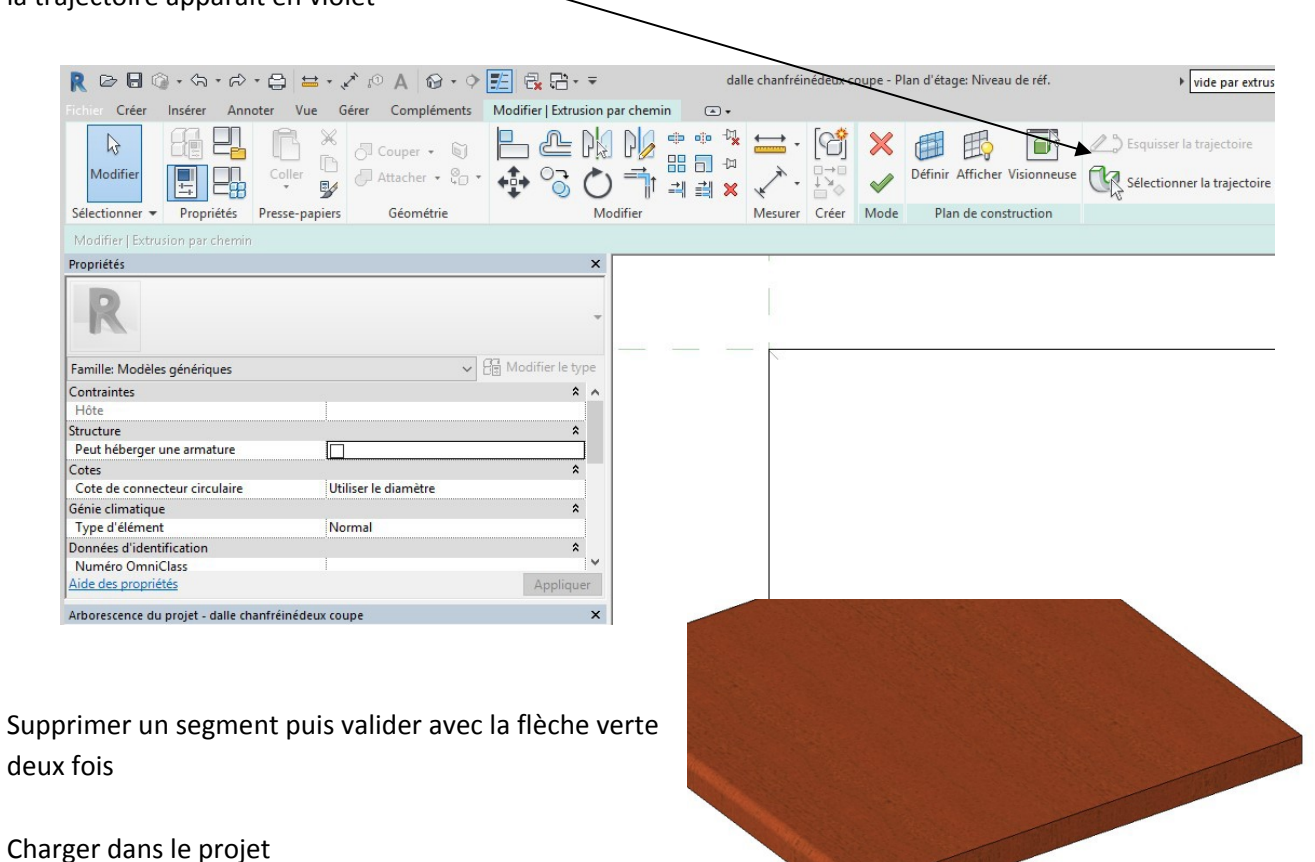

Charger dans le projet

Ouvrir le plan du RDC et placer la première dallette avec un jeu de 8 mm à l'angle des deux engravures (profil en relief)

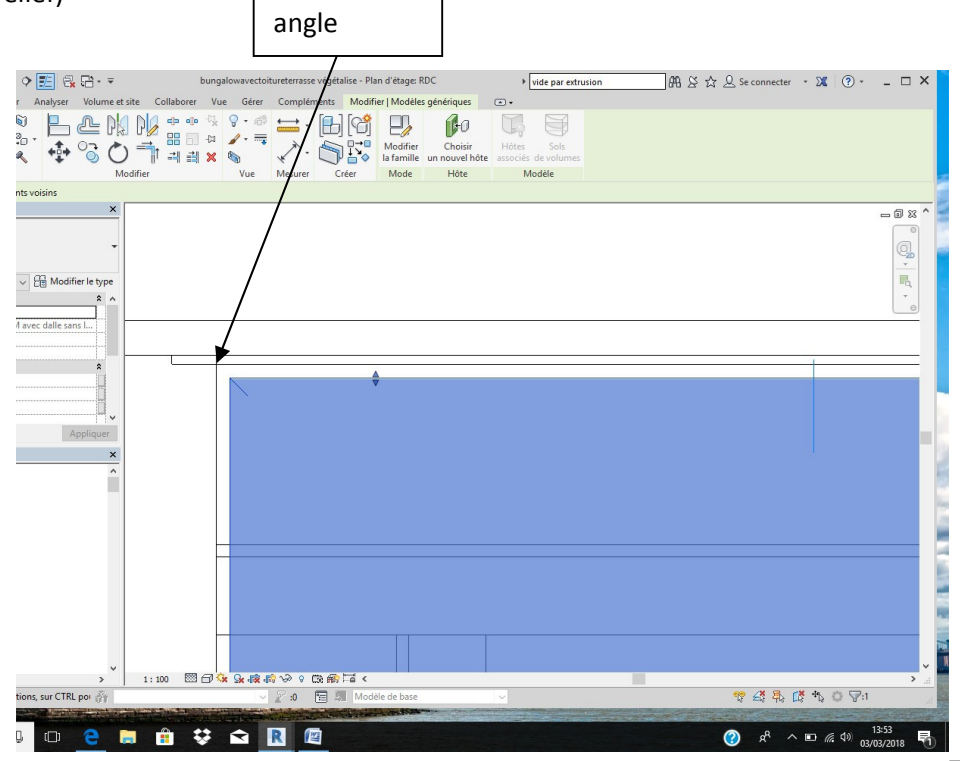

Après avoir réglé le décalage à 15 cm, on va faire un réseau avec un décalage de 0.504 m entre dalle (jeu de 8 mm entre dalle)

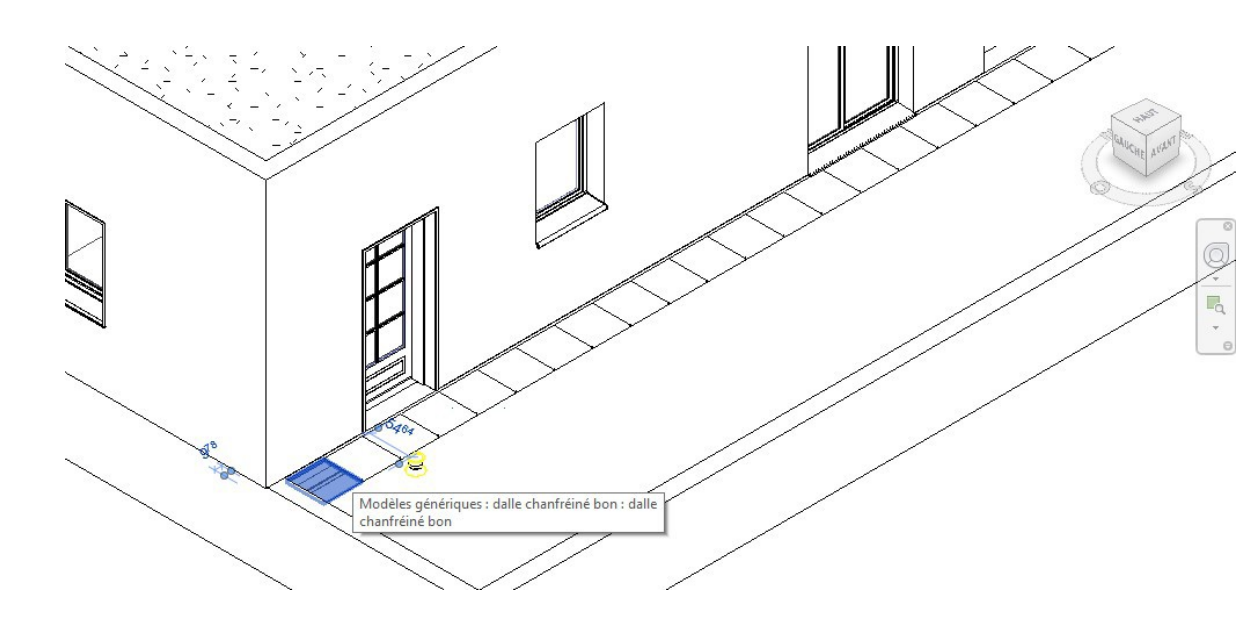

Sélectionner toutes les dallettes et faire un réseau dans l'autre sens

Cliquer sur une dallette, puis clic droit avec la souris, puis sélectionner toutes les occurrences

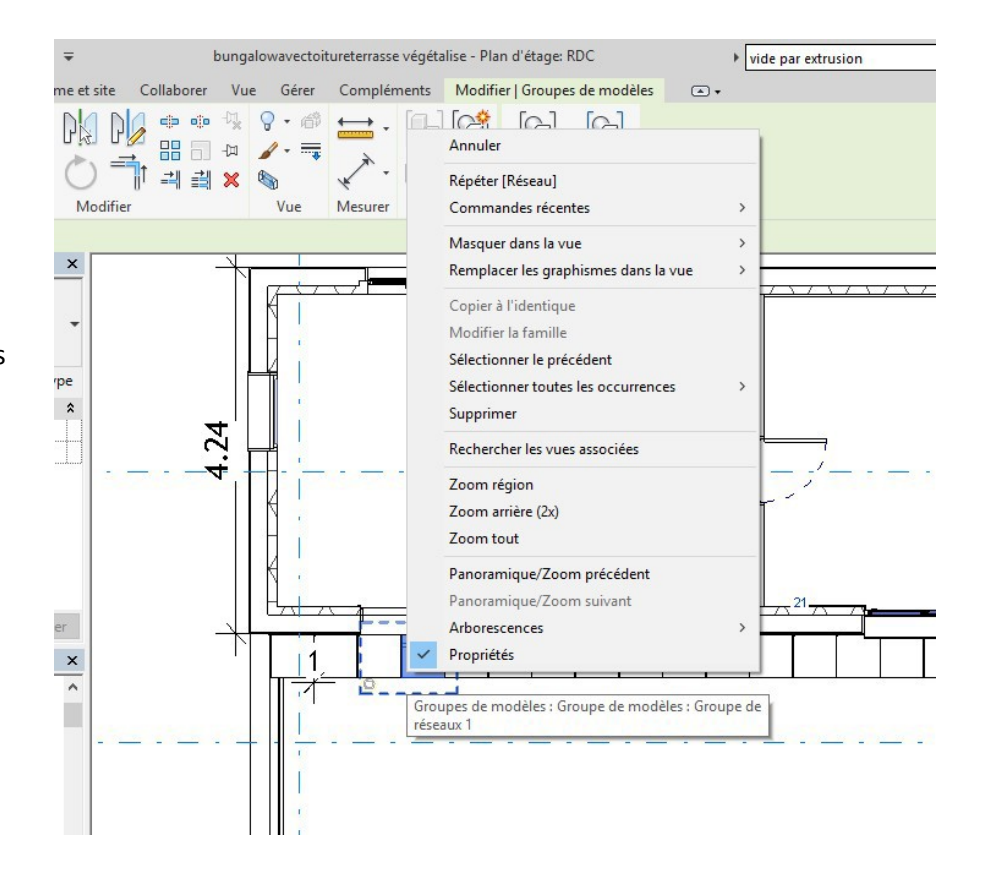

Passer en coupe

Il nous manque une dalle, une coupe de longueur 25 cm

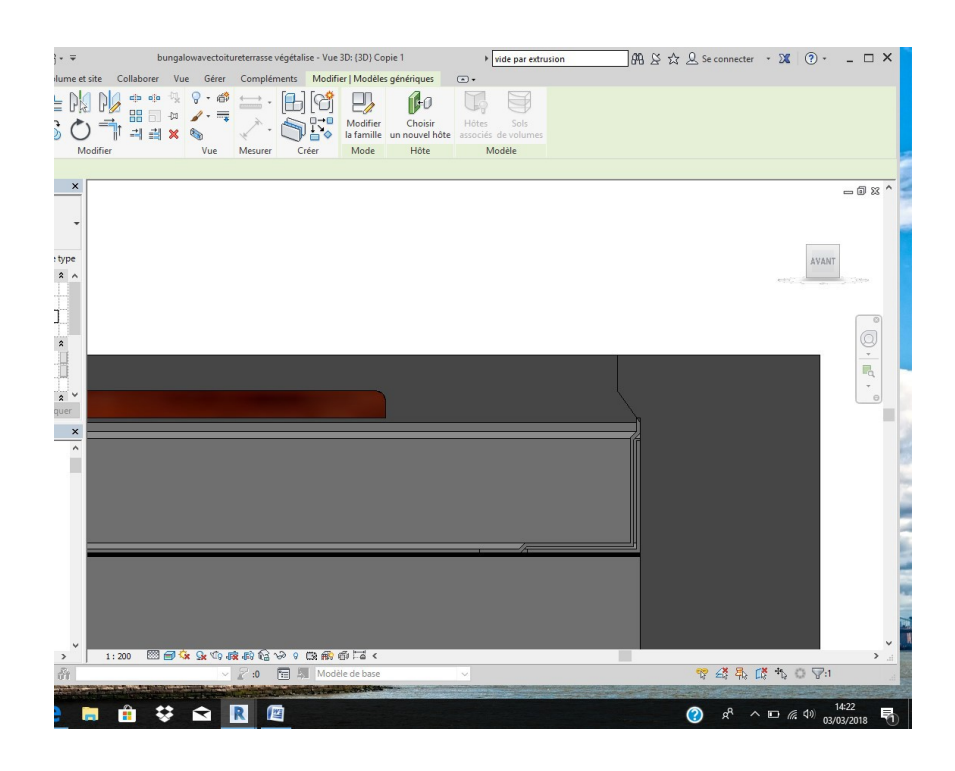

Ouvrir la famille dalle chanfreiné une coupe

Passer en RDC

Modifier la longueur et placer la dallette

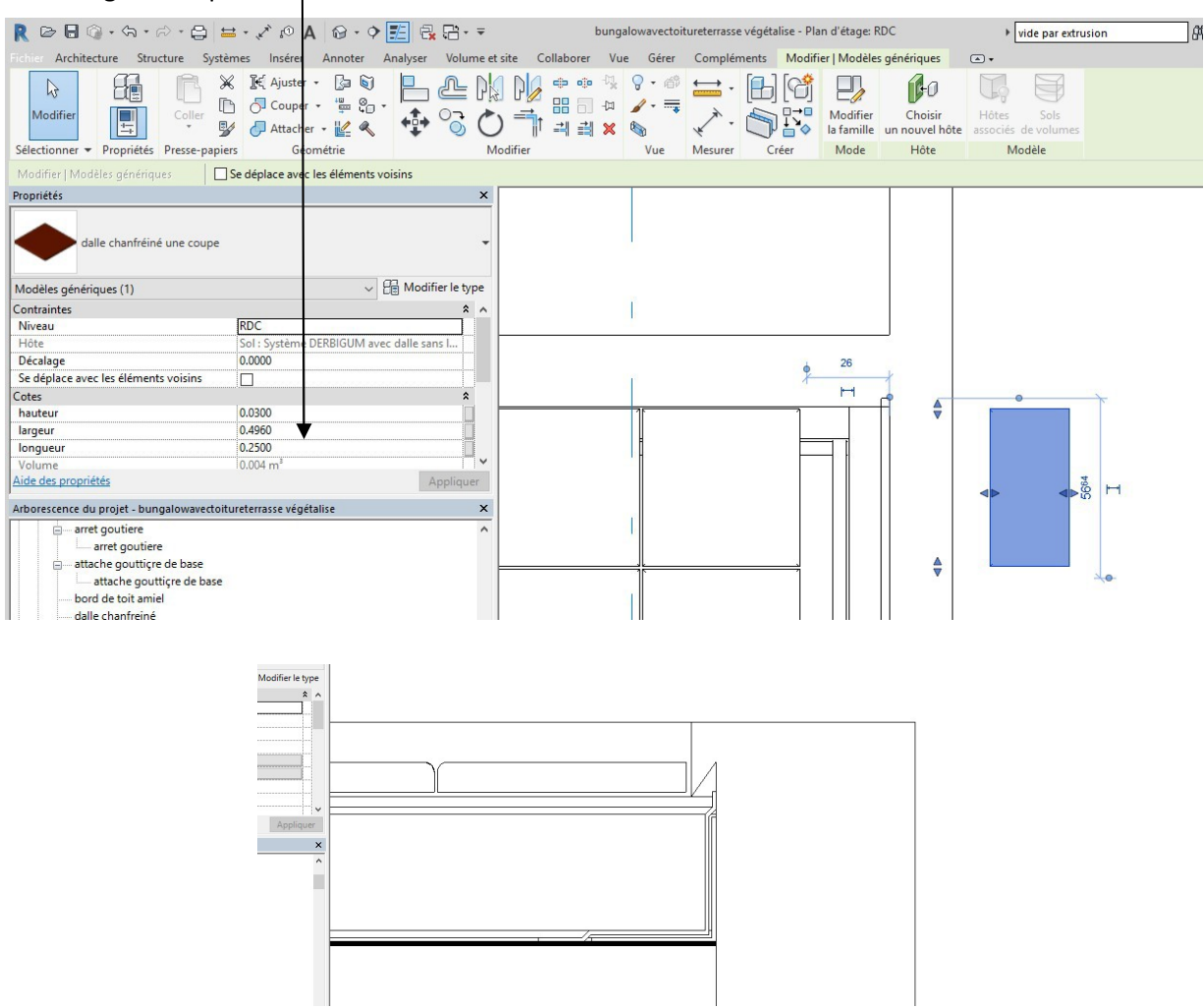

### Passer en coupe, placer les plots

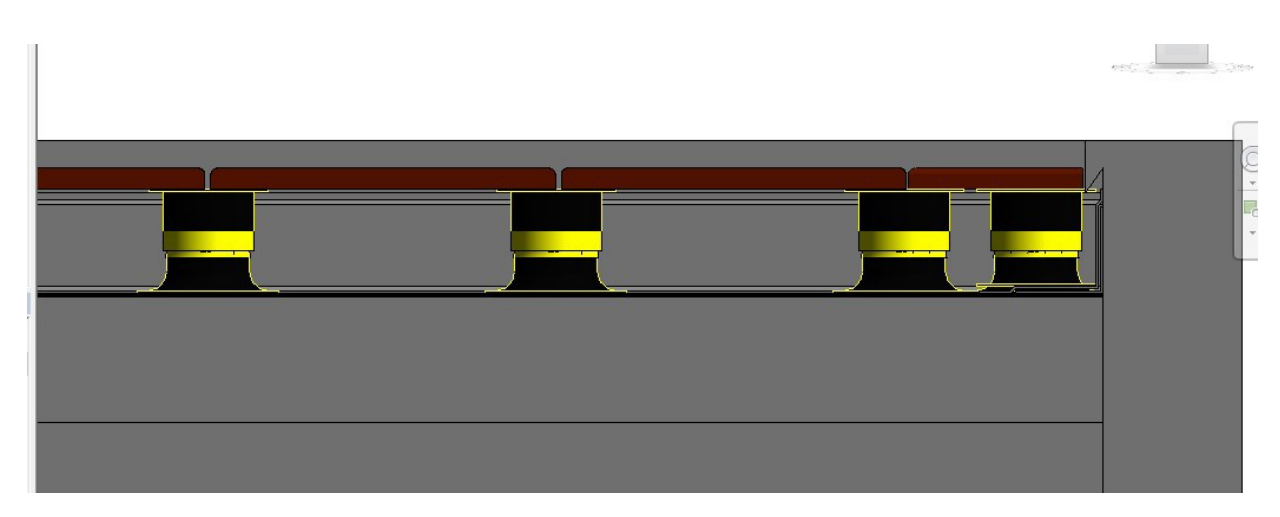

Passer en RDC masquer les dallettes

Réaliser la totalité des plots (commande copier puis réseau)

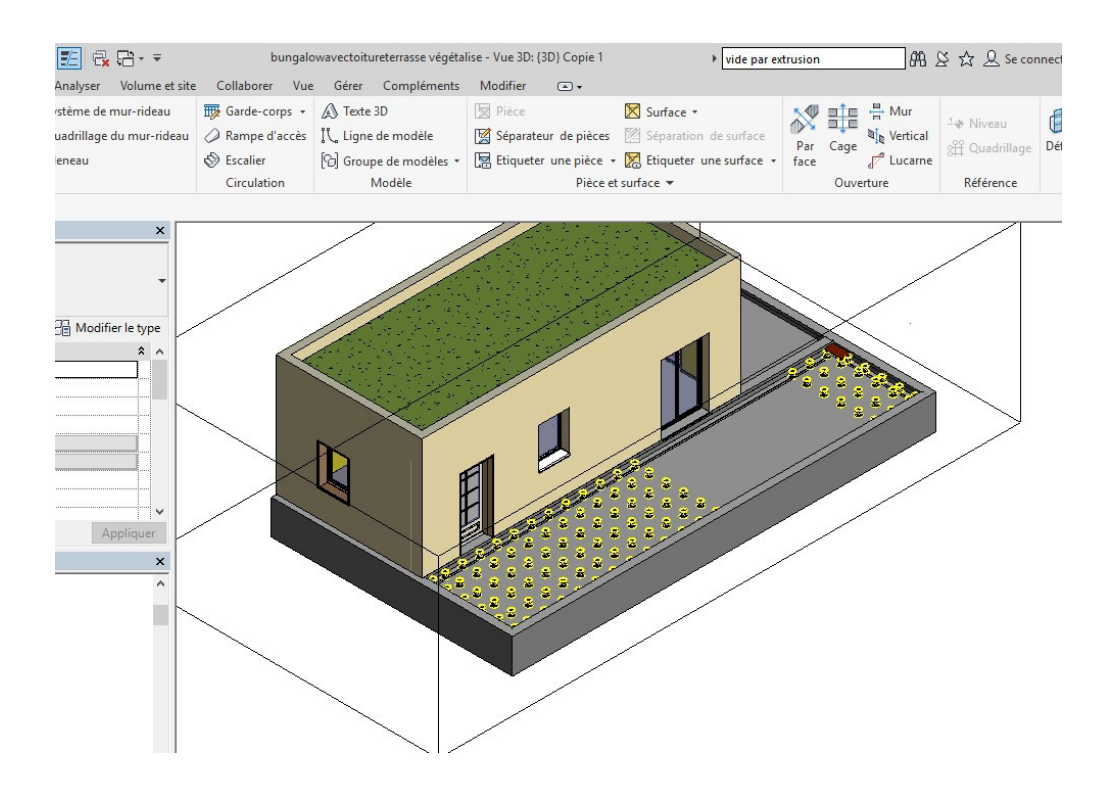

### 7. Boite à eau

Création de la famille paramétrique : Voir didacticiel déjà présent sur EDUCSOL

Charger dans le projet et positionner la boite à eau près d'un mur de façade

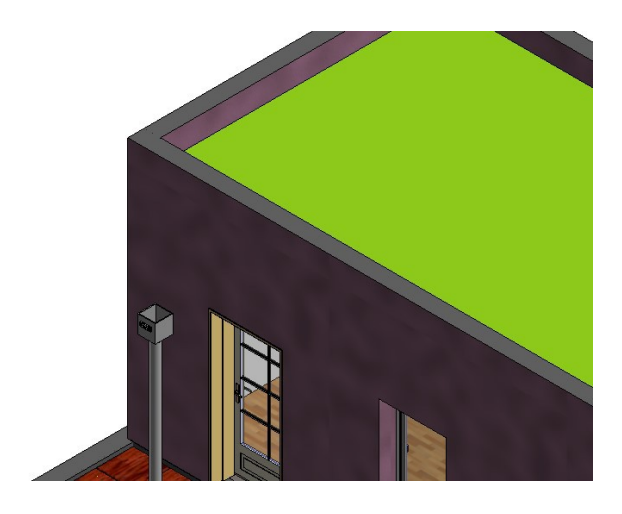

Placez-vous au niveau 3 pour bien aligner la boite à eau

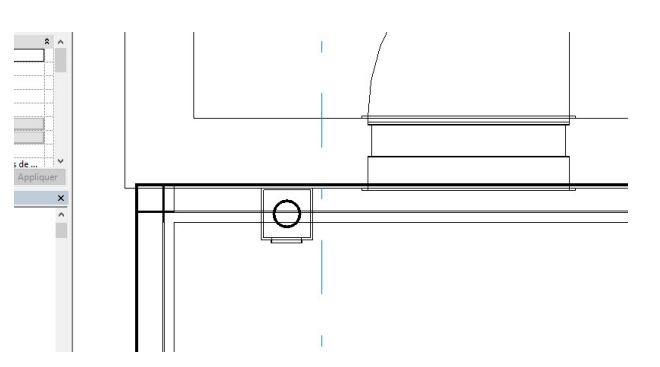

Passer en coupe pour régler la hauteur Modifier la hauteur H1 à 3.3 m

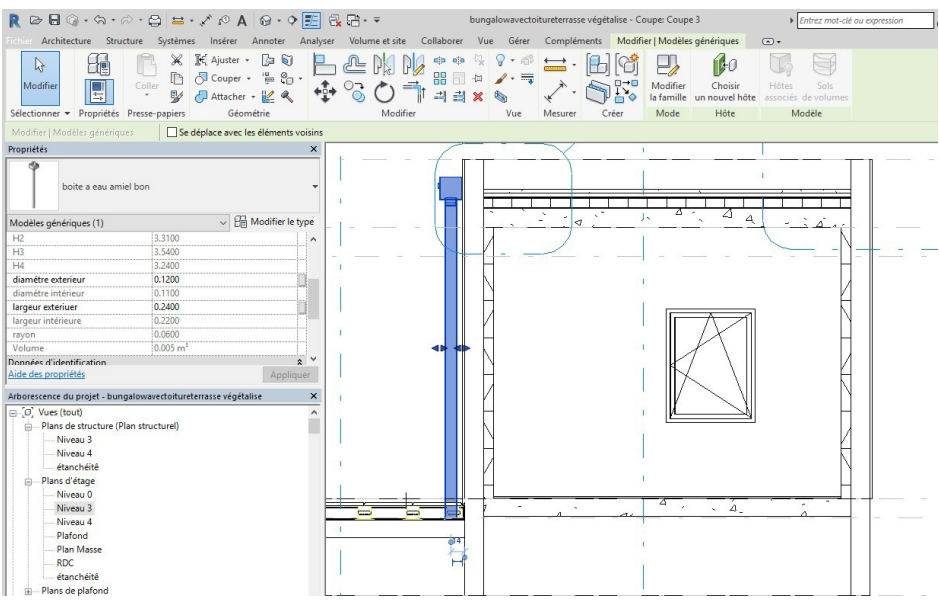

On va cliquer sur modifier le type pour régler le décalage bas et les matériaux

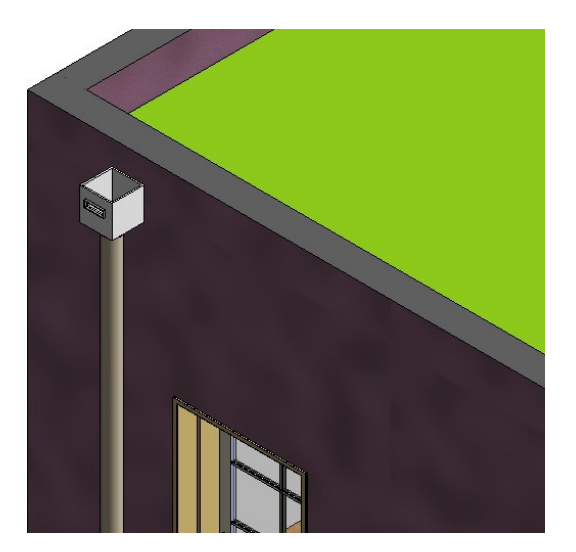

Cliquer sur la descente puis modifier le type, dupliquer et créer une descente de l'autre côté avec une hauteur différente

Si la descente disparait, aller la rechercher dans l'arborescence du projet

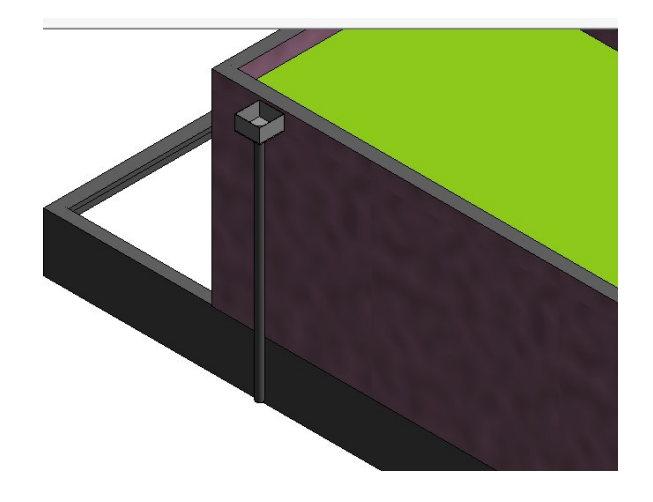

## 8. Trop plein

Nous allons réaliser ce trop-plein

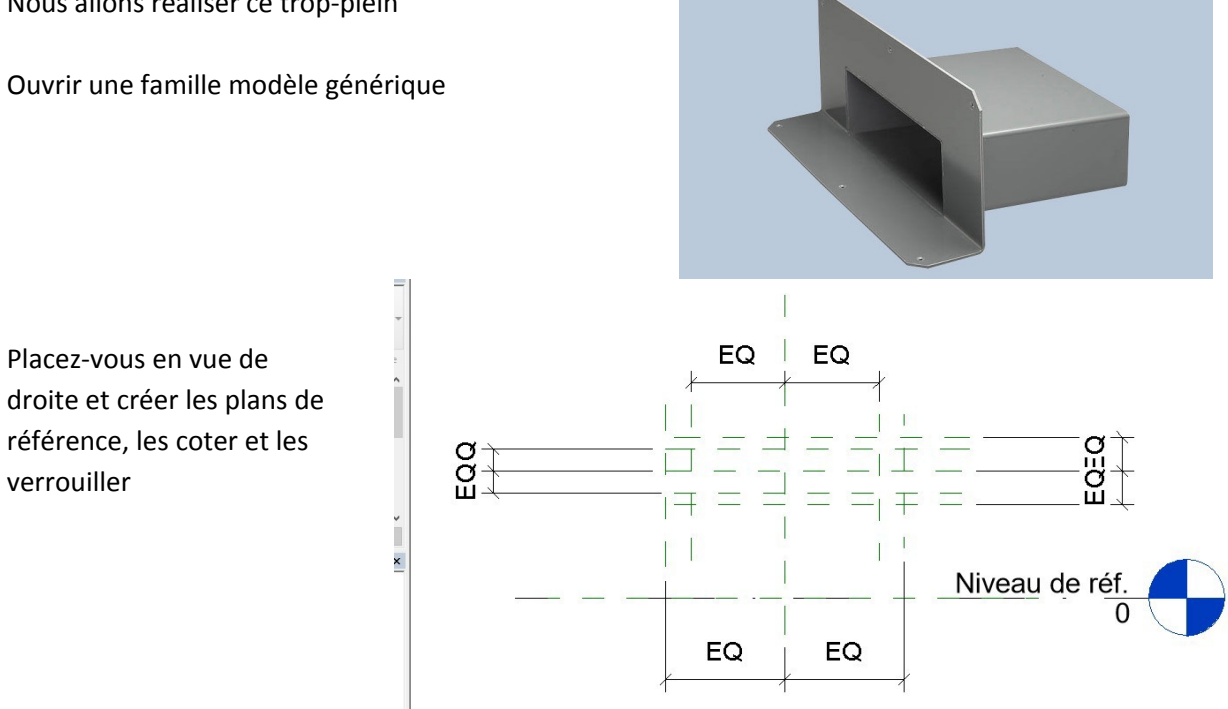

Placez-vous en vue arrière et créer une extrusion, verrouiller puis valider (flèche verte) Prendre les débuts et fin d'extrusions

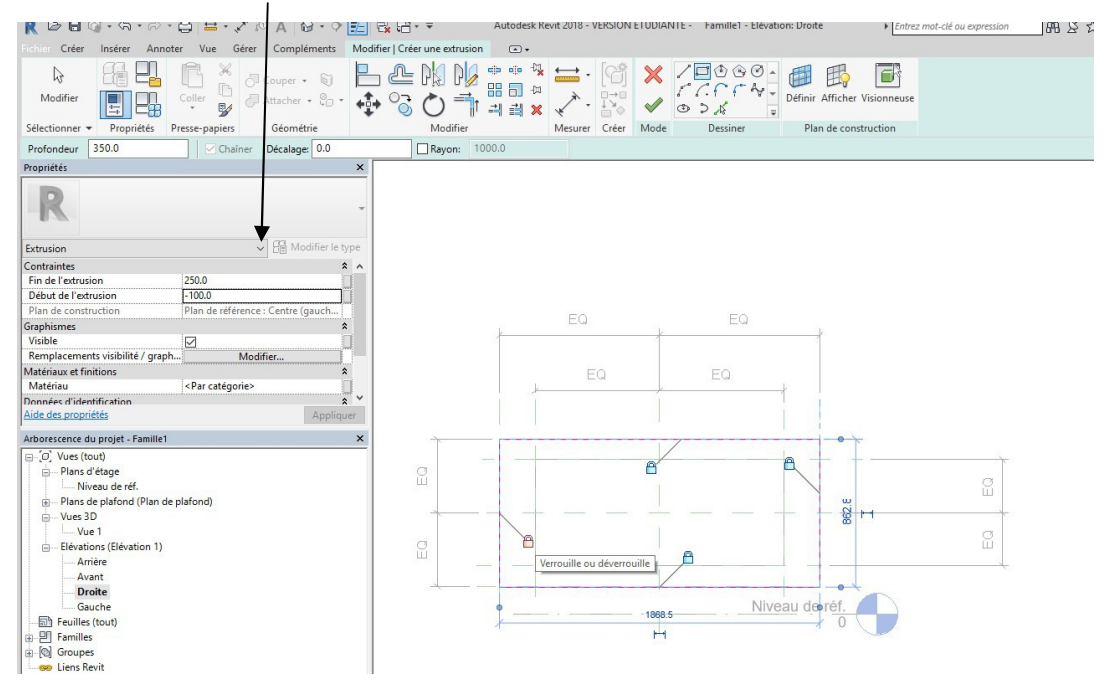

Créer un vide par extrusion, verrouiller puis valider Prendre les débuts et fin d'extrusions

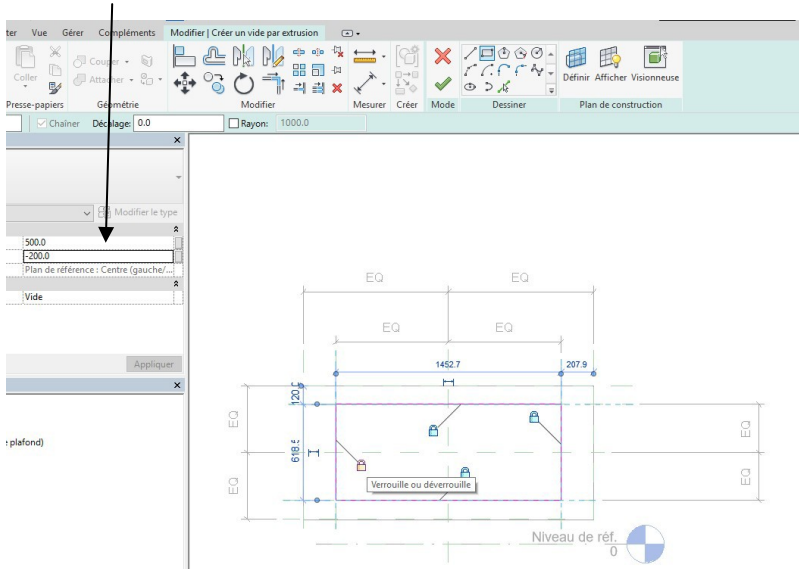

Créer 4 occurrences Et verrouiller

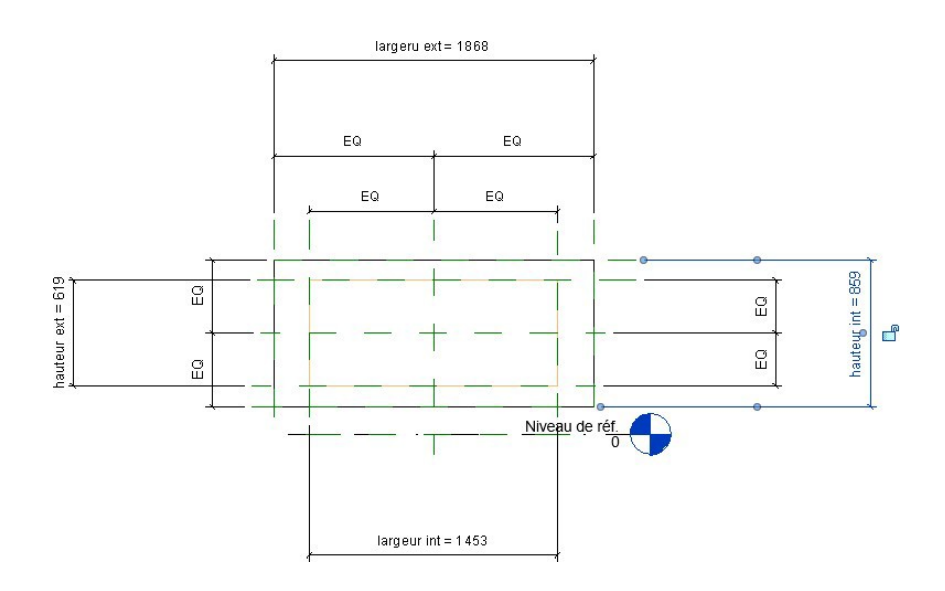

Passer en vue arrière, on va verrouiller les deux extrusions avec la commande aligner Tracer d'abord un plan de référence puis avec la commande aligner (sélectionner une extrusion, lancer la commande aligner, cliquer sur l'axe puis sur le côté de l'extrusion) venez verrouiller les deux extrusions sur ce plan de référence.

Faites de même pour l'autre plan de référence

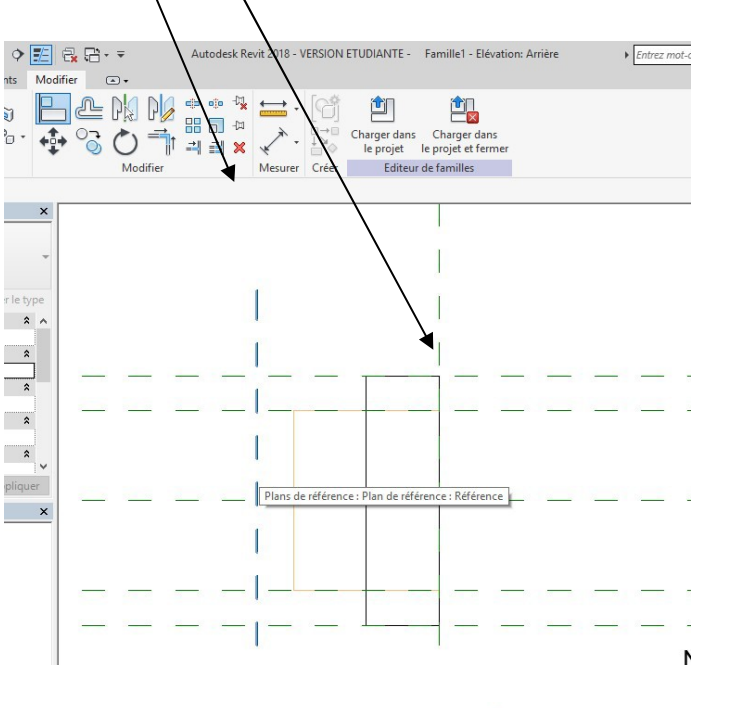

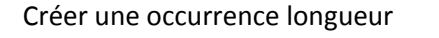

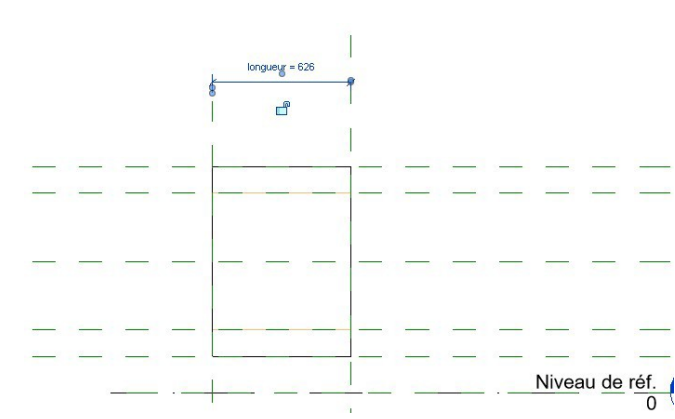

### Tester le type de famille

|                          |        |                       | <u> </u>    |
|--------------------------|--------|-----------------------|-------------|
| Paramètres de recherche  |        |                       | 0           |
| Paramètre                | Valeur | Formule               | Verrouiller |
| Cotes                    |        |                       | ;           |
| Hauteur ext (par défaut) | 70.0   | = Hauteur int + 10 mm |             |
| Hauteur int (par défaut) | 60.0   | =                     |             |
| largeru ext (par défaut) | 130.0  | = largeur int + 10 mm |             |
| largeur int              | 120.0  |                       |             |
| longueur (par défaut)    | 250.0  | =                     |             |
| Données d'identification |        |                       | 3           |
|                          |        |                       |             |
|                          |        |                       |             |
|                          |        |                       |             |

On va maintenant créer le socle Tracer un plan de référence en vue arrière

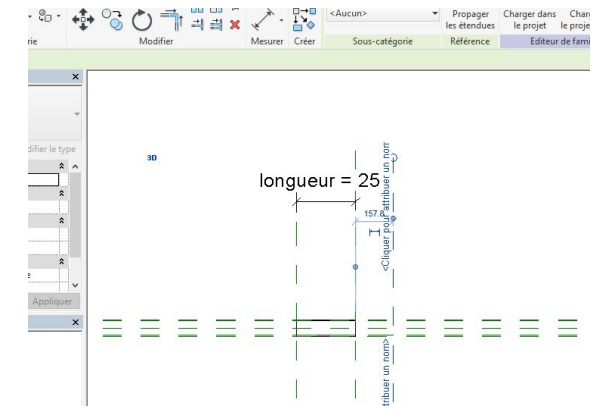

Sélectionner l'extrusion vide à l'aide du filtre

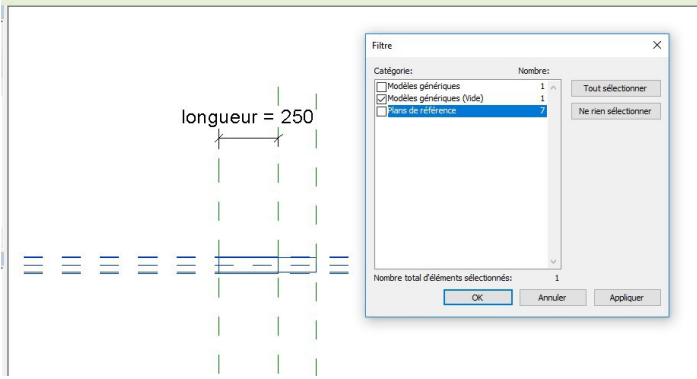

Etirer l'extrusion jusqu'à ce nouveau plan de référence

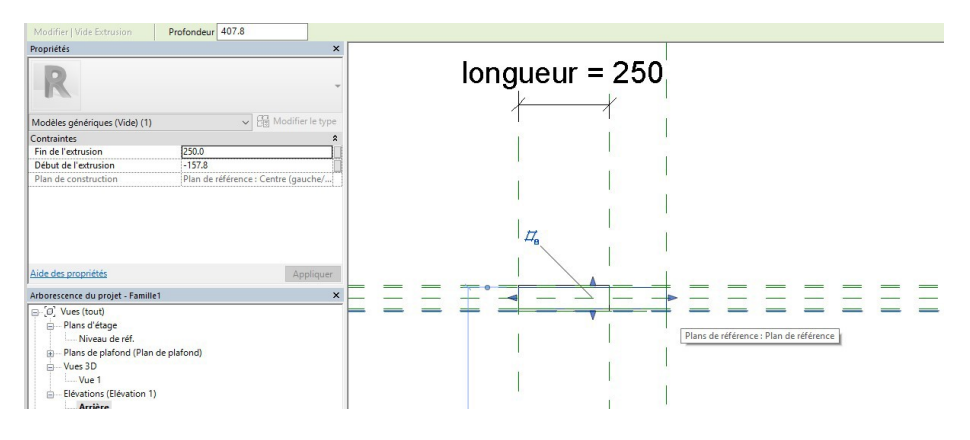

Passer en vue de droite, créer un plan à 60 mm du bord et nommer ce plan (bord de socle)

| Propriétés                    |                    | ×                  |
|-------------------------------|--------------------|--------------------|
| R                             |                    | *                  |
| Plans de référence (1)        | ~                  | 🔠 Modifier le type |
| Construction                  |                    | * ^                |
| Fermeture du mur              |                    |                    |
| Etendues                      |                    | *                  |
| Définition d'une zone         | Aucun(e)           |                    |
| Données d'identification      |                    | *                  |
| Nom                           | bord socle         |                    |
| Sous-catégorie                | <aucun></aucun>    |                    |
| Autre                         |                    | *                  |
| Est la référence              | Référence moins im | portante           |
| Définit l'origine             |                    | 11*                |
| Aide des proprietes           |                    | Appiiquer          |
| Arborescence du projet - Fami | lle1               | ×                  |
| □ [□] Vues (tout)             |                    |                    |
| 🖶 – Plans d'étage             |                    |                    |
| Niveau de réf.                |                    |                    |
| Plans de plafond (Pla         | n de plafond)      |                    |
| Uues 3D                       |                    |                    |
| Vue 1                         |                    |                    |
| Elévations (Elévation)        | 1)                 |                    |
| Arrière                       |                    |                    |
| Avant                         |                    |                    |
| Droite                        |                    |                    |

#### Repasser en vue arrière

### Définir le plan bord de socle comme plan de construction

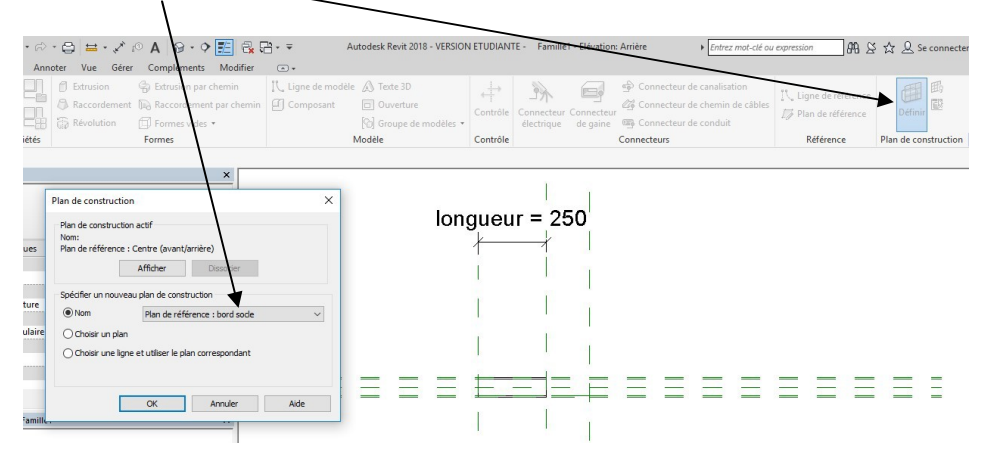

### Passer en vue arrière

Faire une extrusion par chemin

### Esquisser la trajectoire suivante

Valider

| R B B Q . G. P.                                                                                                    | 🖨 🖴 • 🖍 🕫 A 🔞 • 💠                                                                                                    | 🗾 🔂 🖓 🖓 • 🔻                   | Autodesk Revit 2018 -                                                                                                    | VERSION ETUDIANTE - Famili | e1 - Elévation: Arrière + Er                                                                                                    | trez mot-clé ou expression 🛛 🗛 🖉 🏠 🚨 Se conne |
|----------------------------------------------------------------------------------------------------|----------------------------------------------------------------------------------------------------|-------------------------------|----------------------------------------------------------------------------------------------------|----------------------------|----------------------------------------------------------------------------------------------------|-----------------------------------------------|
| Fichier Créer Insérer Annote                                                                                                    | er Vue Gérer Compléments                                                                                                    | Modifier   Extrusion par cher | nin > Esquisser la trajecto                                                                                                    | re 💌 🔹                     |                                                                                                    |                                               |
| Modifier Propriétés P                                                                                                    | Coller<br>vesse-papiers<br>Coller<br>Sector<br>Sector |                               | cb     cb     1/4       III     □     0       III     □     0       III     III     ×       III     IIII     ×       IIII     IIII     ×       IIIII     ×     ×       IIIIIIIIIIIIIIIIIIIIIIIIIIIIIIIIIIII | Créer Mode Dessi           | Image: Second second second | se                                            |
| Modifier   Extrusion par chemin >                                                                                                    | Esquisser la trajectoire                                                                                                    |                               |                                                                                                    |                            |                                                                                                    |                                               |
| Propriétés                                                                                                    |                                                                                                    | ×                             |                                                                                                    |                            |                                                                                                    |                                               |
| R                                                                                                    |                                                                                                    | -                             |                                                                                                    |                            |                                                                                                    |                                               |
| Extrusion par chemin                                                                                                    | ✓ 😂 Modifier le ty                                                                                                    | pe                            |                                                                                                    |                            |                                                                                                    |                                               |
| Contraintes                                                                                                    | 2                                                                                                    | ^                             |                                                                                                    |                            |                                                                                                    |                                               |
| Plan de construction                                                                                                    | Plan de référence : bord socle                                                                                                    |                               |                                                                                                    |                            |                                                                                                    |                                               |
| Graphismes                                                                                                    | *                                                                                                    |                               |                                                                                                    |                            |                                                                                                    |                                               |
| Visible                                                                                                    |                                                                                                    |                               |                                                                                                    |                            |                                                                                                    |                                               |
| Remplacements visibilité / graph.                                                                                                    | Modifier                                                                                                    |                               |                                                                                                    |                            |                                                                                                    |                                               |
| Matériaux et finitions                                                                                                    | *                                                                                                    |                               |                                                                                                    |                            |                                                                                                    |                                               |
| Matériau                                                                                                    | <par catégorie=""></par>                                                                                                    |                               |                                                                                                    |                            |                                                                                                    |                                               |
| Données d'identification                                                                                                    | *                                                                                                    |                               |                                                                                                    |                            |                                                                                                    |                                               |
| Sous-categone                                                                                                    | <aucun></aucun>                                                                                                    |                               |                                                                                                    |                            |                                                                                                    |                                               |
| Solide/Vide                                                                                                    | Solide                                                                                                    |                               |                                                                                                    |                            |                                                                                                    |                                               |
| Ande des proprietes                                                                                                    | Abbudge                                                                                                    |                               |                                                                                                    |                            |                                                                                                    |                                               |
| Arborescence du projet - Famille1                                                                                                    |                                                                                                    | ×                             |                                                                                                    |                            |                                                                                                    |                                               |
| Co, Yues (tout)     Plans d'étage     Invesu de réf.     Plans de planton (Plan de plans de planton (Plan de plans de planton (Plan de planton se planton (Planton se planton se plant | blafond)                                                                                                    |                               |                                                                                                    |                            |                                                                                                    |                                               |

Revit vous demande de choisir une vue, passer sur le niveau de référence puis tracer une tôle de 5 mm d'épaisseur

| Propriétés                                 |                          | ,                |
|--------------------------------------------|--------------------------|------------------|
| D                                          |                          |                  |
| R                                          |                          | ,                |
| Extrusion par chemin                       | ~ 8                      | Modifier le type |
| Contraintes                                |                          | * ^              |
| Plan de construction                       | Plan de référence : bor  | d socle          |
| Graphismes                                 |                          | *                |
| Visible                                    |                          |                  |
| Remplacements visibilité /                 | graph Modifier           | ·                |
| Matériaux et finitions                     |                          | *                |
| Matériau                                   | <par catégorie=""></par> |                  |
| Données d'identification                   |                          | *                |
| Sous-catégorie                             | <aucun></aucun>          |                  |
| Solide/Vide                                | Solide                   | 1 1 9            |
| Alde des proprietes                        |                          | Appliquer        |
| Arborescence du projet - Fam               | ille1                    | >                |
|                                            |                          |                  |
| Plans d'étage                              |                          |                  |
| Niveau de réf.                             |                          |                  |
| Plans de plafond (Plans de plafond (Plans) | an de plafond)           |                  |
| Uues 3D                                    |                          |                  |
| Vue 1                                      |                          |                  |
| Elévations (Elévation                      | 11)                      |                  |
| Arrière                                    |                          |                  |
| Avant                                      |                          |                  |

### Passer en 3 D

On ne voit pas le vide, nous allons utiliser la commande couper. Lancer la commande puis cliquer successivement sur le socle puis sur le vide par extrusion

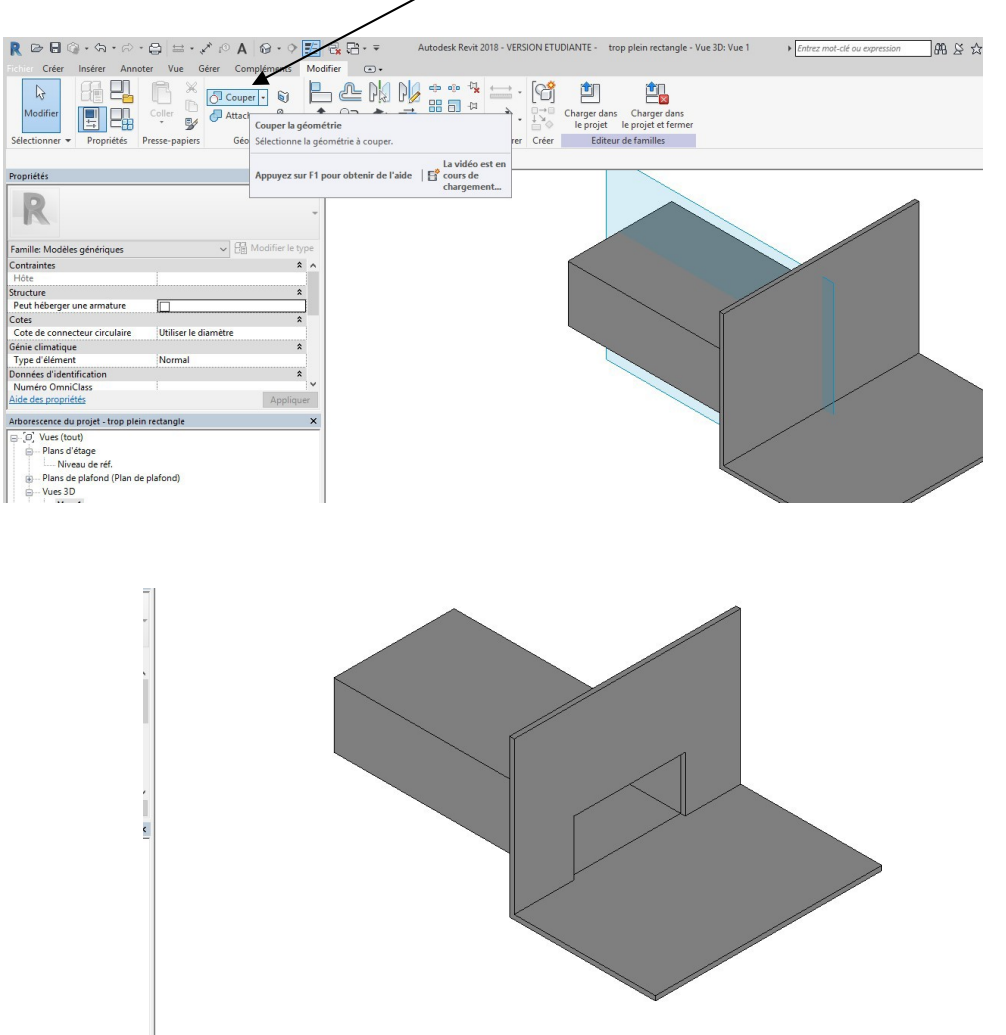

On va paramétrer les dimensions du socle (60 mm autour du trop-plein)

Passer en vue arrière, annoter, créer un type arrière et donner 60 mm pour valeurs

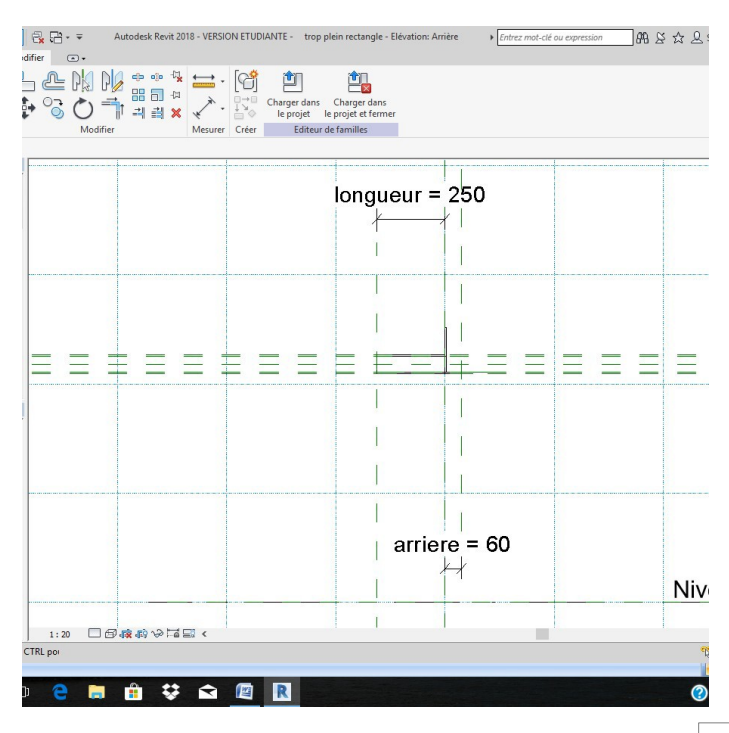

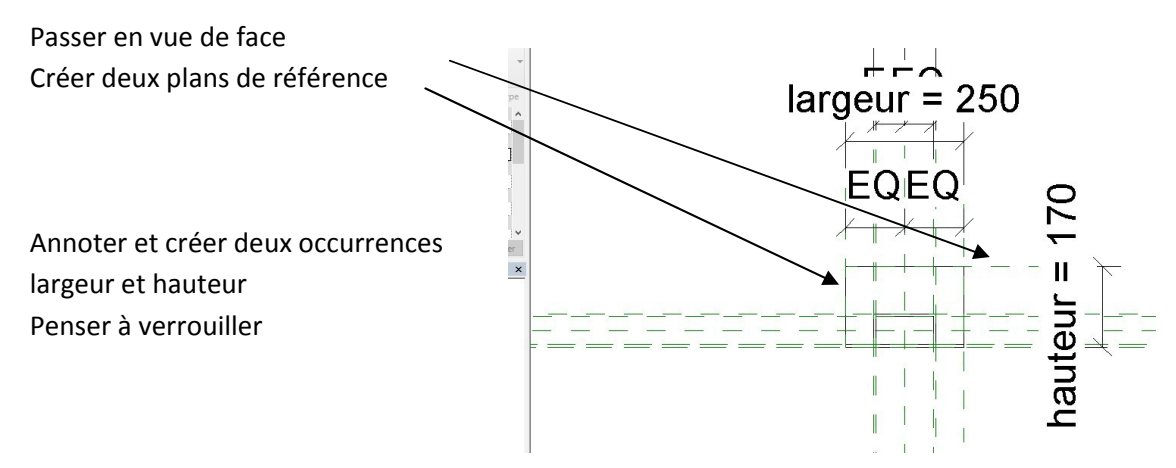

Sélectionner le trop plein (uniquement l'extrusion extérieure) et créer une occurrence matériau

### Tester la famille

| ,,,,,,,,,,,,,,,,,,,,,,,,,,,,,,,,,,,,,,, |                                        |                       |             |
|-----------------------------------------|----------------------------------------|-----------------------|-------------|
| lom du type:                            |                                        |                       | 🔽 🎦 🗷 본     |
| Paramètres de recherche                 |                                        |                       | C           |
| Paramètre                               | Valeur                                 | Formule               | Verrouiller |
| Matériaux et finitions                  |                                        |                       | ×           |
| matériau boite a eau                    | aluminium anodisé                      | =                     |             |
| Cotes                                   |                                        |                       | \$          |
| Hauteur ext (par défaut)                | 70.0                                   | = Hauteur int + 10 mm |             |
| Hauteur int (par défaut)                | 60.0                                   | =                     |             |
| hauteur socle (par défaut)              | 100.0                                  | = Hauteur ext + 30 mm |             |
| largeru ext (par défaut)                | 150.0                                  | = largeur int + 10 mm |             |
| largeur int (par défaut)                | 140.0                                  | =                     |             |
| largeur socle (par défaut)              | 200.0                                  | = largeur int + 60 mm |             |
| longueur (par défaut)                   | 500.0                                  | =                     |             |
| Données d'identification                | ······································ |                       | 3           |

### Charger dans le projet Poser un trop plein

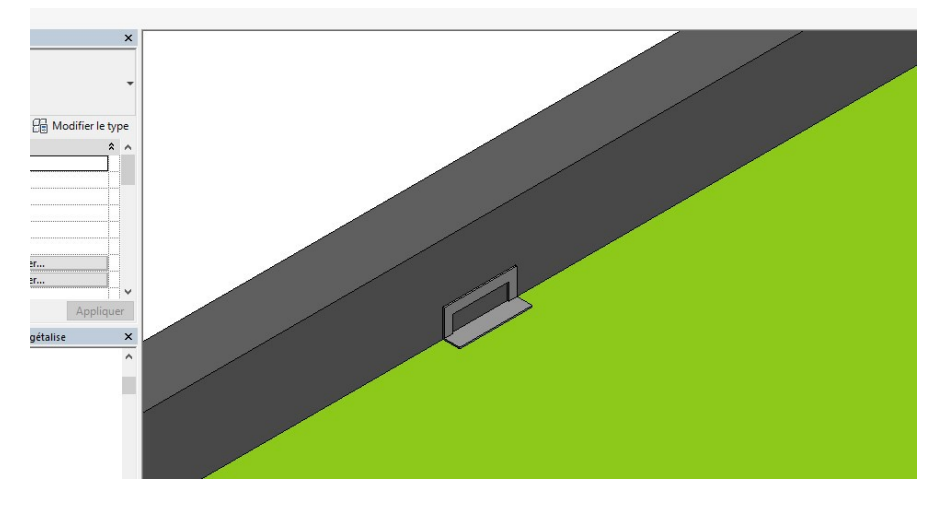

Pour faire apparaitre le vide nous allons créer une ouverture dans le mur.

Placez-vous en élévation nord

Cliquer sur le mur, il passe en surbrillance

Cliquer sur ouverture dans le mur

bungalowavectoitureterrasse végétalise - Elévation: Elévation Nord · 🖍 📭 🖌 🔞 • 🖓 🔝 • = Entrez mot-clé ou expression AA & & & & s Insérer Annoter Analyser Volume et site Collaborer Vue Gérer Compléments Modifier | Murs 🖙 🕶 

 K Ajuster ·
 Image: Couper ·
 Image: Couper ·
 Image: Couper ·
 Image: Couper ·
 Image: Couper ·
 Image: Couper ·
 Image: Couper ·
 Image: Couper ·
 Image: Couper ·
 Image: Couper ·
 Image: Couper ·
 Image: Couper ·
 Image: Couper ·
 Image: Couper ·
 Image: Couper ·
 Image: Couper ·
 Image: Couper ·
 Image: Couper ·
 Image: Couper ·
 Image: Couper ·
 Image: Couper ·
 Image: Couper ·
 Image: Couper ·
 Image: Couper ·
 Image: Couper ·
 Image: Couper ·
 Image: Couper ·
 Image: Couper ·
 Image: Couper ·
 Image: Couper ·
 Image: Couper ·
 Image: Couper ·
 Image: Couper ·
 Image: Couper ·
 Image: Couper ·
 Image: Couper ·
 Image: Couper ·
 Image: Couper ·
 Image: Couper ·
 Image: Couper ·
 Image: Couper ·
 Image: Couper ·
 Image: Couper ·
 Image: Couper ·
 Image: Couper ·
 Image: Couper ·
 Image: Couper ·
 Image: Couper ·
 Image: Couper ·
 Image: Couper ·
 Image: Couper ·
 Image: Couper ·
 Image: Couper ·
 Image: Couper ·
 Image: Couper ·
 Image: Couper ·
 Image: Couper ·
 Image: Couper ·
 Image: Couper ·
 Image: Couper ·
 Image: Couper ·
 Image: Couper ·
 Image: Couper ·
 Image: Couper ·
 Imag S ff? -+ ... Mettre en surbrillance le modèle analytique dans un mur haut/bas haut/bas Modifier Redéfinir le profil le profil Géométrie Modifier Vue Mesurer Créer Mode Analytique Modifier le mur × ✓ ₽ Modifier le type niveau: Niveau 4 \* ~ Appliquer terrasse végétalise x ^ 

### Réaliser un rectangle à l'intérieur du trop-plein Passer en 3 D

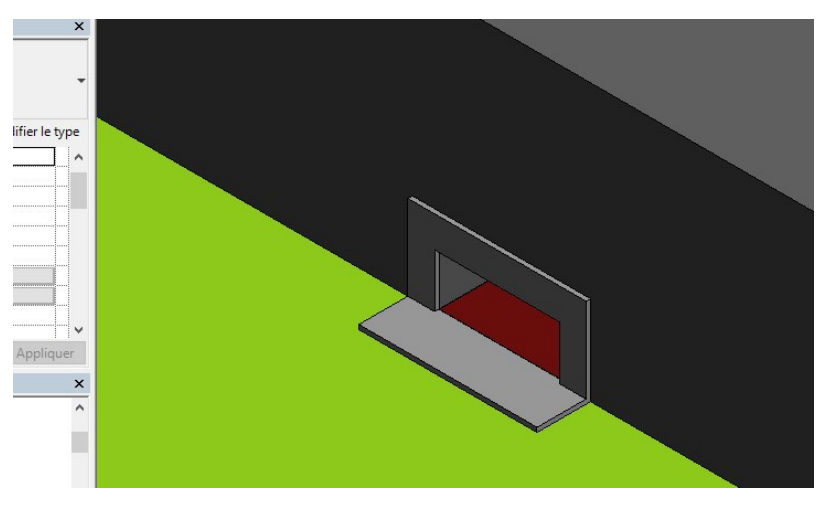

Autre solution, positionner une autre trop plein et faites passer une coupe par ce trop plein

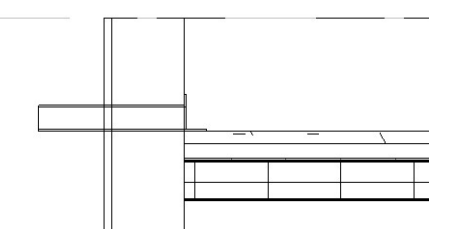

Créer un niveau passant par l'axe du trop-plein, donnez-lui un nom

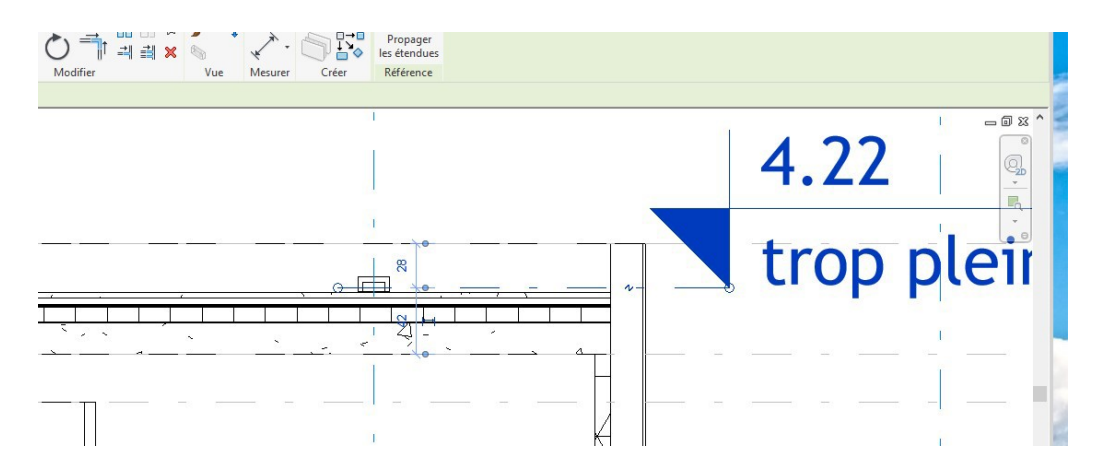

Nous allons créer un composant in situ, composé d'un vide par chemin par extrusion

l

| R 🗁 🖬 🎯 - 🖘 - 🖓 - 🖨 🖴 - 🖍 🕫                       | A 🛛 😯 🔹 🍞 📰 🕞 🖛 ਵ<br>er Annoter Analyser Volume et sitte                                                                         | bunga<br>Collaborer Vue                            | alowavectoitureterrasse végé<br>e Gérer Compléments                                             | talise - Coupe: Coupe 6<br>Modifier 💽 🗸                                                                                                    |
|---------------------------------------------------|----------------------------------------------------------------------------------------------------|----------------------------------------------------|-------------------------------------------------------------------------------------------------|----------------------------------------------------------------------------------------------------|
| Modifier<br>Sélectionner                          | Toit •     Image: Système de mur-rideau       Plafond     Quadrillage du mur-rideau       osant     Image: Système de mur-rideau | Garde-corps + CRAmpe d'accès SEscalier Circulation | <ul> <li>▲ Texte 3D</li> <li>【 Ligne de modèle</li> <li>[ Groupe de modèles * Modèle</li> </ul> | Pièce     Image: Separateur de pièces       Image: Separateur de pièces     Image: Separateur de pièces       Image: Separateur de pièce *     Image: Separateur de pièce *       Image: Separateur de pièce *     Image: Separateur de pièce * |
| Propriétés<br>Coupe<br>Coupe<br>Coupe du bâtiment | ×                                                                                                    |                                                    |                                                                                                 |                                                                                                    |

Répondre modèle générique à la fenêtre qui s'affiche

Placez-vous au niveau trop plein que vous venez de créer

Lancer la commande vide, vide par extrusion par chemin

Lancer esquisser la trajectoire, et dessiner le segment de droite suivant, dépasser volontairement

| • A 🛛 • •                        | <u>F</u> 🛃   |             |               | bunga   | lowavectoi   | itureterras | se végét | alise - Plan d'éta | ge: trop p                                                                                                    | plein   |                | ▶ Entrez | mot-clé ou expres |
|----------------------------------|--------------|-------------|---------------|---------|--------------|-------------|----------|--------------------|----------------------------------------------------------------------------------------------------|---------|----------------|----------|-------------------|
| Compléments                      | Modifier   E | xtrusion pa | r chemin > Es | quisser | la trajectoi | re 🖻        |          |                    |                                                                                                    |         |                |          |                   |
| l Couper → 📓<br>l Attacher → 🖧 → |              |             |               |         | ₩.<br>       |             | ×<br>~   |                    | <ul> <li>.</li> <li>.</li></ul> | Définir | Afficher Visio | onneuse  |                   |
| Géométrie                        |              | Mod         | lifier        |         | Mesurer      | Créer       | Mode     | Dessine            | r                                                                                                    | Plan    | de construct   | ion      |                   |
| ioire 🛛 🖂 🖸                      | haîner Dé    | calage: 0.0 | 0000          |         | Rayon:       | 1.0000      |          |                    |                                                                                                    |         |                |          |                   |
| ♥ 日日 Modifier le ty              |              |             |               |         |              |             |          |                    |                                                                                                    |         | ·              |          |                   |
| Appliqu<br>végétalise            | er 🗙         |             |               |         |              |             |          |                    |                                                                                                    |         |                |          |                   |

Valider flèche verte Choisir modifier le pro<u>fil</u> puis, passer sur la coupe que vous venez de créer

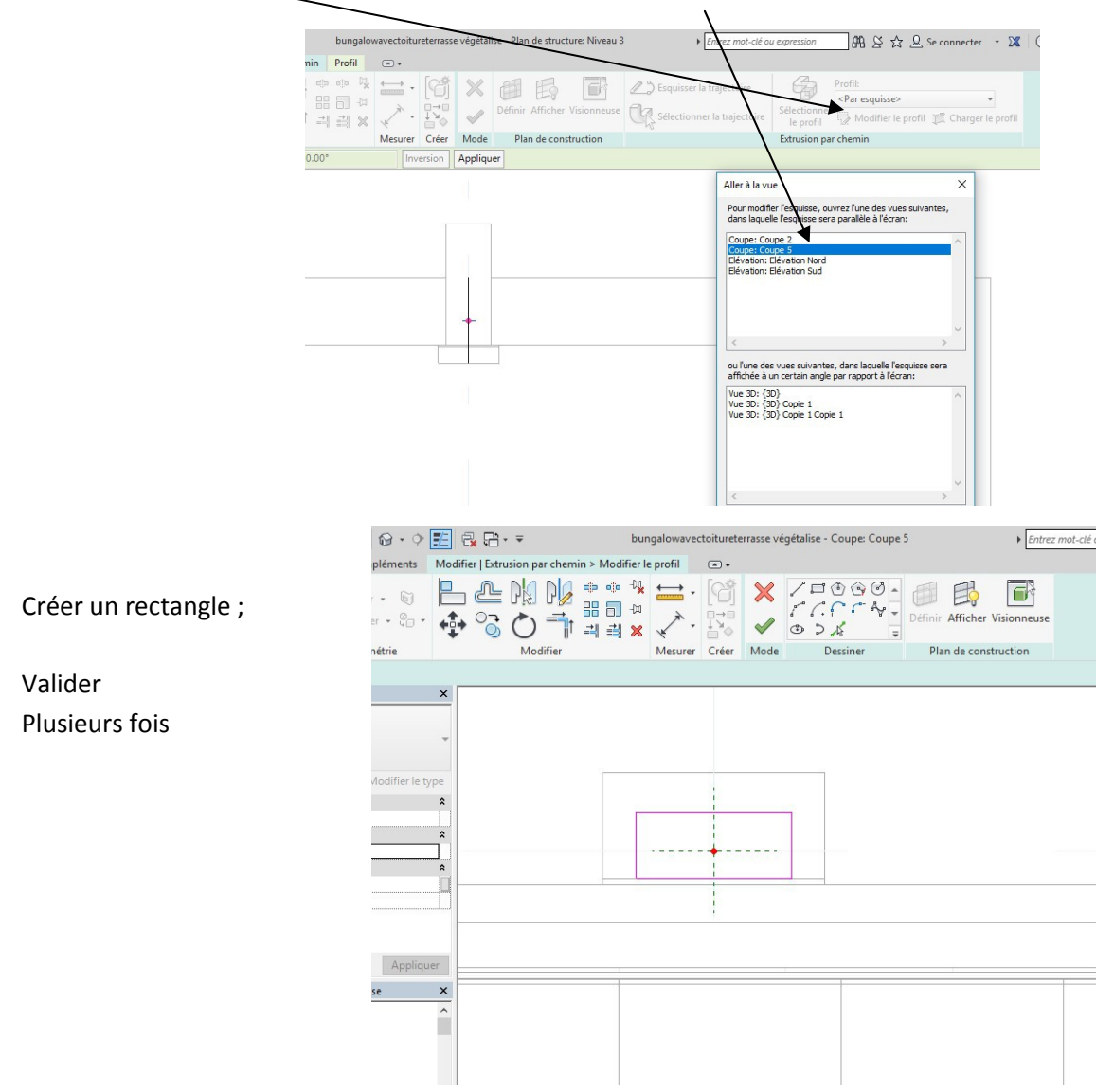

REVIT vous dit que cette forme vide ne coupe aucun élément Appuyer sur annuler

| Certaines formes vides de supprimées. Pour qu'une fo | cette famille ne cou<br>orme vide coupe que | pent aucun élémer<br>elque chose, utilise | nt et seront          |
|------------------------------------------------------|---------------------------------------------|-------------------------------------------|-----------------------|
| a geometrie.                                         |                                             |                                           | ~                     |
|                                                      | Afficher                                    | <u>P</u> lus d'infos                      | <u>D</u> évelopper >> |

Cliquer sur couper et sélectionner le mur d'acrotère puis le vide, puis finir l'extrusion

|                 | 1                                |                   |                      |              |                      |                        |                    |                     |             |
|-----------------|----------------------------------|-------------------|----------------------|--------------|----------------------|------------------------|--------------------|---------------------|-------------|
| • 🖘 • 🕫         | - 🖨 🛏 - 🖍 🕫 A                    | ତ - 🔶 🗾 🚭         | [ <mark>]</mark> - ₹ | bungalowavec | toitureterrasse vége | étalise - Coupe: Co    | upe 5              | Entrez mot-c        | lé ou expre |
| nsérer Anr      | noter Vue Gérer Com              | oléments Modifier | •                    |              |                      |                        |                    |                     |             |
|                 | Couper                           | · 🗑 📙 (           | ₽ PK PV 👷            | • 🐄 📥 ·      | [4] 🗸                | ×                      |                    |                     |             |
|                 | Coller                           | ·· @· 💠 (         |                      | ⊒ × √·       |                      | Annuler<br>la création |                    |                     |             |
| Propriétés      | Presse-papiers Géom              | étrie             | Modifier             | Mesurer      | Créer Editer         | ur in situ             |                    |                     |             |
| les             |                                  |                   |                      |              |                      |                        |                    |                     |             |
|                 |                                  | ×                 |                      |              |                      |                        |                    |                     |             |
|                 |                                  |                   |                      |              |                      |                        |                    |                     |             |
|                 |                                  |                   |                      |              |                      |                        |                    |                     |             |
|                 |                                  |                   |                      |              |                      |                        |                    |                     |             |
|                 | (2) v                            |                   |                      |              |                      |                        | DEUXIEME choix:    | sélectionnez la géo | métrie du   |
| génériques      |                                  | loaitier le type  |                      |              |                      |                        | doit couper le sol | ide sélectionné.    | _           |
|                 |                                  | <u>^</u>          |                      |              |                      |                        |                    |                     |             |
|                 | l                                | *                 |                      |              |                      |                        |                    |                     |             |
| e armature      |                                  |                   |                      |              |                      |                        |                    |                     |             |
|                 |                                  | *                 |                      |              |                      |                        |                    |                     |             |
| eur circulaire  | Utiliser le diamètre             |                   | (                    |              | × /                  |                        |                    | 1 /                 | N           |
|                 |                                  | *                 |                      |              |                      |                        |                    |                     |             |
|                 | Normal                           |                   |                      |              |                      |                        |                    |                     |             |
| eation          | 1                                | ^ v 🔽             |                      |              |                      |                        | 1                  |                     |             |
| 5               |                                  | Appliquer         | ~                    | ~            |                      | -                      |                    |                     |             |
| roiat hungal    | lowavectoitureterrasse végétalis | • ×               |                      |              |                      | ~                      | ×                  |                     | ~           |
| lojet - buligai | iowavectoitureterrasse vegetais  |                   |                      |              |                      |                        |                    |                     |             |
| tructure (Plan  | structurel)                      |                   |                      |              |                      |                        |                    |                     |             |
| J 3             |                                  |                   |                      |              |                      |                        |                    |                     |             |
| J 4             |                                  |                   |                      |              |                      |                        |                    |                     |             |
| lein            |                                  |                   |                      |              |                      |                        |                    |                     |             |

### 9. Coiffe d'acrotère

Nous allons positionner une coiffe d'acrotère avec le relevé adapté Lancer nouvelle famille modèle générique Placez-vous en vue de droite Nous allons insérer un fichier DAO nommé coiffe d'acrotère

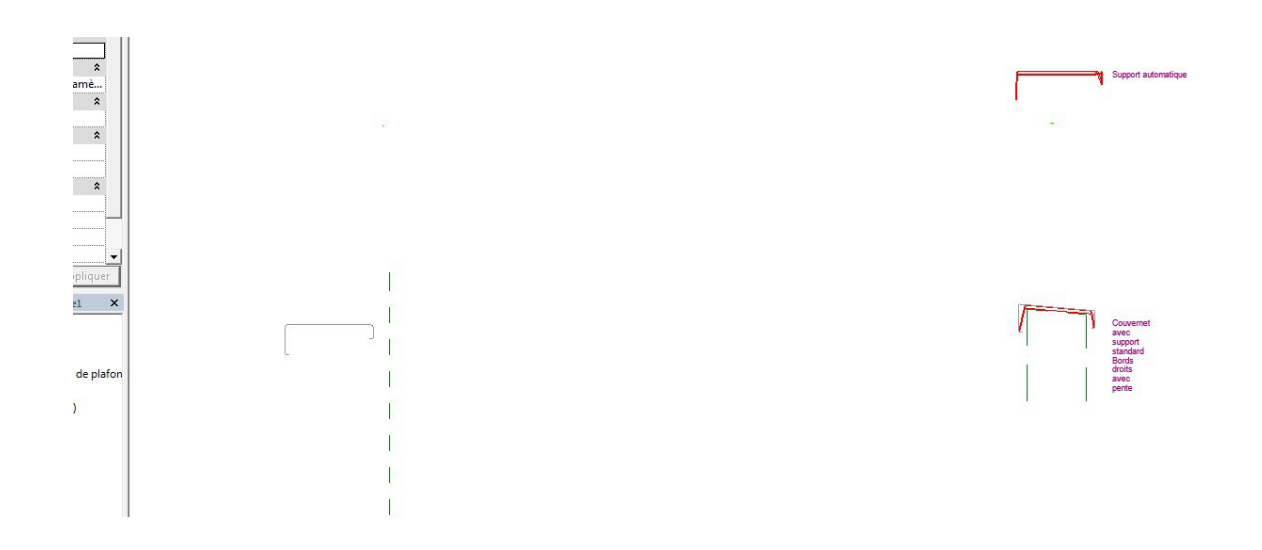

### Cliquer sur le dessin Dissocier partiellement le dessin pour ne garder que la coiffe d'acrotère

\_\_\_\_\_

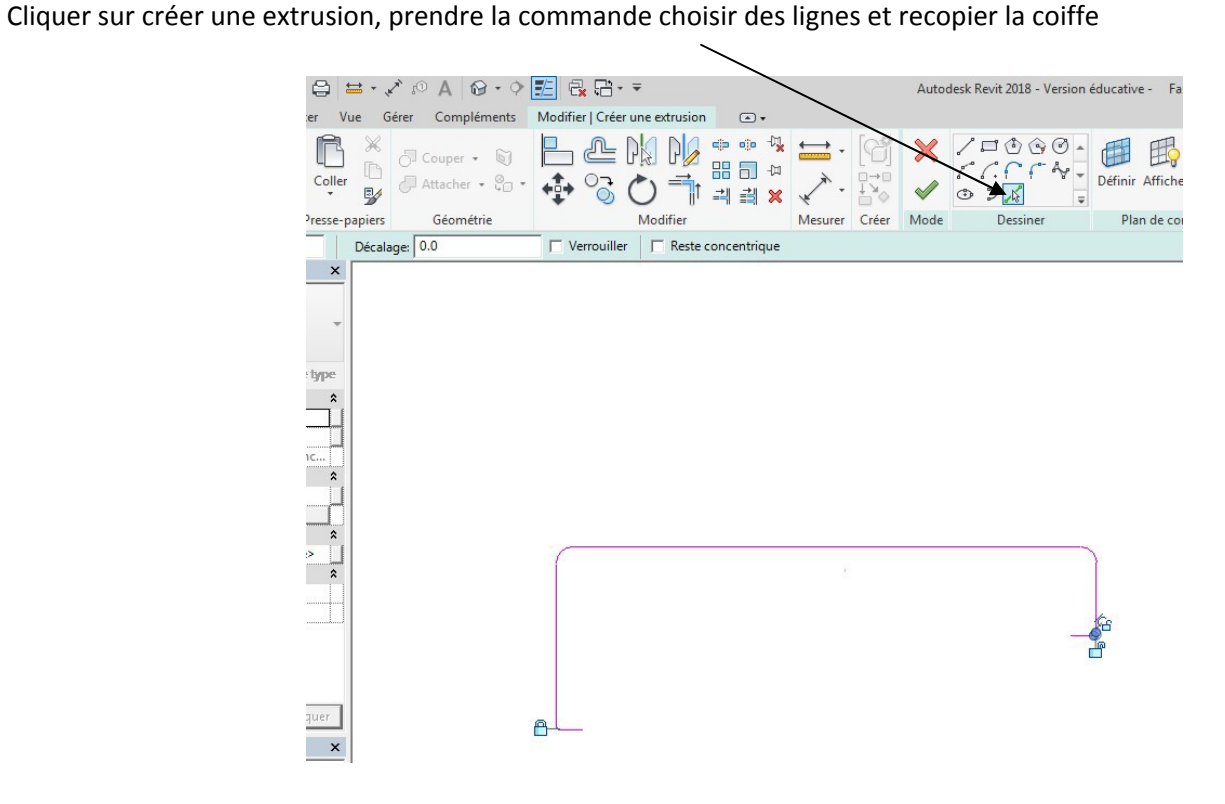

Relancer la même commande et entrer un décalage de 2 mm, réaliser le dessin suivant

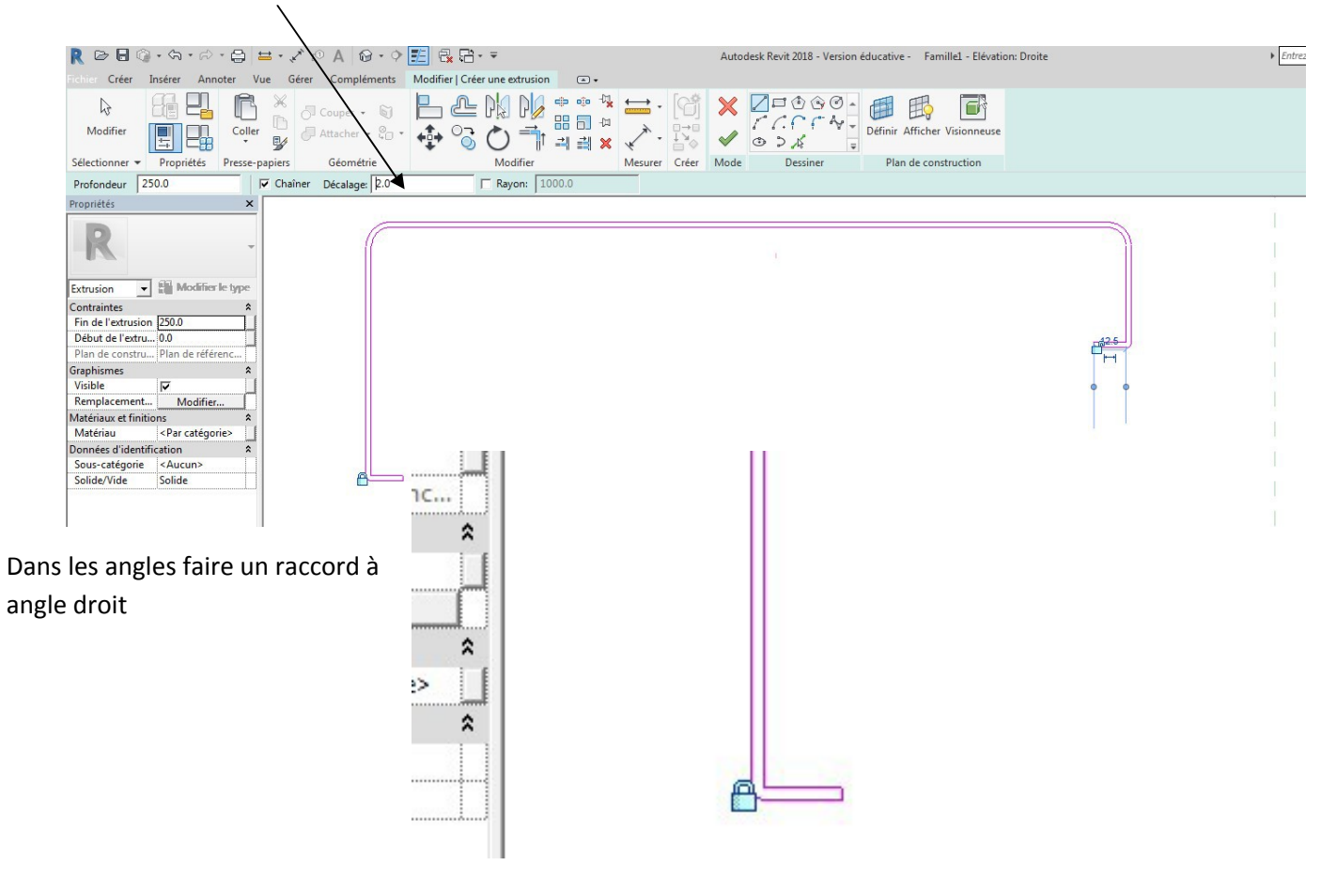

Valider flèche verte

Dans le menu annoter, créer une occurrence d'égalité et de largeur

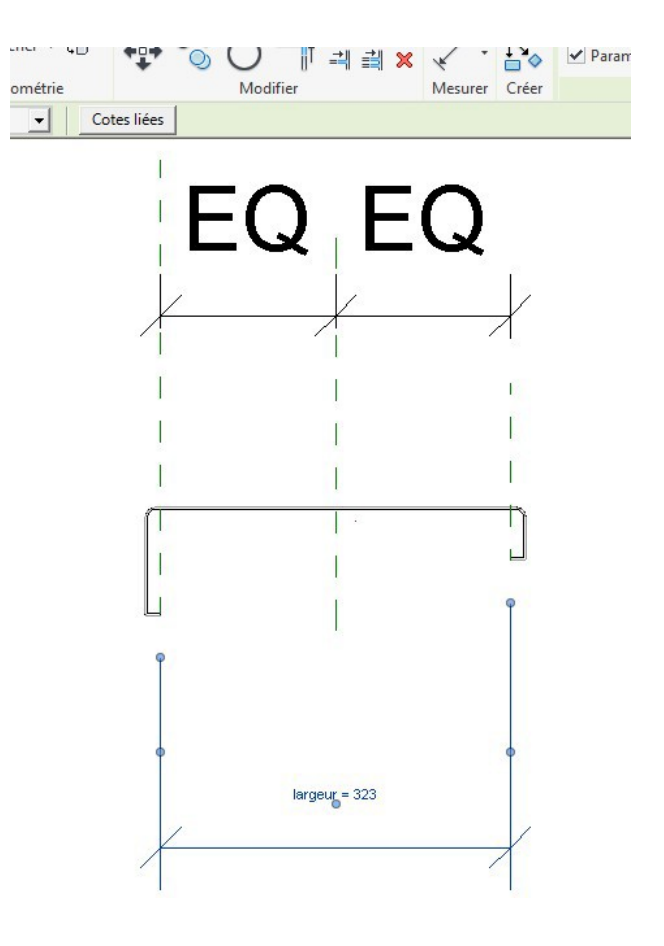

Tester la famille

Passer en élévation arrière, créer un plan de référence puis utiliser la commande aligner pour verrouiller

| R 🖻 🖯 🔇                    | ) • <\ • <\       | - 8 -     | ₹• ₹* 10 A @•     | ◊ 🛃 🔂 🖯           | • <del>=</del>    |         |         |       | Autodesk Revit | 2018 - Version e |
|----------------------------|-------------------|-----------|-------------------|-------------------|-------------------|---------|---------|-------|----------------|------------------|
| Fichier Créer              | Insérer Ann       | oter Vu   | e Gérer Complémen | ts Modifier   Pla | cer Plan de référ | rence 🔺 | •       |       |                |                  |
| Modifier                   |                   | Coller    | Couper -          | > <mark>→</mark>  |                   |         |         |       | <b>/</b> ,k    | Sou<br>Aucu      |
| Sélectionner 👻             | Propriétés        | Presse-pa | apiers Géométrie  | • •               | Modifier          |         | Mesurer | Créer | Dessiner       | 5                |
| Modifier   Place           | r Plan de référei | nce       | Décalage: 0.0     |                   |                   |         |         |       |                |                  |
| Propriétés                 |                   | ×         | - 1               |                   |                   |         |         |       | 0.15           |                  |
|                            |                   |           |                   |                   |                   |         |         |       |                |                  |
|                            |                   |           |                   |                   |                   |         |         | 1     |                |                  |
|                            |                   | Ť         |                   |                   | T.                |         |         |       | I.             |                  |
|                            | 1                 |           |                   |                   |                   |         |         |       | 1              |                  |
| Nouvelle Plan -            | Modifier          | le type   |                   |                   |                   |         |         |       |                |                  |
| Construction               |                   | *         |                   |                   |                   |         |         |       |                |                  |
| Fermeture du               |                   |           |                   |                   |                   |         |         |       | 1              |                  |
| Etendues                   |                   | ^         |                   |                   | 1                 |         |         |       | 1              |                  |
| Définition d'un Aucun(e)   |                   |           |                   |                   |                   |         |         | 1     |                |                  |
| Données d'identification * |                   |           |                   |                   |                   |         |         | 1     |                |                  |
| Sous-categorie             | <aucun></aucun>   |           |                   |                   |                   |         |         |       | 1              |                  |
| Autre                      | Défénence         | ~         |                   |                   |                   |         |         |       |                |                  |
| Définit l'origine          |                   | oms       |                   |                   |                   |         |         |       |                |                  |
| Dennic rongine             |                   |           |                   |                   |                   | 2       |         |       |                |                  |
|                            |                   |           |                   |                   |                   |         |         |       | _              |                  |
|                            |                   |           |                   |                   |                   |         |         |       |                |                  |
|                            |                   |           |                   |                   | 1                 | 80      |         |       |                |                  |
|                            |                   |           |                   |                   |                   |         |         |       | Ĩ.             |                  |
|                            |                   |           |                   |                   | 1                 |         |         |       | 1              |                  |
|                            |                   |           |                   |                   | 1                 |         |         |       |                |                  |

Créer une occurrence longueur, puis matériau

| R 🖻 🖯          | ③ - 為 - ⇔ - ⊖ = - ,                                                                                                    | Autodesk Revit 2018 - Version éducative - Famille1 - Elévation: Arrière |                                           |                            |                      |
|----------------|----------------------------------------------------------------------------------------------------|-------------------------------------------------------------------------|-------------------------------------------|----------------------------|----------------------|
| Modifier       | Annote vue der compension wonner (die G                                                                                                    |                                                                         | Libellé:<br>Iongueur = 250 V 🛒            | Modifier Cha               | rger dans Charger da |
| Sélectionner   | Propriétés Presse-papiers Géométrie Modifie                                                                                                    | r Mesurer Créer                                                         | Cote du libellé                           | Lignes d'attache           | Editeur de familles  |
| Modifier   Co  | es                                                                                                    |                                                                         |                                           |                            |                      |
| Propriétés     | ×                                                                                                    |                                                                         | T                                         | /pes de familles           |                      |
| :              | tyle de cotation linéaire                                                                                                    |                                                                         |                                           |                            |                      |
|                | Propriétés des paramètres X                                                                                                    |                                                                         |                                           | Nom du type:               |                      |
| Cotes (1)      | ⊂Type de paramètre                                                                                                    |                                                                         |                                           | Paramètres de recherche    |                      |
| Graphismes     | Paramètre de la famile                                                                                                    |                                                                         | E. C. C. C. C. C. C. C. C. C. C. C. C. C. | Paramètre                  | Valet                |
| Repère         | (Ne peut figurer ni dans les nomenclatures, ni dans les étiquettes.)                                                                                                    |                                                                         |                                           | Cotes                      |                      |
| Décalage de    | C Paramètre partagé                                                                                                    |                                                                         |                                           | largeur (par défaut)       | 400.0                |
| Valeur         | (Ce type de paramètre peut être partagé par plusieurs familles et projets,                                                                                                    | 1                                                                       | E .                                       | longueur (par défaut)      | 250.0                |
| Autre          | et des étiquettes.)                                                                                                    |                                                                         |                                           | Données d'identification   | 1                    |
| Libellé        | Sélectionner Exporter                                                                                                    |                                                                         | 0                                         |                            |                      |
|                | Oomrées de paramètre Nom:     Instériau coffe                                                                                                    | 1                                                                       |                                           |                            |                      |
| Aide des prop  | Regrouper les paramètres sous:         et la reporter dans une formule ou<br>en tant que paramètre pouvant être<br>intégré dans une nomendature)                                        | TILDII                                                                  | = 250                                     |                            |                      |
| And rescence   | Description de l'info-bulle:                                                                                                    | yucui                                                                   | -200                                      |                            |                      |
| - Plans        | <aucune ce="" d'info-bulle.="" description="" info-bu<="" modifiez="" paramètre="" pour="" td="" une="" écrire=""><td></td><td></td><td>A *&gt; *&gt; *C 10</td><td>AL A+</td></aucune> |                                                                         |                                           | A *> *> *C 10              | AL A+                |
| N              | Modifier l'info-bulle                                                                                                    | 1                                                                       |                                           |                            | Z* Z1                |
| Plans     Vues | Comment créer des paramètres de familie?                                                                                                    |                                                                         |                                           | Comment gérer les types de | familles?            |
| VI             |                                                                                                    |                                                                         |                                           |                            |                      |
| E Elévat       | OK Annuler                                                                                                    |                                                                         |                                           |                            |                      |
|                | ant<br>oite<br>uche<br>(tout)                                                                                                    | 1                                                                       |                                           |                            |                      |
Tester la famille puis enregistrer coiffe simple

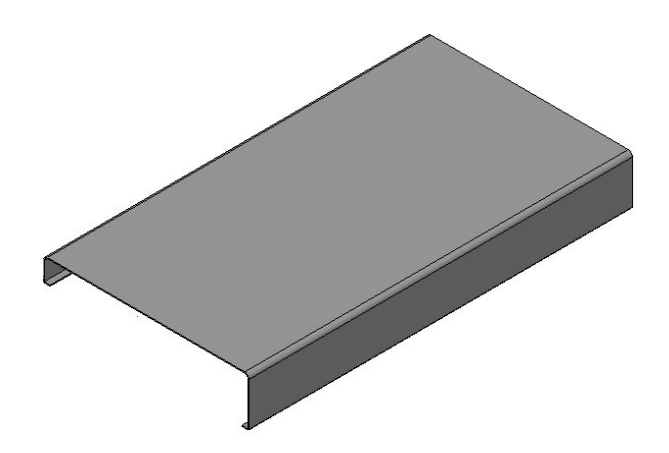

On va créer un élément d'angle

Ouvrir une nouvelle famille modèle générique, sur le niveau de référence créer 2 plans de référence Charger dans le projet la coiffe que nous venons de créer

Poser la coiffe sur le niveau de référence (éventuellement la faire pivoter)

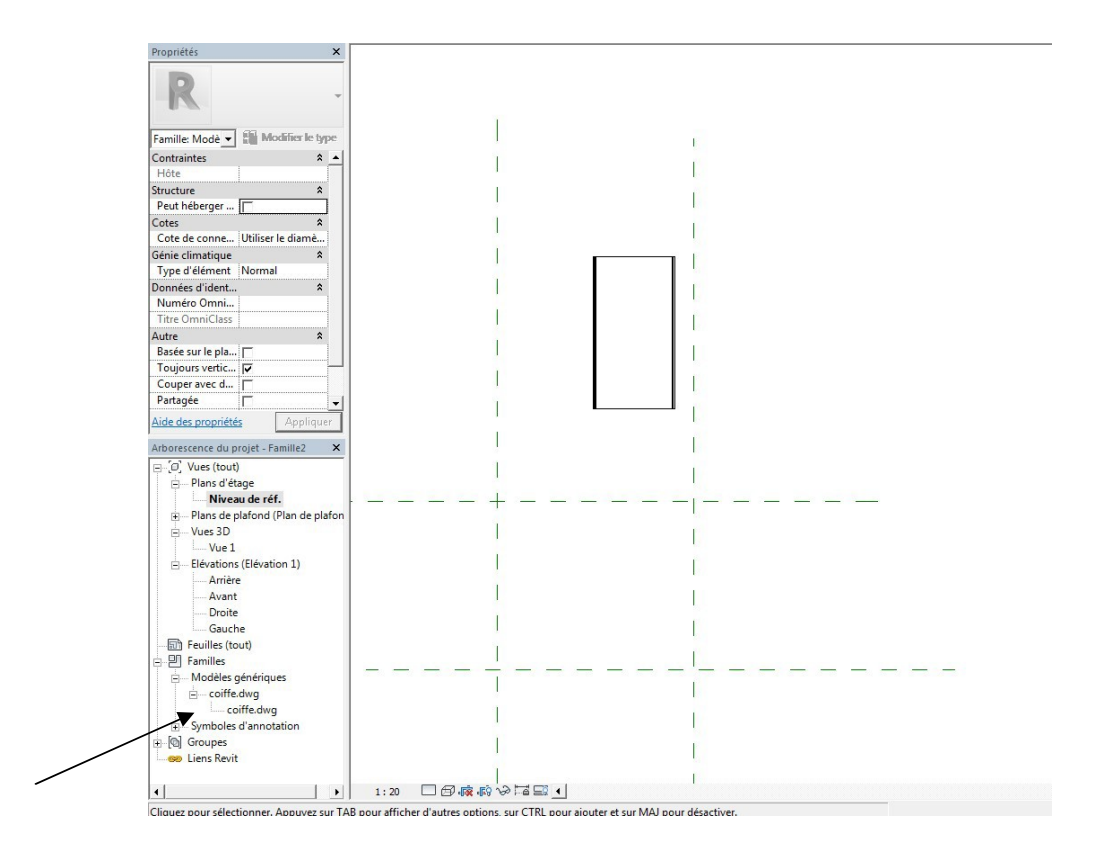

Placez-vous en élévation arrière et positionner la coiffe sur l'intersection des axes

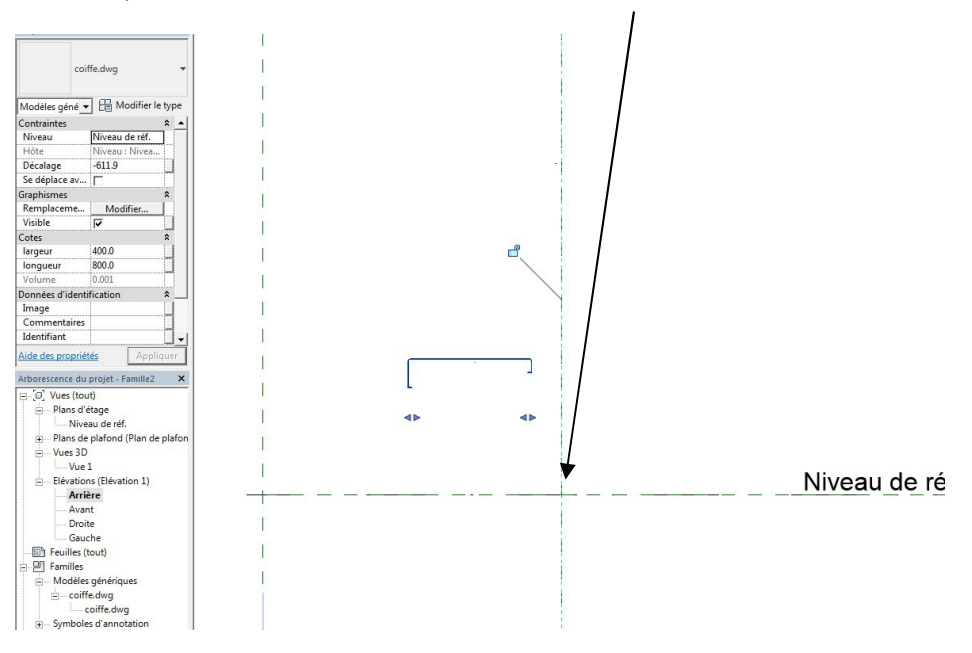

Repasser sur le niveau de référence

Puis extrusion par chemin et dessiner la trajectoire suivante, n'oubliez pas de verrouiller

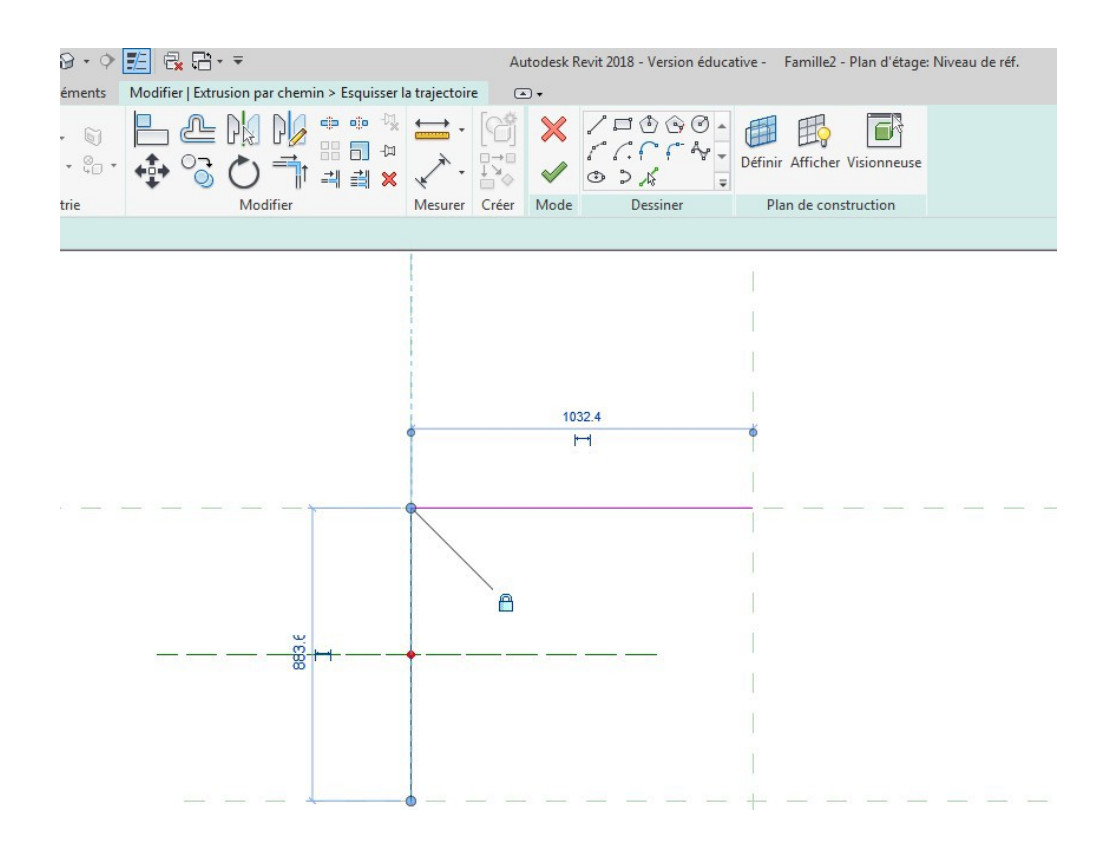

## Valider puis cliquer sur modifier le profil Passer en élévation arrière

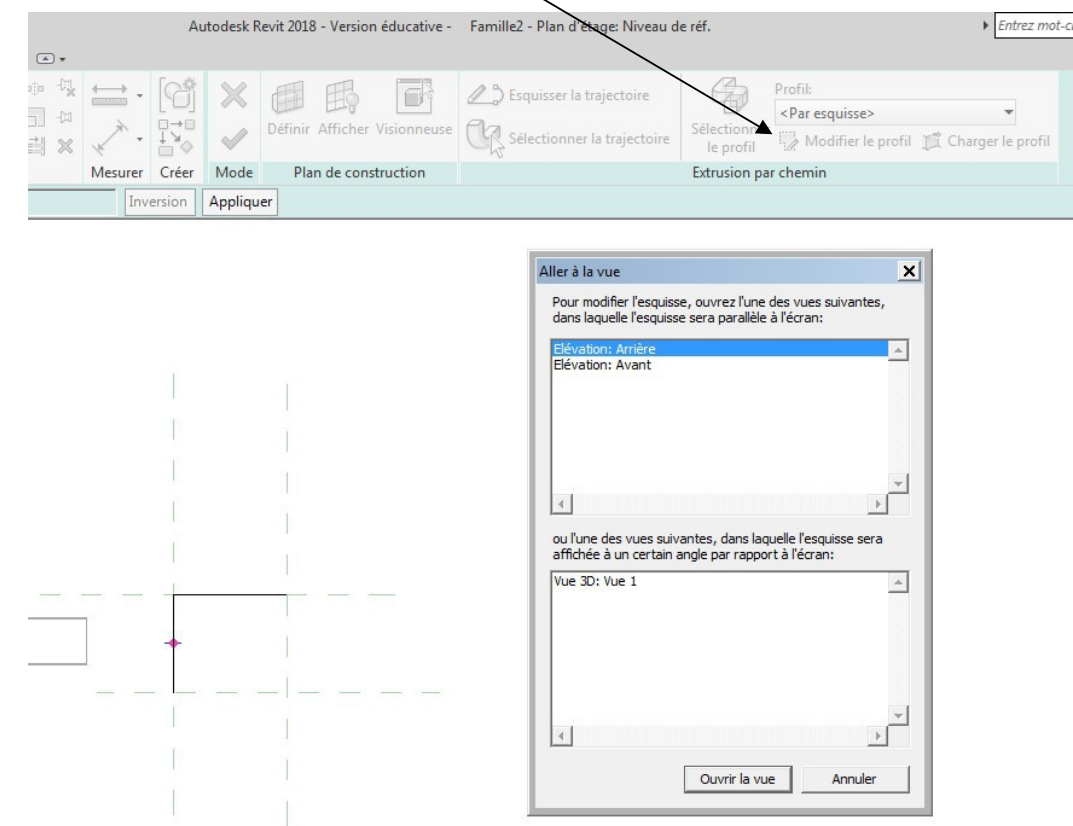

Puis avec la commande choisir des lignes faites le contour suivant

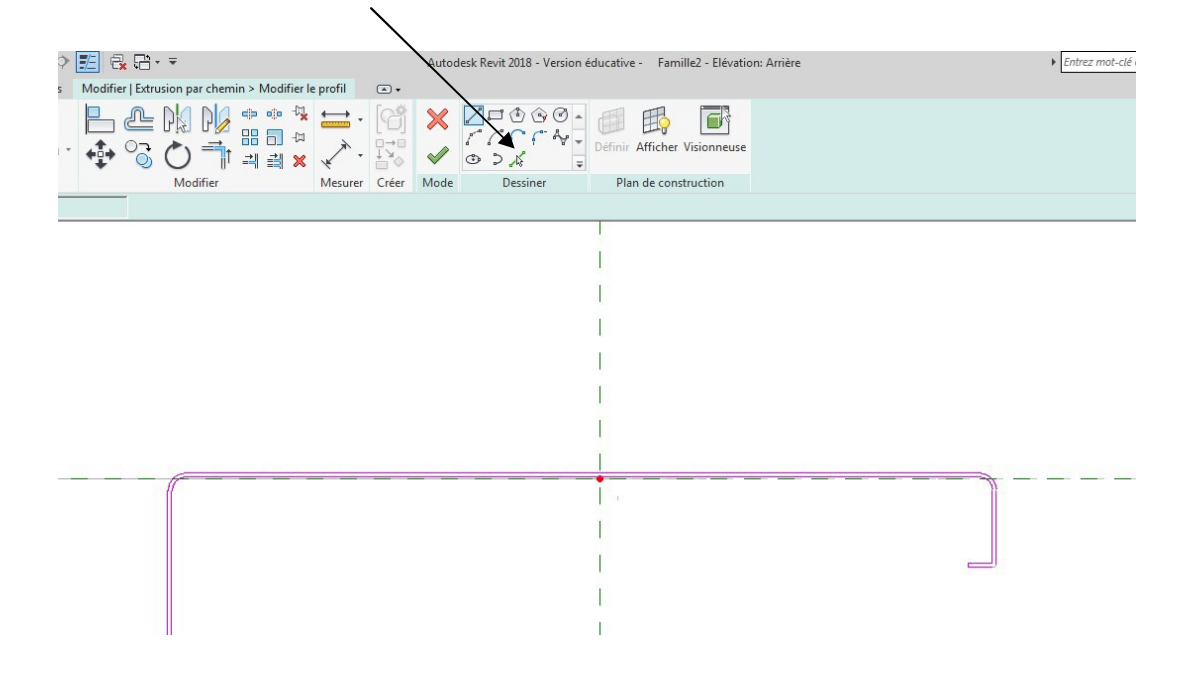

Valider plusieurs fois

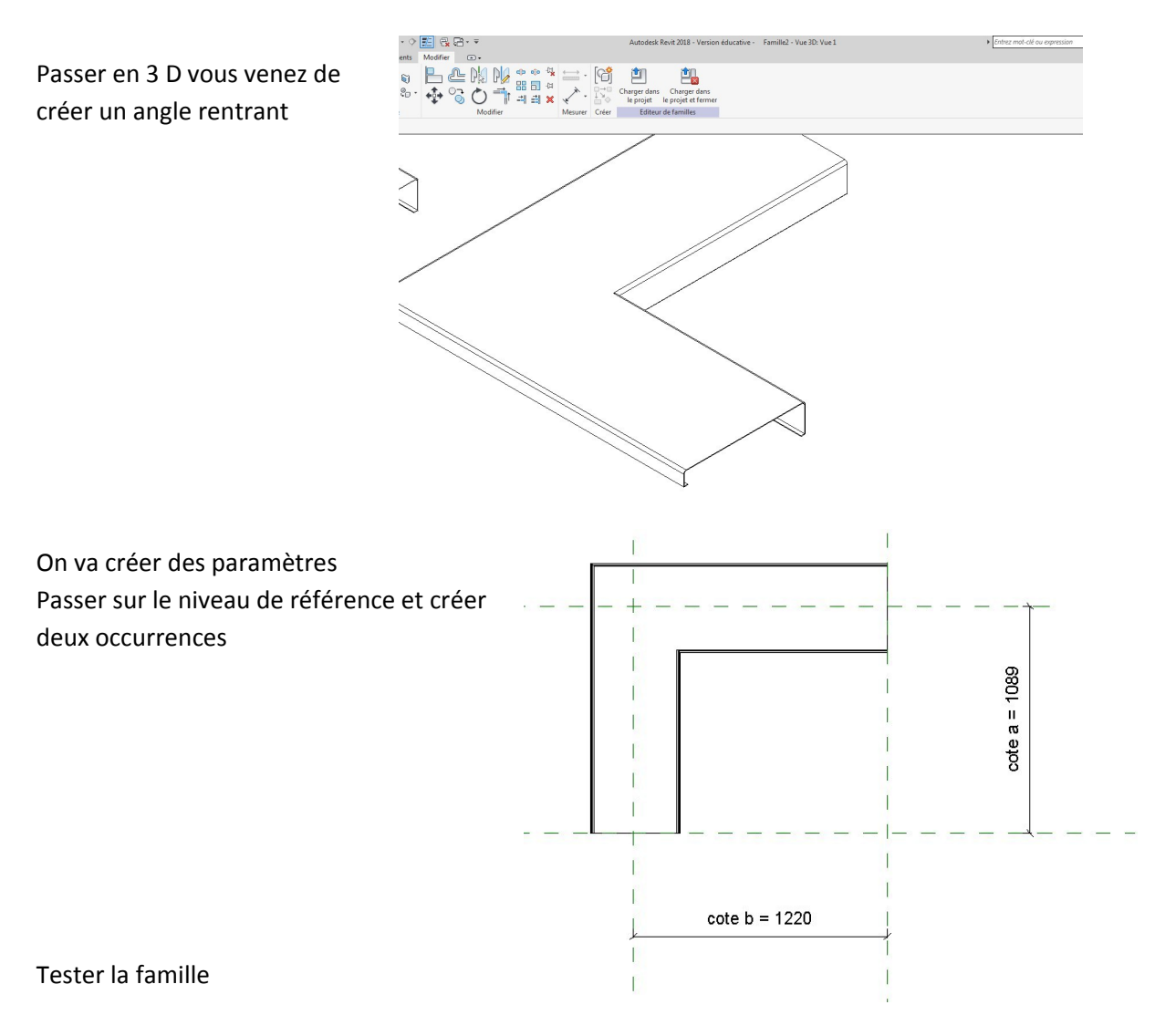

Cliquer sur l'élément d'angle puis modifier l'extrusion par chemin et aller dans modifier l'esquisse

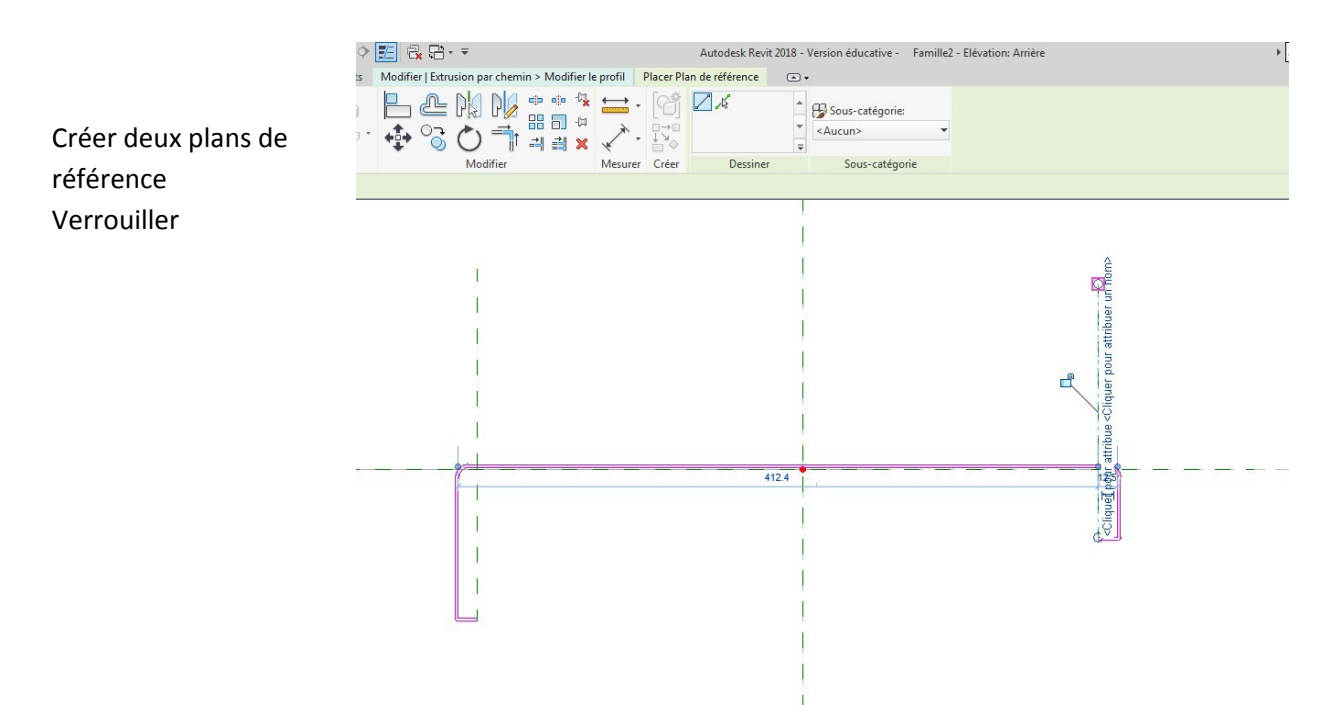

Créer une occurrence largeur puis valider, tester la famille

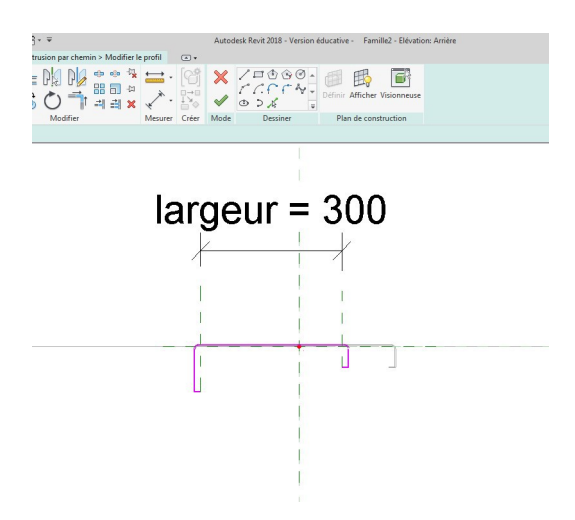

Enregistrer sous : angle rentrant Cliquer sur l'angle puis modifier, et modifier la trajectoire comme suit

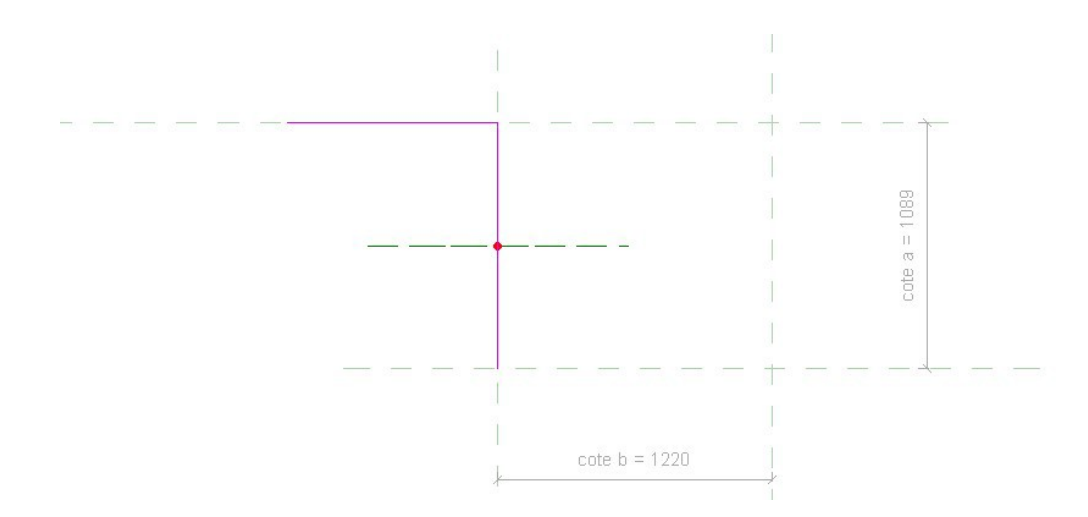

## Valider, vous venez de créer un angle sortant

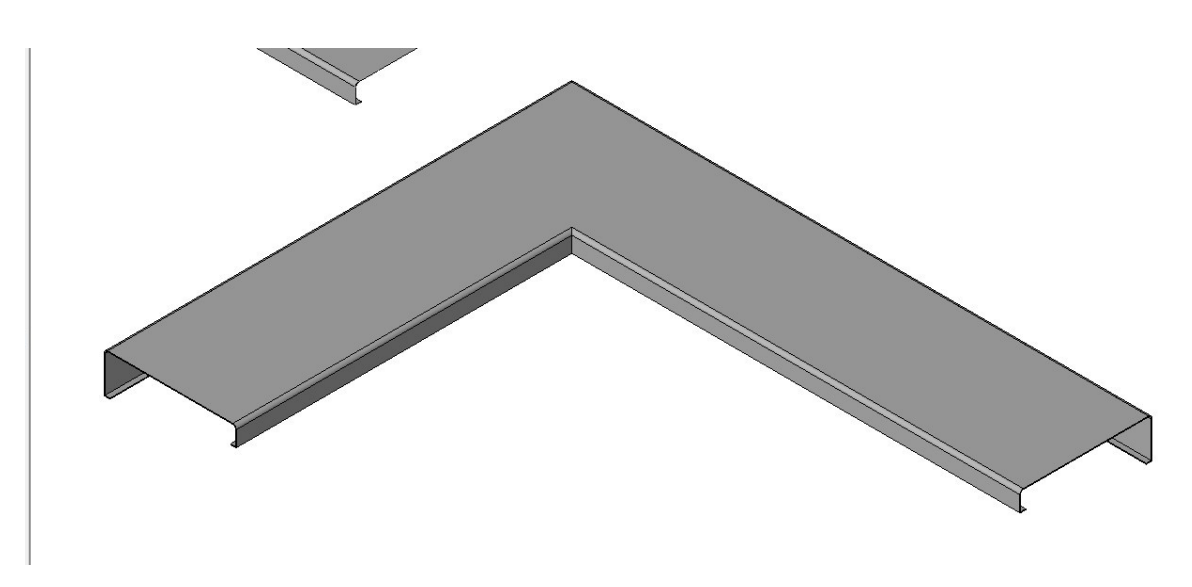

On va créer les pattes d'attaches

Ouvrir une nouvelle famille modèle générique, importer le fichier DAO coiffe, décomposer et garder une patte d'attache

On va créer une extrusion de 100 mm

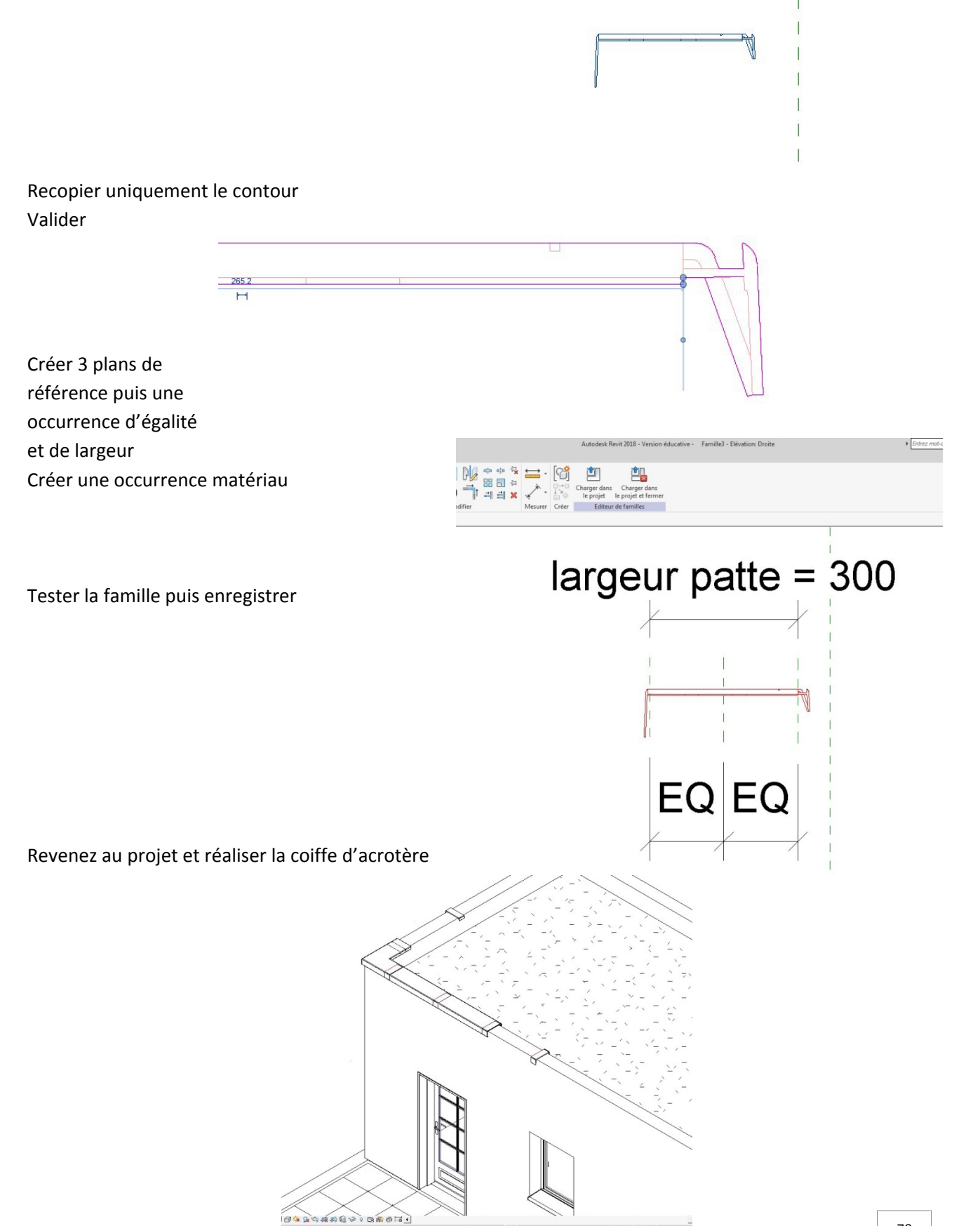